# SIEMENS 交付检查 安裝 SINUMERIK 接线 高动准备调试 別UMERIK 808D 週试流程图 週认手册 週试流程图 开机调试手册 批量调试

1

2

3

4

5

6

7

8

9

Α

其他常用功能

附件

适用于: SINUMERIK 808D 车削(软件版本: V4.4) SINUMERIK 808D 铣削(软件版本: V4.4)

目标使用人群: 电气工程师、校准工程师以及测试工程师

### 法律资讯

### 警告提示系统

为了您的人身安全以及避免财产损失,必须注意本手册中的提示。人身安全的提示用一个警告三角表示,仅与财产 损失有关的提示不带警告三角。警告提示根据危险等级由高到低如下表示。

### <u> </u>危险

表示如果不采取相应的小心措施,将会导致死亡或者严重的人身伤害。

### ⚠警告

表示如果不采取相应的小心措施,可能导致死亡或者严重的人身伤害。

### ⚠小心

带有警告三角,表示如果不采取相应的小心措施,可能导致轻微的人身伤害。

小心

不带警告三角,表示如果不采取相应的小心措施,可能导致财产损失。

### 注意

表示如果不注意相应的提示,可能会出现不希望的结果或状态。

当出现多个危险等级的情况下,每次总是使用最高等级的警告提示。如果在某个警告提示中带有警告可能导致人身 伤害的警告三角,则可能在该警告提示中另外还附带有可能导致财产损失的警告。

### 合格的专业人员

本文件所属的产品/系统只允许由符合各项工作要求的**合格人员**进行操作。其操作必须遵照各自附带的文件说明,特 别是其中的安全及警告提示。由于具备相关培训及经验,合格人员可以察觉本产品/系统的风险,并避免可能的危 险。

### Siemens 产品

请注意下列说明:

### ▲警告

Siemens 产品只允许用于目录和相关技术文件中规定的使用情况。如果要使用其他公司的产品和组件,必须得到 Siemens 推荐和允许。正确的运输、储存、组装、装配、安装、调试、操作和维护是产品安全、正常运行的前 提。必须保证允许的环境条件。必须注意相关文件中的提示。

### 商标

所有带有标记符号 ® 的都是西门子股份有限公司的注册商标。标签中的其他符号可能是一些其他商标,这是出于保护所有者权利的目地由第三方使用而特别标示的。

### 责任免除

我们已对印刷品中所述内容与硬件和软件的一致性作过检查。然而不排除存在偏差的可能性,因此我们不保证印刷 品中所述内容与硬件和软件完全一致。印刷品中的数据都按规定经过检测,必要的修正值包含在下一版本中。

# 目录

| 1 | 交付检查           |                  | 7            |
|---|----------------|------------------|--------------|
|   | 1.1            | 交付清单             | 9            |
| 2 | 安装             |                  | 11           |
|   | 2.1            | 数控系统的安装          | . 11         |
|   | 2.2            | 安装驱动             | . 13         |
|   | 2.3            | 安装电机             | . 16         |
| 3 | 接线             |                  | 17           |
|   | 3.1            | 接口概览             | . 17         |
|   | 3.2            | 连接电池             | . 19         |
|   | 3.3            | 按照默认 PLC 程序接线    | . 20         |
|   | 3.4            | 接线概览             | . 25         |
| 4 | 启动准备           | ,调试              | 27           |
|   | 4.1            | 开启数控系统           | . 27         |
|   | 4.2            | PPU 键盘功能         | . 28         |
|   | 4.3            | MCP 操作模式切换       | . 29         |
|   | 4.4            | LED 状态           | . 30         |
|   | 4.5            | 口令               | . 31         |
|   | 4.5.1<br>4.5.2 | 存取等级             | . 31<br>33   |
|   | 4.6            | 设置日初初时间          | . 33<br>. 34 |
|   | 4.7            | 在线向导介绍           | . 35         |
| 5 | 调试流程           |                  | 37           |
| 6 | PLC 样          |                  | 39           |
| - | 6.1            | 车削               | . 39         |
|   | 6.2            | 铣削               | . 43         |
|   | 6.3            | PLC 用户报警         | . 46         |
|   | 6.3.1          | 概述               | . 46         |
|   | 6.3.2          | 报警属性             | . 46         |
|   | 6.3.3          | 激沽 PLC 用 尺 报警    | . 49         |
|   | 0.3.4          | 洲拇 FLO 用/ 1K盲 人平 | . 51         |

| 7 | 调试原型         | 』机                 | . 55     |
|---|--------------|--------------------|----------|
|   | 7.1          | 数控系统的调试            | 55       |
|   | 7.1.1        | 输入机床数据             | 55       |
|   | 7.1.2        | 设置进给轴相关的参数         | 56       |
|   | 7.1.2.1      | 使能位置控制             | 56       |
|   | 7.1.2.2      | 设定丝杠螺距、减速比以及电机转动方向 | 56       |
|   | 7.1.2.3      | 设置轴速度和加速度          | 57       |
|   | 7.1.2.4      | 设置位置环增益            | 57       |
|   | 7.1.3        | 设重王钿相天阳参数          | 57       |
|   | 7.1.4        | 返回参考只              | 59       |
|   | 7.1.5        | 补伝参数的反直            | 02<br>62 |
|   | 7152         | 以且状限也几人            | 02       |
|   | 7.1.5.3      | 计行丝杠螺距误差补偿         | 62       |
|   | 7.1.5.4      | 设置保护等级             | 65       |
|   | 7.0          |                    | 07       |
|   | 7.2<br>7.2.1 | 剱惦畬⒄<br>쉐建批昰调试文件   | 07       |
|   | 722          | 的建加重               | 07<br>68 |
|   | 723          | 使田调试存档文件恢复系统       | 70       |
| • |              |                    |          |
| 8 | 北重调1         | ۲                  | .73      |
|   | 8.1          | 加载批量调试存档文件         | 73       |
|   | 8.2          | 单机数据设置             | 75       |
|   | 8.2.1        | 设置软限位开关            | 75       |
|   | 8.2.2        | 设置反向间隙             | .75      |
|   | 8.2.3        | 丝杠螺距误差补偿           | 75       |
|   | 8.3          | 数据备份               | 75       |
|   | 8.3.1        | 概述                 | 75       |
|   | 8.3.2        | 创建原始状态存档           | 76       |
|   | 8.3.3        | 创建调试存档             | 76       |
|   | 8.3.4        | 恢复数控系统             | .76      |
| 9 | 其他常用         | 月功能                | .79      |
|   | 9.1          | 放映幻灯片              | .79      |
|   | 92           | 定义服务计划             | 81       |
|   | 0.3          | 在田制港商田和户动画面和制造商商标  | 83       |
|   | 9.3          | 使用制度间升机启动画面和制度间间标  | 05       |
| Α | 附件           |                    | .87      |
|   | A.1          | 切割预留孔              | 87       |
|   | A.2          | 插入,打印或切割MCP插条      | 88       |
|   | A.3          | NC 编程基本知识          | 89       |

| A.4                | 变压器选型                                                       | 90         |
|--------------------|-------------------------------------------------------------|------------|
| A.5                | 参数表                                                         | 91         |
| A.5.1              | 基本机床数据                                                      | 91         |
| A.5.2              | SINAMICS V60 参数                                             | 95         |
| A.6                | 诊断                                                          | 98         |
| A.6.1              | SINUMERIK 808D 报警                                           | 98         |
| A.6.2              | SINAMICS 报警                                                 | 98         |
| A.6.2.1            | 报警概述                                                        | 98         |
| A.6.2.2            | 报警列表                                                        | 99         |
| A.6.2.3            | 驱动自检过程中的错误                                                  | 103        |
| A.6.2.4            | 其它故障                                                        | 103        |
| A.6.2.5            | 显示数据列表                                                      | 104        |
| A.7                | PLC 用户接口                                                    | 106        |
| A.7.1              | 定址范围                                                        | 106        |
| A.7.2              | MCP                                                         | . 108      |
| A.7.2.1            | 来自 MCP 的信号                                                  | 108        |
| A.7.2.2            | 去向 MCP 的信号                                                  | 109        |
| A.7.2.3            | 读取/写入 NC 数据:任务                                              | . 110      |
| A.7.2.4            | 读取/写入 NC 数据:结果                                              | . 110      |
| A.7.2.5            | PI 服务: 任务                                                   | 111        |
| A.7.2.6            | PI 服务:结果                                                    | . 111      |
| A.7.3              | 断电保持数据区                                                     | . 111      |
| A.7.4              | 用户报警                                                        | 112        |
| A.7.4.1            | 用户报警: 激活                                                    | 112        |
| A.7.4.2            | 用户报警变量                                                      | 112        |
| A.7.4.3            | 激活报警响应                                                      | 112        |
| A.7.4.4            | 报警响应                                                        | 113        |
| A.7.5              | 轴/主轴信号                                                      | 113        |
| A.7.5.1            | M/S 功能传输,进给轴专用                                              | . 113      |
| A.7.5.2            | 去向进给轴/主轴的信号                                                 | . 113      |
| A.7.5.3            | 来自坐标轴/主轴的信号                                                 | 115        |
| A.7.6              | PLC 机床数据                                                    | . 118      |
| A.7.6.1            | INT 值(MD 14510 USER_DATA_INT)                               | . 118      |
| A.7.6.2            | HEX 值(MD 14512 USER_DATA_HEX)                               | . 118      |
| A.7.6.3            | FLOAT 值(MD 14514 USER_DATA_FLOAT)                           | . 118      |
| A.7.6.4            | 用尸报警: 饭订(MD 14516USER_DATA_PLC_ALARM)                       | . 118      |
| A.1.1              | 本白/云回 用Ⅲ 的宿亏                                                | 119        |
| A.7.7.1            | 木日□WI 的性庁 2 前 1 5 ( 町 电保持区 ) ( 小 り 変 児 地 理 DB3200 处 的 信 亏 ) | 119        |
| A.1.1.2            | M FLU(休留区) 远洋柱庁                                             | 119        |
| A.1.1.3            | 以 坝 行 与: 八 □ IVII ( 休 笛 区 ) 延 拝 柱 庁                         | 119        |
| A.1.1.4            | 不日 「IVII 町宿ち                                                | 120<br>120 |
| A.I.I.J<br>A 7 7 6 | <b>「LO</b> 的位う<br>主向维拍计划的信号                                 | 120<br>120 |
| A.1.1.0            | ム門建立 内辺市 ケーーーーーーーーーーーーーーーーーーーーーーーーーーーーーーーーーーーー              | 120        |

| A.7.7.7  | 来自维护计划的信号1                 | 121 |
|----------|----------------------------|-----|
| A.7.7.8  | 来自操作面板的信号(可保持数据区)1         | 121 |
| A.7.7.9  | 来自 HMI 的一般选择/状态信号(可保持数据区)1 | 121 |
| A.7.7.10 | 去向 HMI 的一般选择/状态信号(可保持数据区)1 | 122 |
| A.7.8    | 来自 NC 通道的辅助功能传输1           | 122 |
| A.7.8.1  | 概览1                        | 122 |
| A.7.8.2  | 译码的 M 信号(M0 到 M99)1        | 123 |
| A.7.8.3  | 传输的 T 功能1                  | 123 |
| A.7.8.4  | 传输的 M 功能1                  | 123 |
| A.7.8.5  | 传输的 S 功能1                  | 124 |
| A.7.8.6  | 传输的 D 功能1                  | 124 |
| A.7.8.7  | 传输的 H 功能1                  | 124 |
| A.7.9    | NCK 信号1                    | 125 |
| A.7.9.1  | 去向 NCK 的一般信号1              | 125 |
| A.7.9.2  | 来自 NCK 的一般信号1              | 125 |
| A.7.9.3  | 快速输入和输出的信号1                | 125 |
| A.7.9.4  | 来自快速输入和输出的信号1              | 126 |
| A.7.10   | 通道信号1                      | 128 |
| A.7.10.1 | 去向 NC 通道的信号1               | 128 |
| A.7.10.2 | 来自 NC 通道的信号1               | 130 |
| A.7.11   | 同步动作信号1                    | 133 |
| A.7.11.1 | 同步动作到通道的信号1                | 133 |
| A.7.11.2 | 从通道同步动作的信号1                | 133 |
| A.7.11.3 | PLC 变量的读和写1                | 134 |
| A.7.12   | 坐标轴实际值和剩余行程1               | 134 |
| A.7.13   | 维护计划:操作界面1                 | 135 |
| A.7.13.1 | 初始(起始)数据1                  | 135 |
| A.7.13.2 | 实际数据1                      | 135 |
| A.7.14   | 控能用户界面1                    | 136 |
| 索引       | 1                          | 139 |

# 交付检查

### 系统概览

SINUMERIK 808D 是一款面向全球市场、适用于车床和铣床的经济型数控产品。对车床而 言,该产品可以控制三个轴,其中包括两个进给轴(通过两个脉冲驱动接口与 SINAMICS V60 连接)和一个主轴(通过一个模拟量主轴接口连接)。对铣床而言,该产品可以控制四个 轴,其中包括三个进给轴(通过三个脉冲驱动接口与 SINAMICS V60 连接)和一个主轴(通 过一个模拟量主轴接口连接)。

下图给出了 SINUMERIK 808D 数控系统的一个系统配置实例:

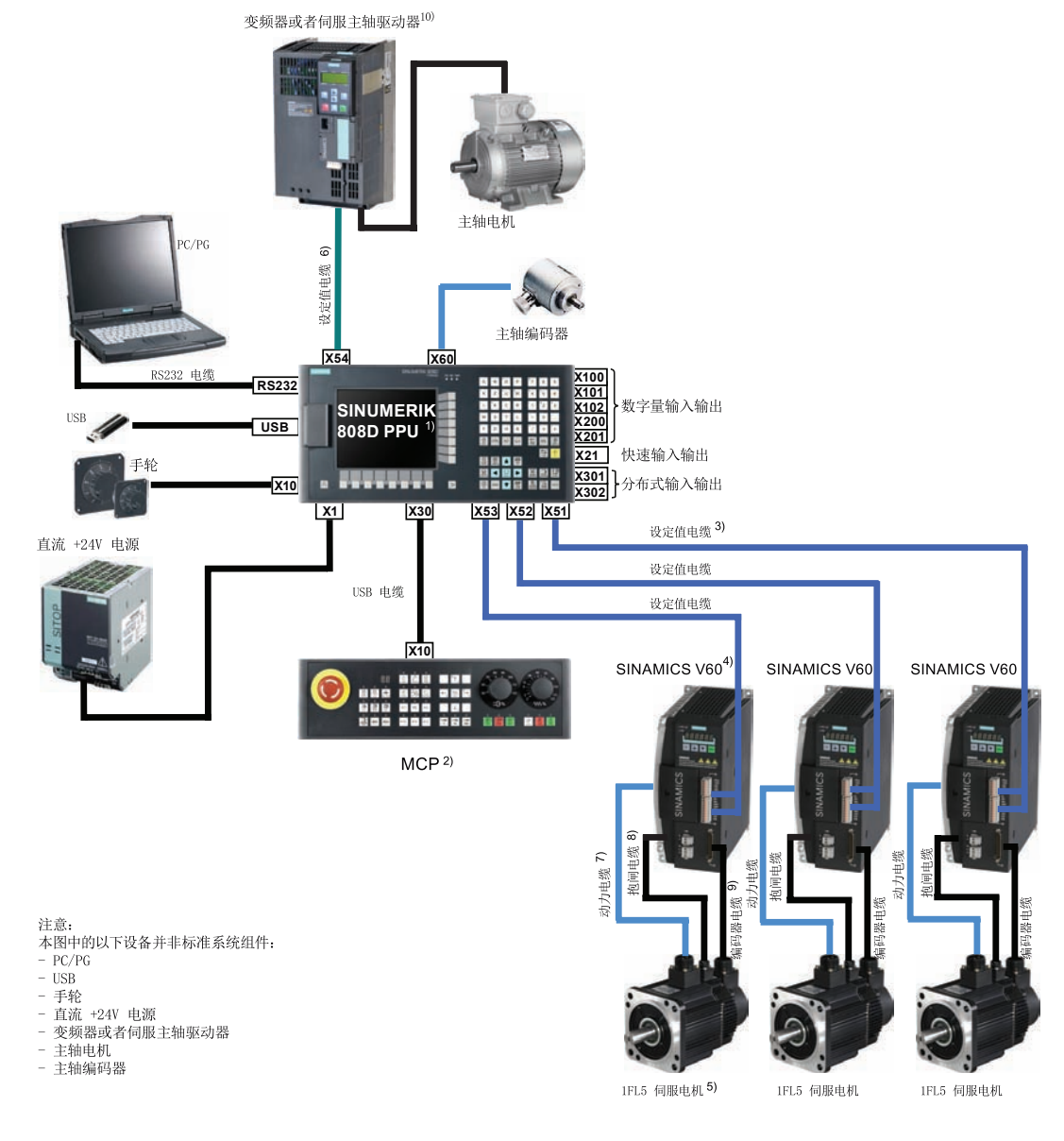

图 1-1 SINUMERIK 808D 数控系统概览(以铣床为例)

### 说明

如用于车床,用户需要使用两套以下设备:设定值电缆 + SINAMICS V60 驱动器 + 动力 电缆 + 抱闸电缆(如有必要) + 编码器电缆 + 1FL5 伺服电机。

| 图示 | 名称                               | 订货号                                     |
|----|----------------------------------|-----------------------------------------|
| 1) | PPU141.1,车削版                     | 6FC5370-1AT00-0AA0(英文版)                 |
|    |                                  | 6FC5370-1AT00-0CA0(中文版)                 |
|    | PPU141.1,铣削版                     | 6FC5370-1AM00-0AA0(英文版)                 |
|    |                                  | 6FC5370-1AM00-0CA0(中文版)                 |
| 2) | МСР                              | 6FC5303-0AF35-0AA0(英文版)                 |
|    |                                  | 6FC5303-0AF35-0CA0(中文版)                 |
| 3) | 连接 PPU141.1 和 CPM60.1 的设定值       | 6FC5548-0BA00-1AF0 (5 m)                |
|    | 电缆                               | 6FC5548-0BA00-1AH0 (7 m)                |
|    |                                  | 6FC5548-0BA00-1BA0 (10 m)               |
| 4) | SINAMICS V60 控制功率模块<br>(CPM60.1) | 6SL3210-5CC14-0UA0 (4 A)                |
|    |                                  | 6SL3210-5CC16-0UA0 (6 A)                |
|    |                                  | 6SL3210-5CC17-0UA0 (7 A)                |
|    |                                  | 6SL3210-5CC21-0UA0 (10 A)               |
| 5) | 1FL5 电机                          | 1FL5060-0AC21-0AA0(4 Nm、带键、不带抱闸)        |
|    |                                  | 1FL5060-0AC21-0AG0(4 Nm、不带键、不带抱闸)       |
|    |                                  | 1FL5062-0AC21-0AA0(6 Nm、带键、不带抱闸)        |
|    |                                  | 1FL5062-0AC21-0AG0(6 Nm、不带键、不带抱闸)       |
|    |                                  | 1FL5064-0AC21-0AA0(7.7 Nm、带键、不带抱闸)      |
|    |                                  | 1FL5064-0AC21-0AG0(7.7 Nm、不带键、不带抱<br>闸) |
|    |                                  | 1FL5066-0AC21-0AA0(10 Nm、带键、不带抱闸)       |
|    |                                  | 1FL5066-0AC21-0AG0(10 Nm、不带键、不带抱<br>闸)  |
|    |                                  | 1FL5060-0AC21-0AB0(4 Nm、带键、带抱闸)         |

交付检查

1.1 交付清单

| 图示       | 名称                     | 订货号                                |
|----------|------------------------|------------------------------------|
|          |                        | 1FL5060-0AC21-0AH0(4 Nm、不带键、不带抱闸)  |
|          |                        | 1FL5062-0AC21-0AB0(6 Nm、带键、带抱闸)    |
|          |                        | 1FL5062-0AC21-0AH0(6 Nm、不带键、带抱闸)   |
|          |                        | 1FL5064-0AC21-0AB0(7.7 Nm、带键、带抱闸)  |
|          |                        | 1FL5064-0AC21-0AH0(7.7 Nm、不带键、带抱闸) |
|          |                        | 1FL5066-0AC21-0AB0(10 Nm、带键、带抱闸)   |
|          |                        | 1FL5066-0AC21-0AH0(10 Nm、不带键、带抱闸)  |
| 6)       | 连接 PPU141.1 和变频器或者伺服主轴 | 6FC5548-0BA05-1AF0 (5 m)           |
|          | 驱动器的设定值电缆              | 6FC5548-0BA05-1AH0 (7 m)           |
|          |                        | 6FC5548-0BA05-1BA0 (10 m)          |
| 7)       | 动力电缆 (非屏蔽)             | 6FX6002-5LE00-1AF0 (5 m)           |
|          |                        | 6FX6002-5LE00-1BA0(10 米)           |
| 8)       | 抱闸电缆 (非屏蔽)             | 6FX6002-2BR00-1AF0 (5 m)           |
|          |                        | 6FX6002-2BR00-1BA0(10 米)           |
| 9)       | 编码器电缆(屏蔽)              | 6FX6002-2LE00-1AF0 (5 m)           |
| <u> </u> |                        | 6FX6002-2LE00-1BA0 (10 m)          |
| 10)      | 变频器或者伺服主轴驱动器           | 西门子生产或者第三方供应商                      |

# 1.1 交付清单

表格 1-1 PPU 套件包

| 组件          | 数量(个)             |
|-------------|-------------------|
| 面板处理单元(PPU) | 1                 |
| 带螺钉的安装卡扣    | 8                 |
| 接线端子        | • I/O 接线端子: 7     |
|             | • 24 V 电源输入连接器: 1 |

# 表格 1-2 MCP 套件包

| 组件                                   | 数量 (个) |
|--------------------------------------|--------|
| 机床控制面板(MCP)                          | 1      |
| MCP 连接电缆(用于将 MCP 与 PPU 连接,最长为 50 厘米) | 1      |

1.1 交付清单

| 组件             | 数量(个)  |
|----------------|--------|
| 带螺钉的安装卡扣       | 6      |
| 打印好的 MCP 插条,铣床 | 1套(6根) |
| 空白插条纸, A4 大小   | 1      |
| MCP 产品信息       | 1      |

### 表格 1-3 CNC 备件

| 组件                              | 数量(个)       |
|---------------------------------|-------------|
| 连接 SINAMICS V60 的设定值电缆(用于进给轴)   | 2(车床)或3(铣床) |
| 连接西门子变频器或第三方驱动器的设定值电缆(用于<br>主轴) | 1           |

### 说明

急停按钮不属于我们的交付范围。 如果需要,您可以与当地西门子销售人员联系。

### 表格 1-4 SINAMICS V60 套件包

| 组件           | 数量(个) |
|--------------|-------|
| SINAMICS V60 | 1     |
| 简明操作说明       | 1     |
| 电缆夹          | 2     |
| 保修卡          | 1     |

### 表格 1-5 1FL5 电机套件包

| 组件           | 数量(个) |
|--------------|-------|
| 1FL5 电机      | 1     |
| 1FL5 电机简易说明书 | 1     |

### 表格 1-6 单独包装的电缆

| 组件        | 数量(个) |
|-----------|-------|
| 动力电缆(非屏蔽) | 1     |
| 抱闸电缆(非屏蔽) | 1     |
| 编码器电缆(屏蔽) | 1     |

# 安装

# 2.1 数控系统的安装

开口尺寸

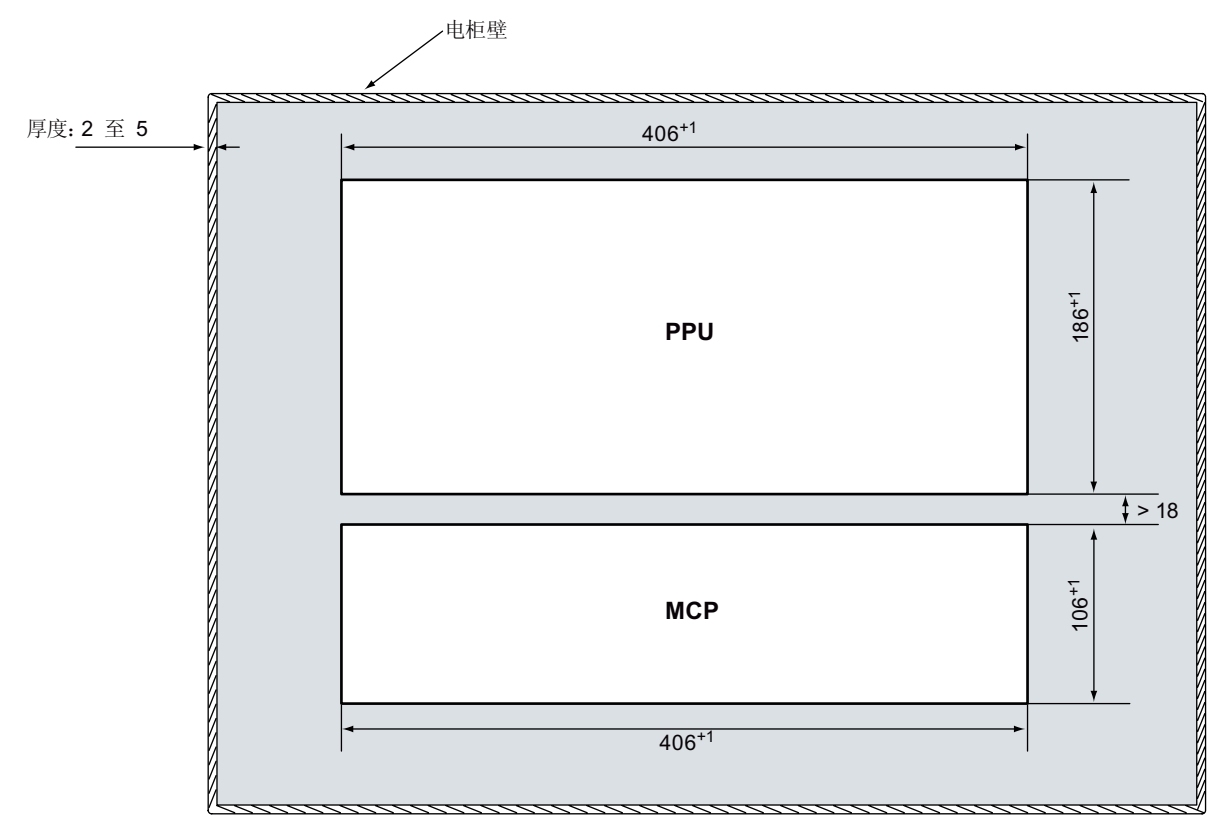

图 2-1 开口尺寸(单位:毫米)

### 说明

确保在电柜里 PPU 和 MCP 四周有足够的空间来安装螺钉。

### 安装

2.1 数控系统的安装

# 安装尺寸

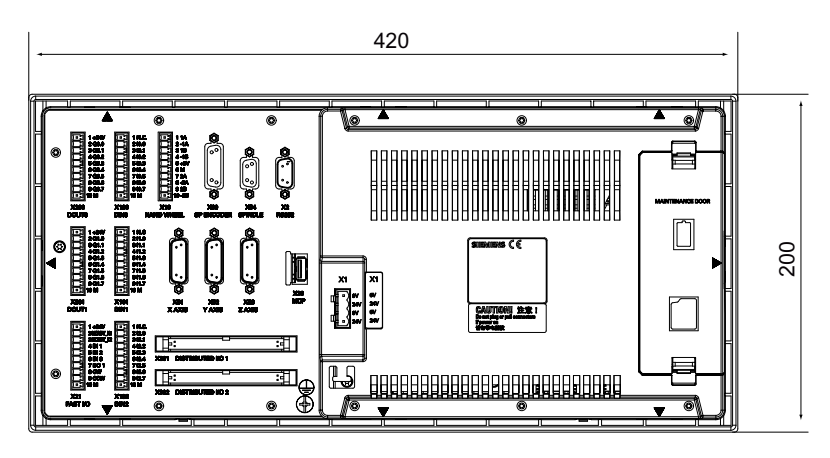

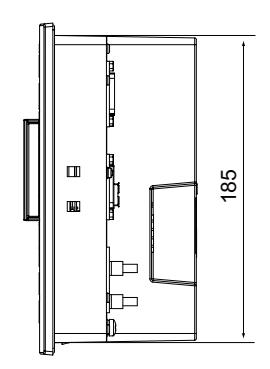

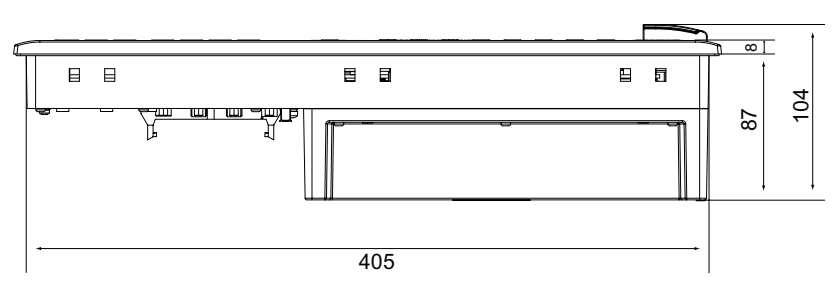

### 图 2-2 PPU 的安装尺寸(单位:毫米)

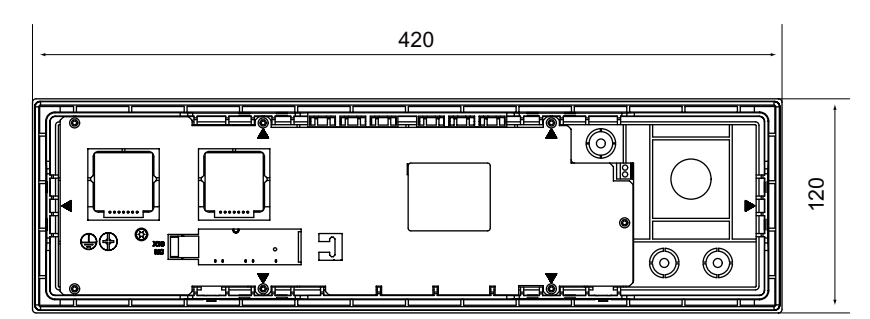

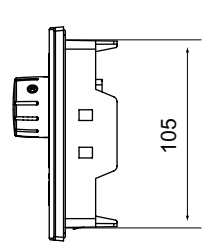

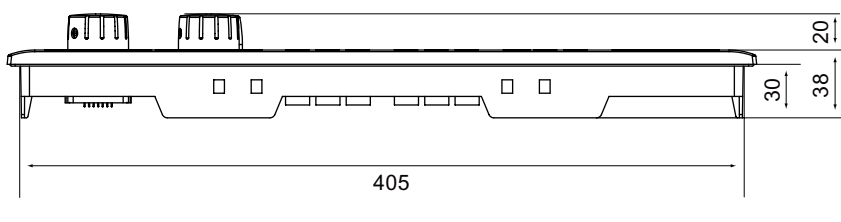

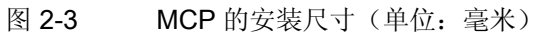

### 安装间距(单位:毫米)

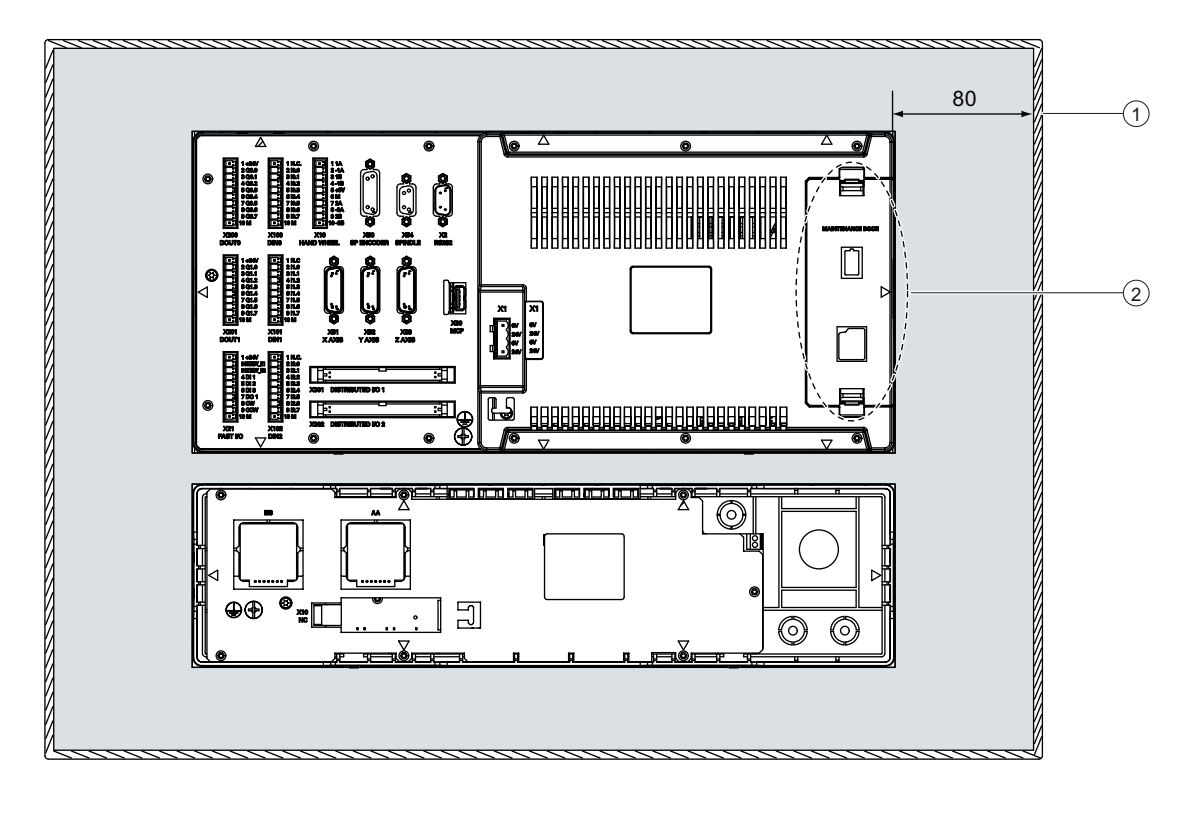

为方便维修,您必须在 维修盖板和电柜壁之间留出足够间距(建议间距: 80mm)用于替 换电池和 CF 卡:

电柜壁

② 维修盖板

# 2.2 安装驱动

开口尺寸和安装尺寸

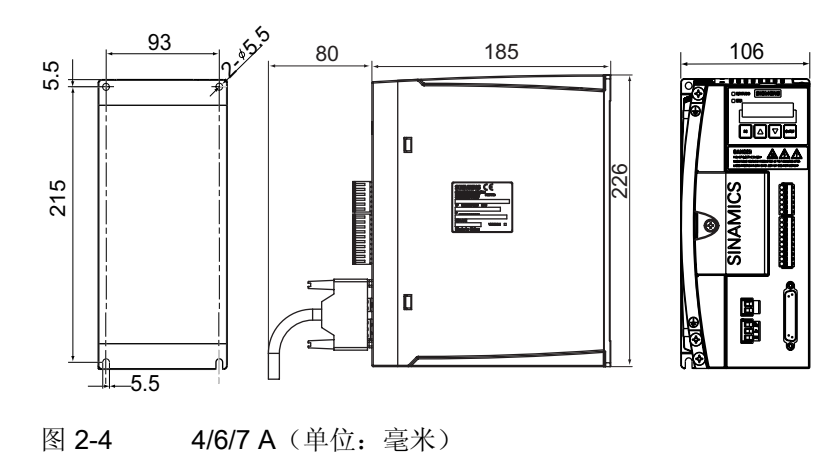

### 安装

2.2 安装驱动

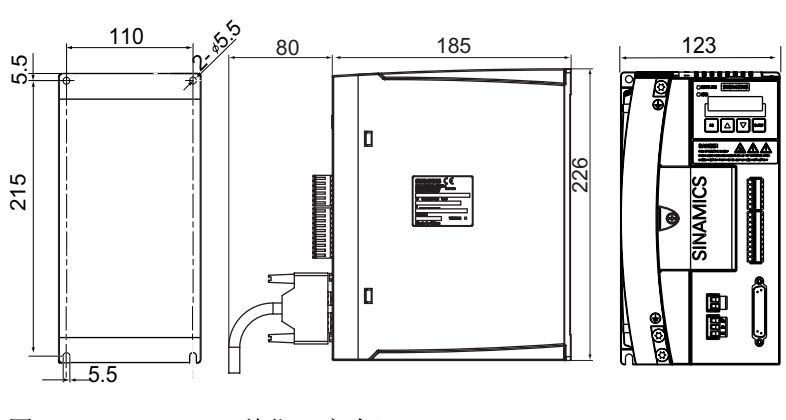

图 2-5 10 A (单位:毫米)

### 安装方法

可以使用 4 个 M5 预制螺钉将驱动垂直安装在电柜的内壁上。 安装螺钉所需的最大扭矩 为 2.0 Nm。

### 最小安装间距

为确保散热充分,请在驱动相互之间以及驱动与其他设备或者电柜壁之间至少留出规定的间距。

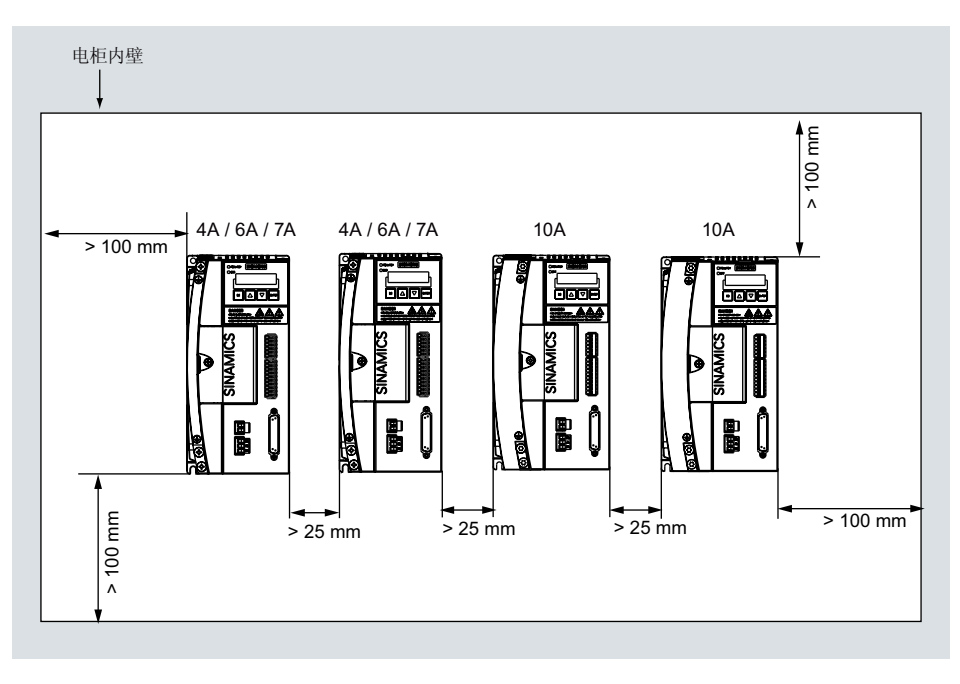

图 2-6 驱动安装间隙距(单位:毫米)

### 使用提供的电缆夹

如果电缆必须要有 CE 标记,则使用的电源输入电缆和动力电缆都必须是屏蔽电缆。在此情况下,可使用电缆夹作为电缆屏蔽层和公共接地点之间的接地连接。

电缆夹也有助于将电缆(非屏蔽动力电缆和电源输入电缆)固定在适当的位置。

下图对如何使用电缆夹固定上述两种电缆以及如何与电缆建立屏蔽连接进行了图示说明。

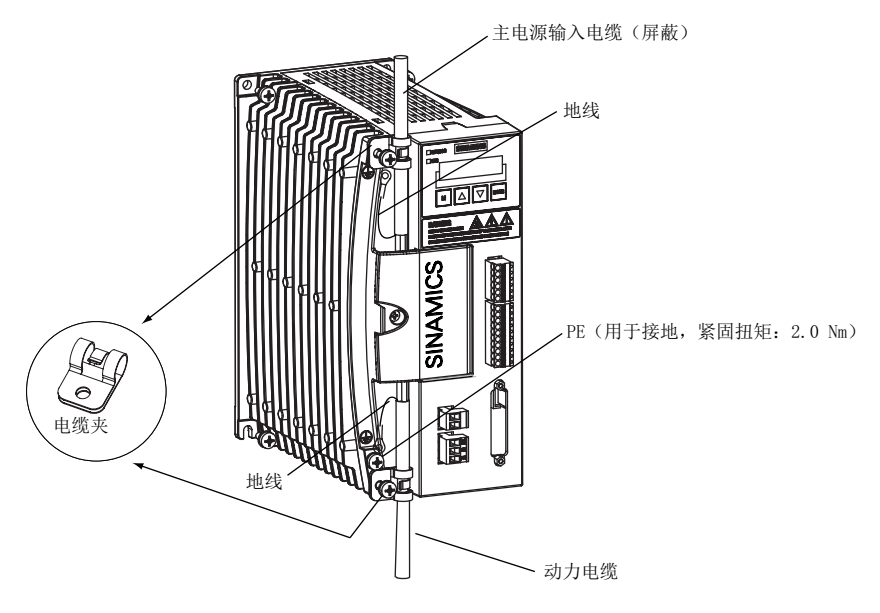

图 2-7 使用两个电缆夹固定电缆

# /1\_小心

确保用于固定屏蔽动力电缆的电缆夹与电缆屏蔽层之间接触良好。

### 说明

西门子不提供屏蔽的动力电缆。在进行 CE 认证时,请自备屏蔽的动力电缆。 安装完成后,建议查看一下接线端子螺钉是否拧紧。

### 文献参考

更多驱动安装信息请参见 SINAMICS V60 简明操作说明。

安装

2.3 安装电机

# 2.3 安装电机

# 安装尺寸(毫米)

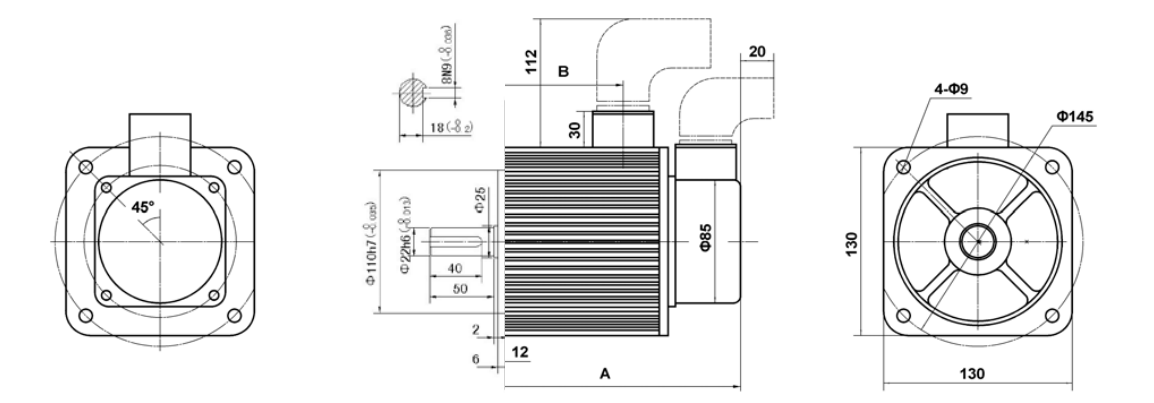

| 电机类型   | A(单位: 毫米) | B(单位:毫米) |
|--------|-----------|----------|
| 4 Nm   | 163 (205) | 80       |
| 6 Nm   | 181 (223) | 90       |
| 7.7 Nm | 195 (237) | 112      |
| 10 Nm  | 219 (261) | 136      |

### 说明

括号内的数值为带内置抱闸单元电机的长度。 带光轴的电机有相同尺寸。

### 文献参考

更多电机信息,请参照 1FL5 电机简易说明书。

3

# 接线

# 3.1 接口概览

### 面板控制单元 (PPU) 上的接口概览

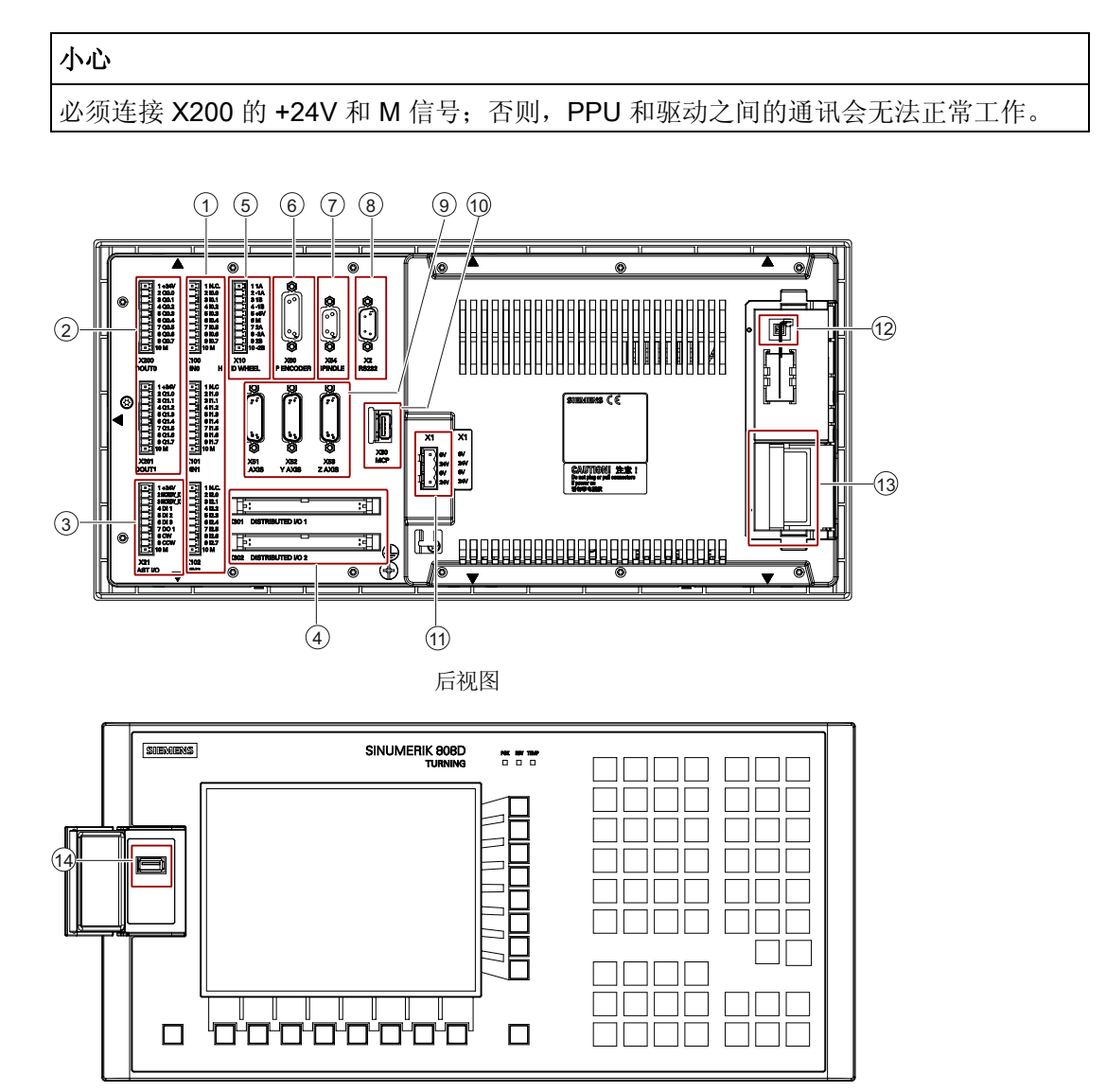

前视图

图 3-1 接口布局

3.1 接口概览

| 图示         | 接口             | 注释                |  |  |  |
|------------|----------------|-------------------|--|--|--|
| 后视图        |                |                   |  |  |  |
| 1          | X100、X101、X102 | 数字量输入             |  |  |  |
| 2          | X200、X201      | 数字量输出             |  |  |  |
| 3          | X21            | 快速输入/输出           |  |  |  |
| 4          | X301、X302      | 分布式输入/输出          |  |  |  |
| 5          | X10            | 手轮输入              |  |  |  |
| 6          | X60            | 主轴编码器接口           |  |  |  |
| $\bigcirc$ | X54            | 模拟量主轴接口           |  |  |  |
| 8          | X2             | RS232 接口          |  |  |  |
| 9          | X51、X52、X53    | 脉冲驱动接口            |  |  |  |
| 10         | X30            | 用于连接 MCP 的 USB 接口 |  |  |  |
| 1          | X1             | 电源接口;连接 +24V 直流电源 |  |  |  |
| 12         | -              | 电池接口              |  |  |  |
| 13         | -              | 系统 CF 卡卡槽         |  |  |  |
| 前视图        | 前视图            |                   |  |  |  |
| 14         | -              | USB 接口            |  |  |  |

面板控制单元(MCP)上的接口概览

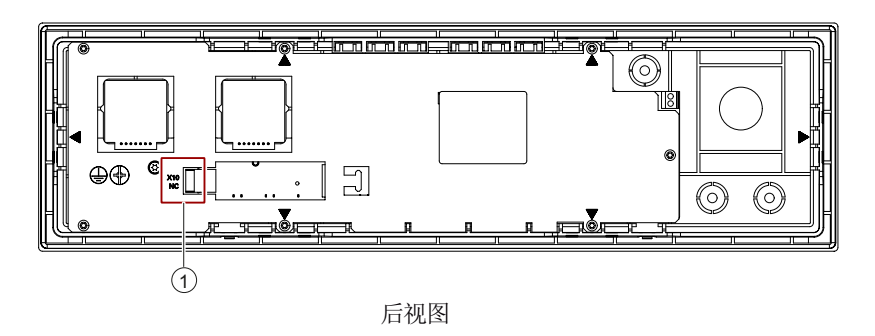

图 3-2 接口布局

| 图示 接口 注释 |     |                   |  |
|----------|-----|-------------------|--|
| 后视图      |     |                   |  |
| 1        | X10 | 用于连接 PPU 的 USB 接口 |  |

# 3.2 连接电池

PPU 背面预装了一块电池。

供货时,电池并未插上。在开启控制器之前,**必须**将电池插入到电池接口中。拆掉维修 盖板后,您就可以看见电池接口:

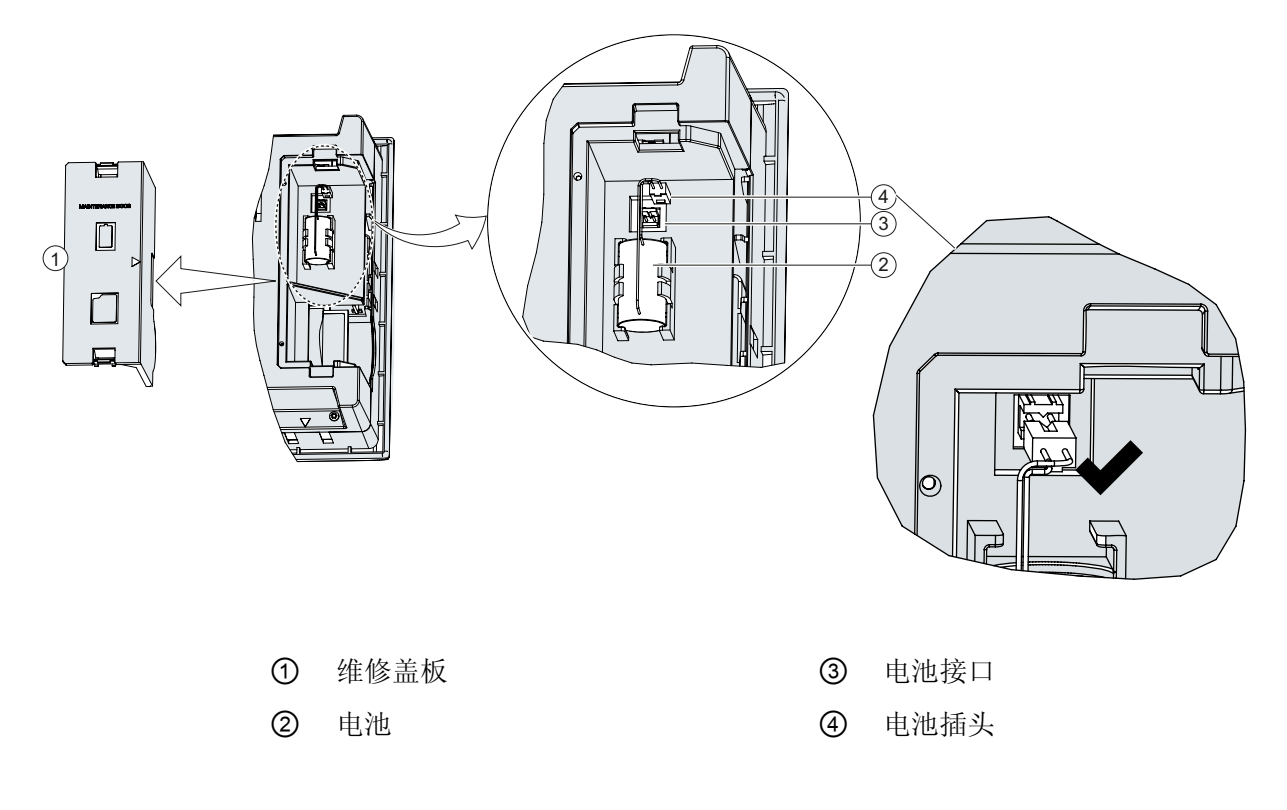

### 注意

在插电池时,要确保插槽面向上,否则控制器启动后会出现报警"NCK 电池报警"。而 且,如果您未正确地插入电池,则当发生非正常断电时,您会丢失数据。

### 说明

### 电池

使用寿命:3年

更换: 请不要在控制器关闭时更换电池, 否则您的数据可能丢失。

### 订货号: 6FC5548-0BC00-0AA0.

3.3 按照默认 PLC 程序接线

# 3.3 按照默认 PLC 程序接线

SINUMERIK 808D 内置有默认的 PLC 程序。您如果使用默认的 PLC 程序进行调试,请按照下列图示进行接线。

### 数字量输入输出口接线

铣削

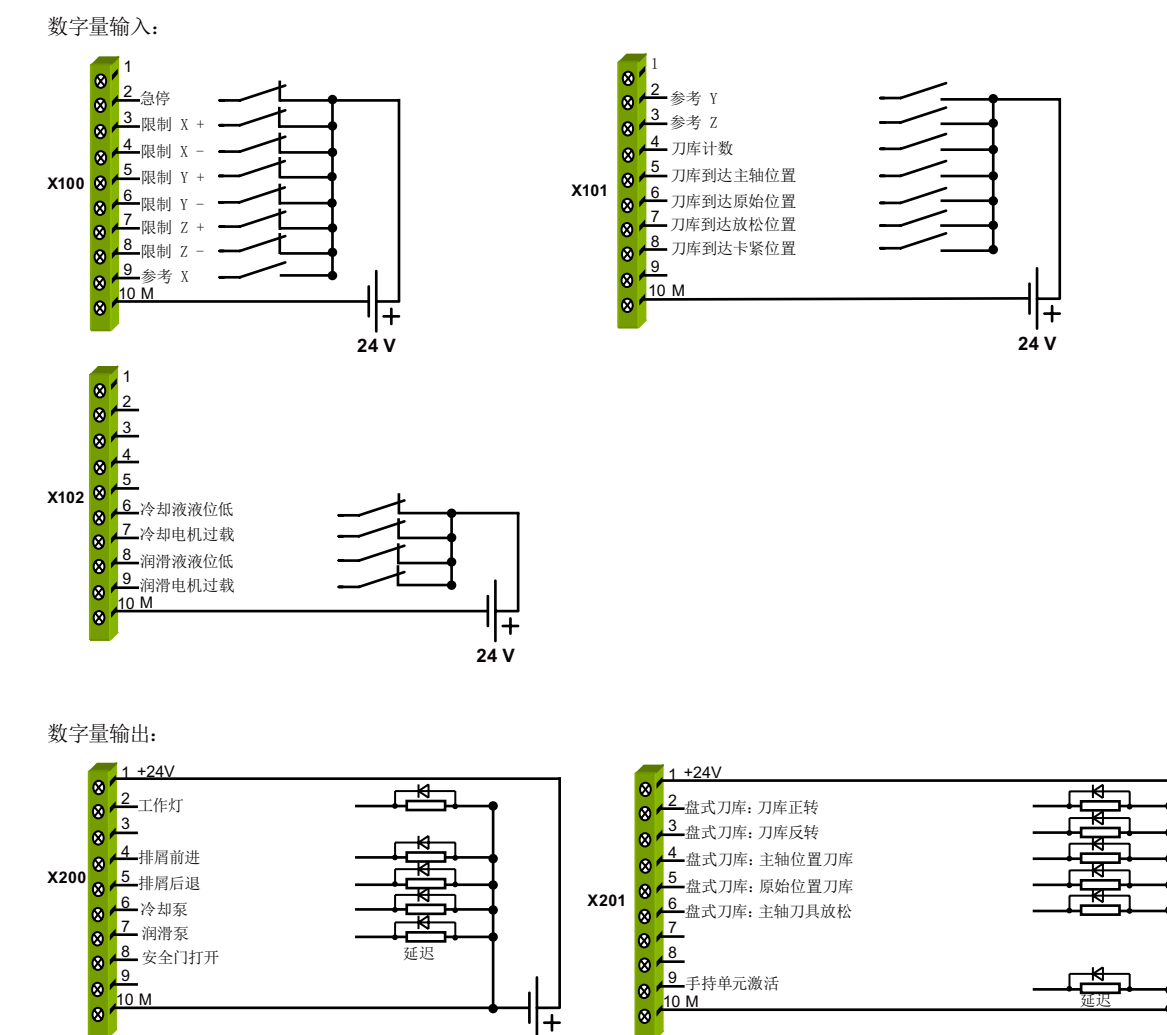

24 V

图 3-3 数字量输入输出口接线(铣削)

+

24 V

### 接线 3.3 按照默认 PLC 程序接线

### 车削

数字量输入:

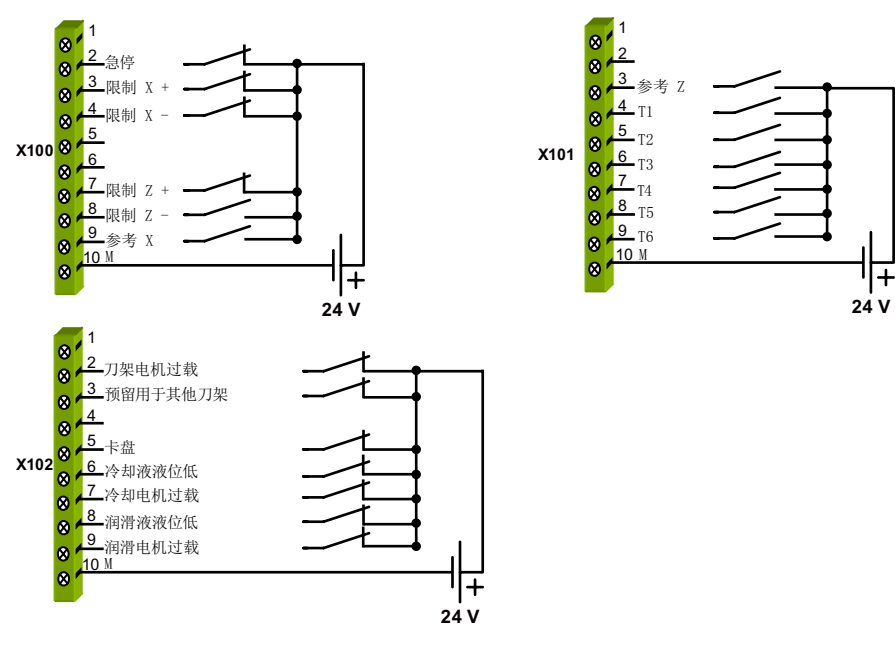

数字量输出:

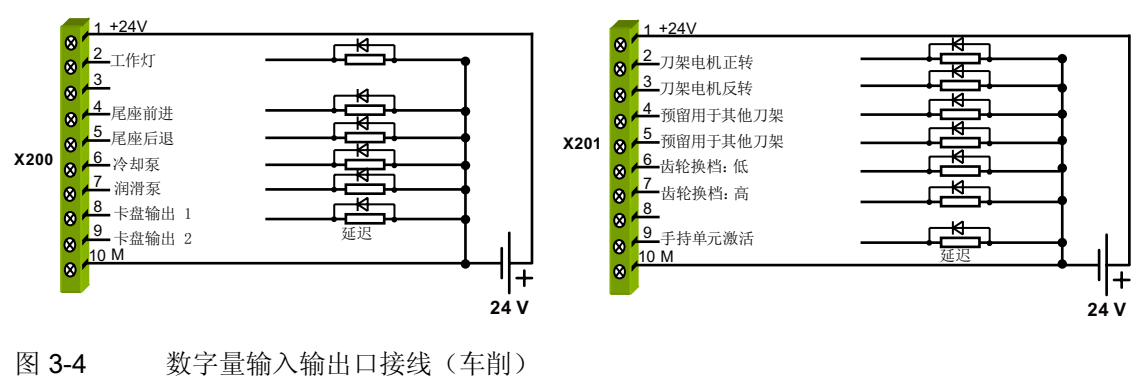

3.3 按照默认 PLC 程序接线

### 连接分布式输入/输出

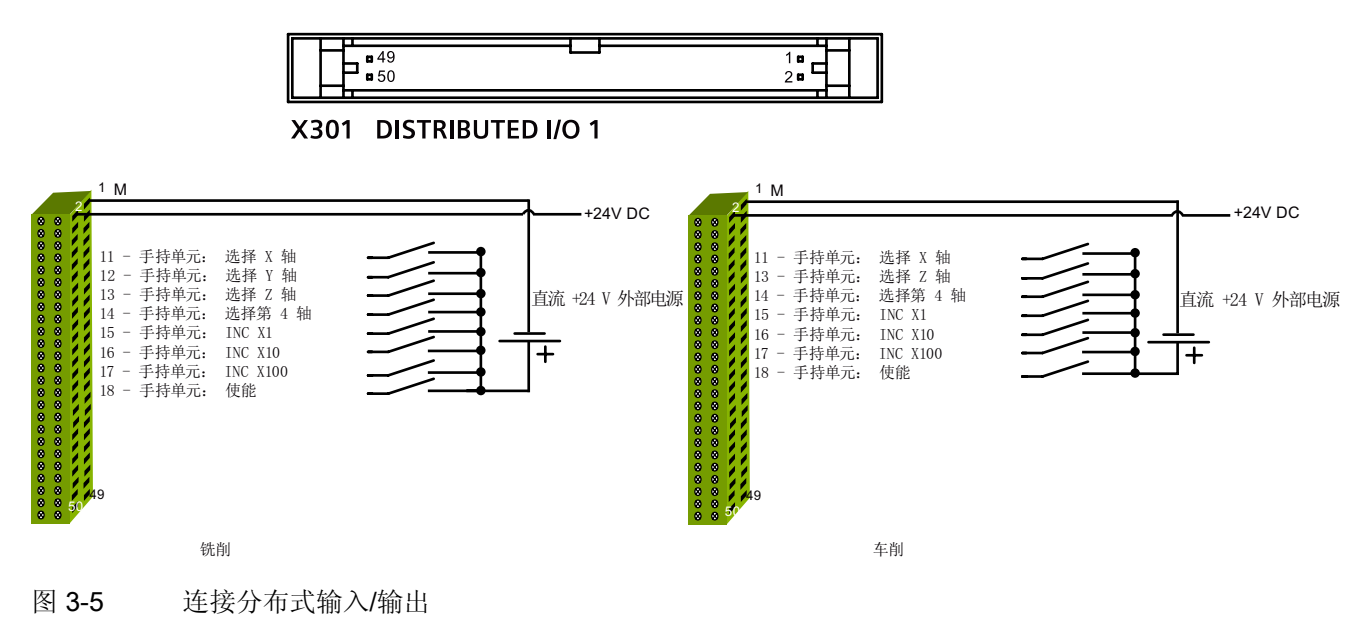

### 连接 SINAMICS V60 (以 X51: X 轴为例)

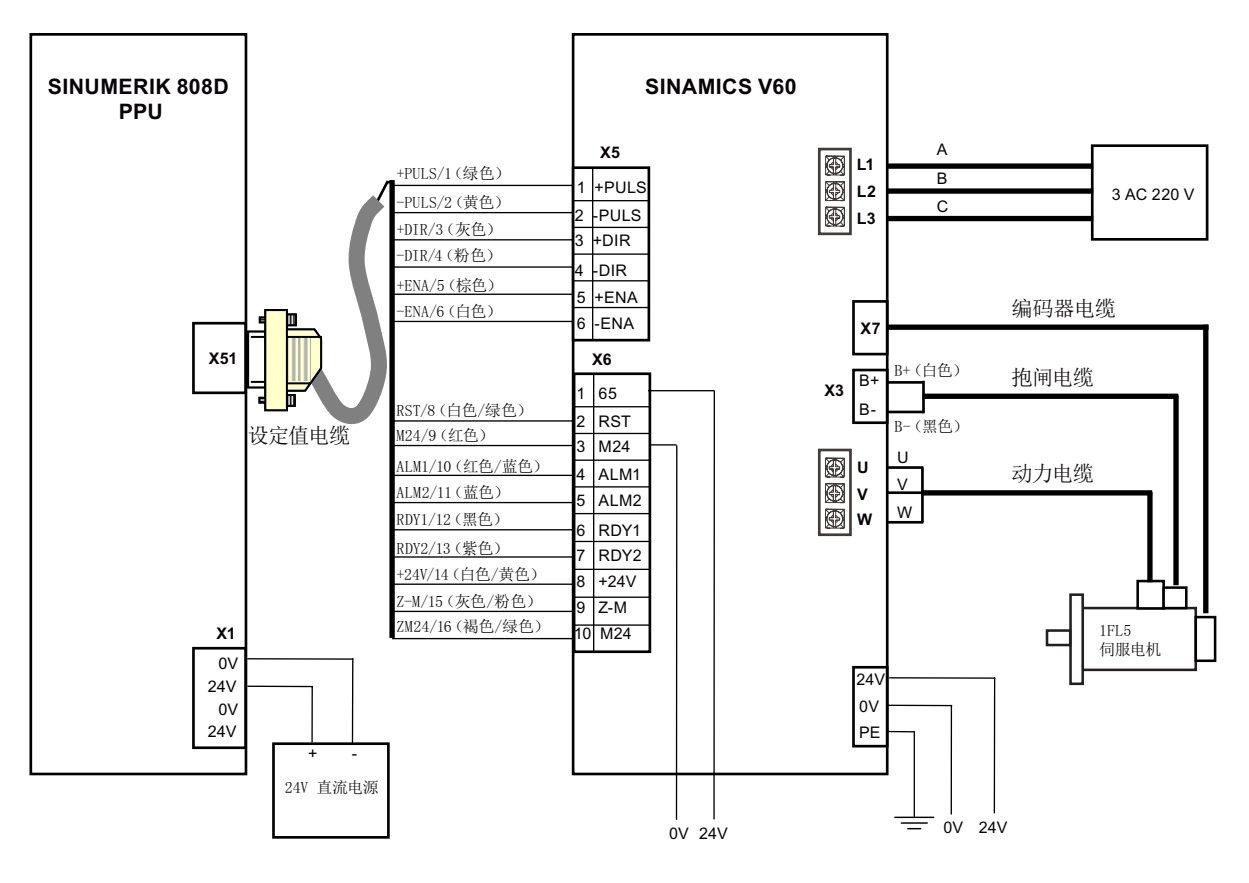

### 图 3-6 连接 SINAMICS V60 (X51: X 轴)

3.3 按照默认 PLC 程序接线

### 说明

### 滤波器

如果驱动系统需要通过 CE 认证(辐射放射或者传导发射),则需要安装一个电源滤波器(额 定电流: 16 A;保护等级: IP20)。西门子推荐的滤波器订货号为 6SN1111-0AA01-1BA1。

### 说明

### 断路器

您可以连接一个主电源断路器(额定电流: 7 A 或者 10 A 的驱动器使用 15 A, 4 A 或者 6 A 的驱动器使用 10 A; 额定电压: AC 250 V) 来保护系统。

变频器或者伺服主轴驱动器接线

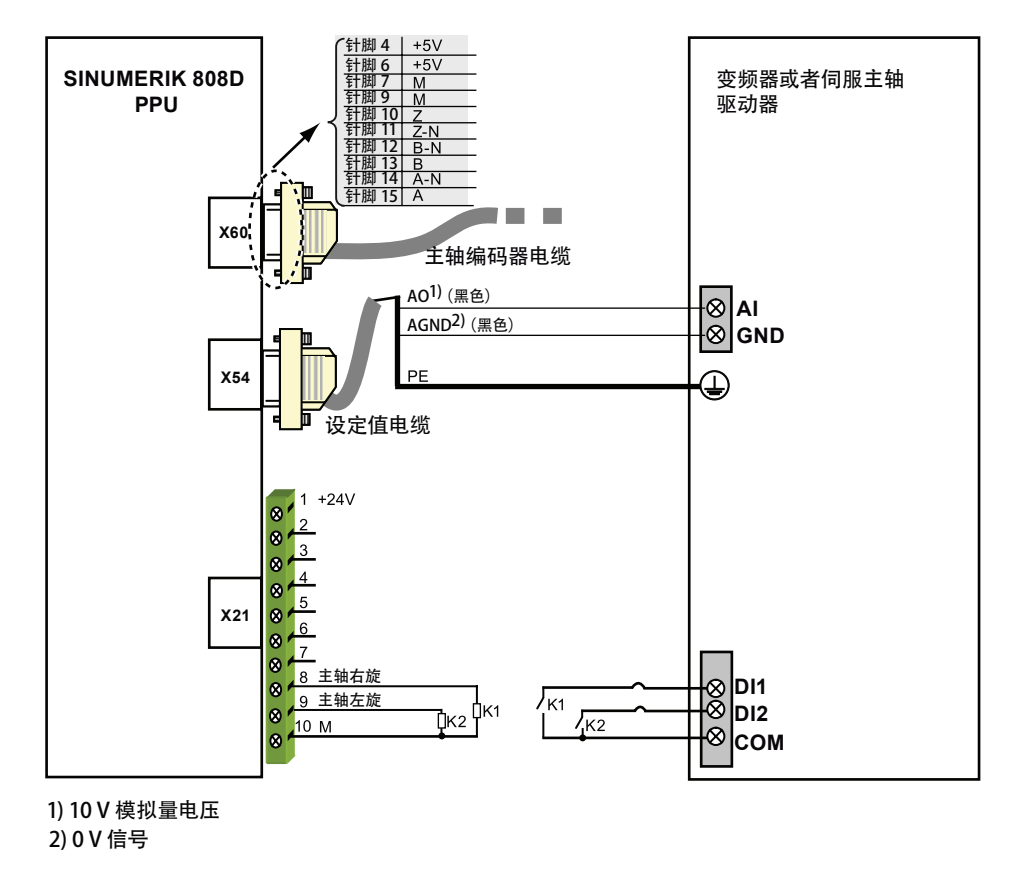

图 3-7 变频器或者伺服主轴驱动器接线(双极性)

3.3 按照默认 PLC 程序接线

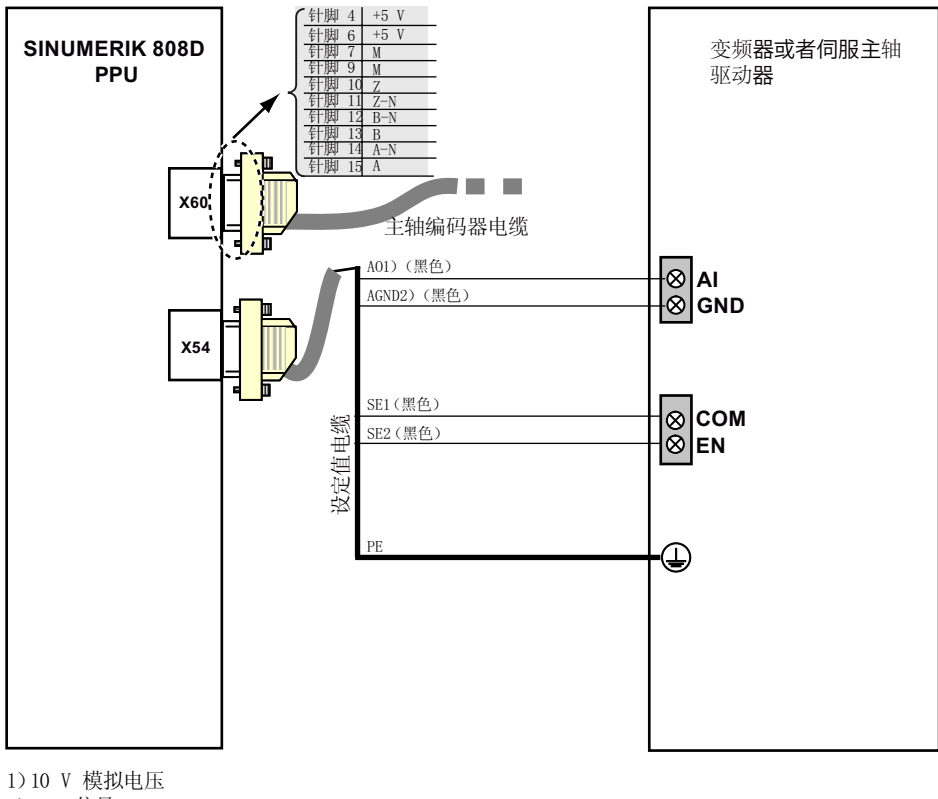

1)10 V 模拟电压 2)0 V 信号

图 3-8 变频器或者伺服主轴驱动器接线(单极)

### 说明

用于 X21 接线的电缆必须为屏蔽电缆。

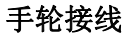

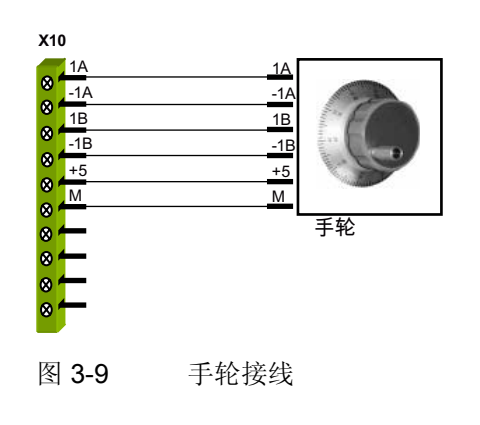

# 3.4 接线概览

# 3.4 接线概览

连接概述(铣削)

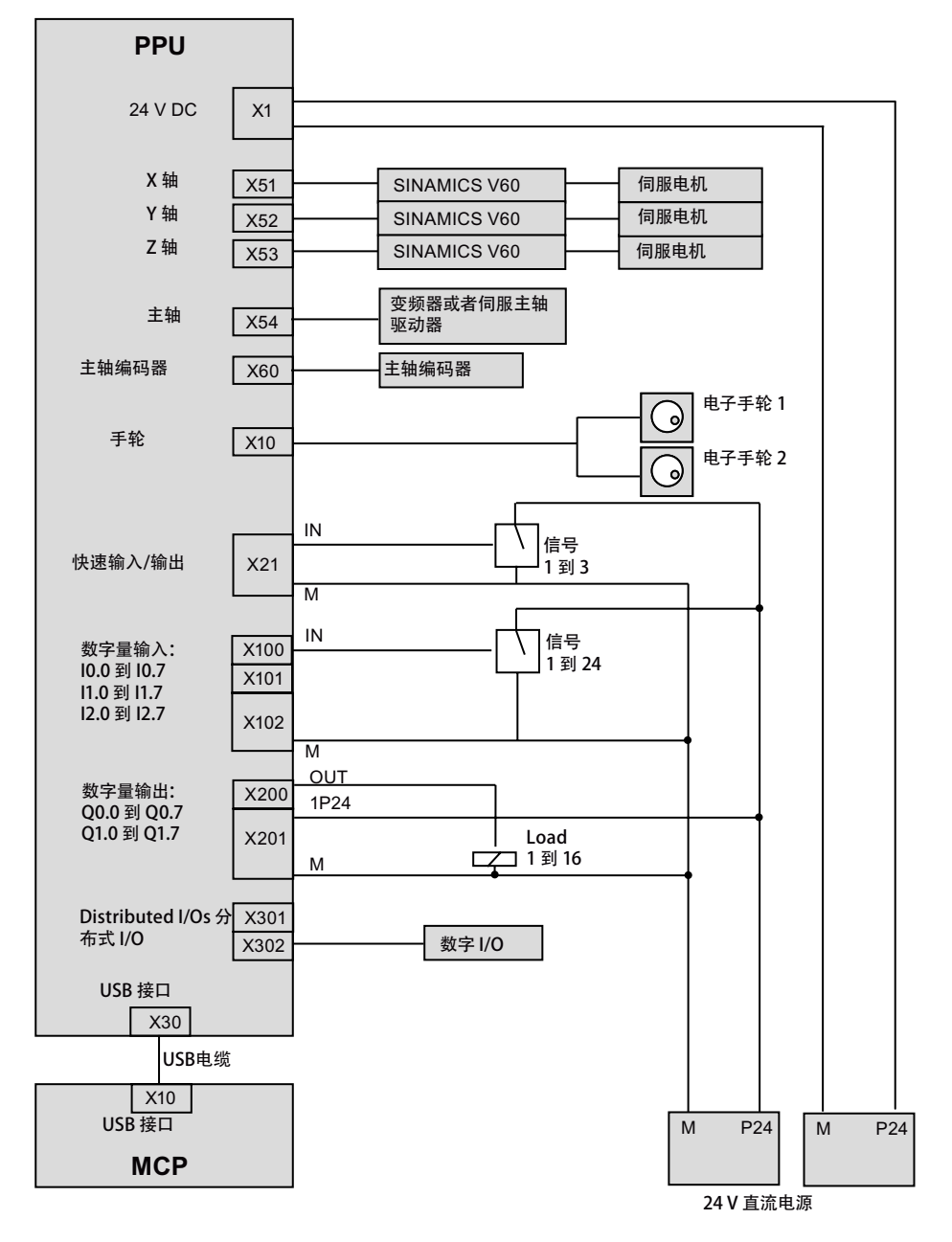

图 3-10 接线概览(铣削)

3.4 接线概览

### 连接概述 (车削)

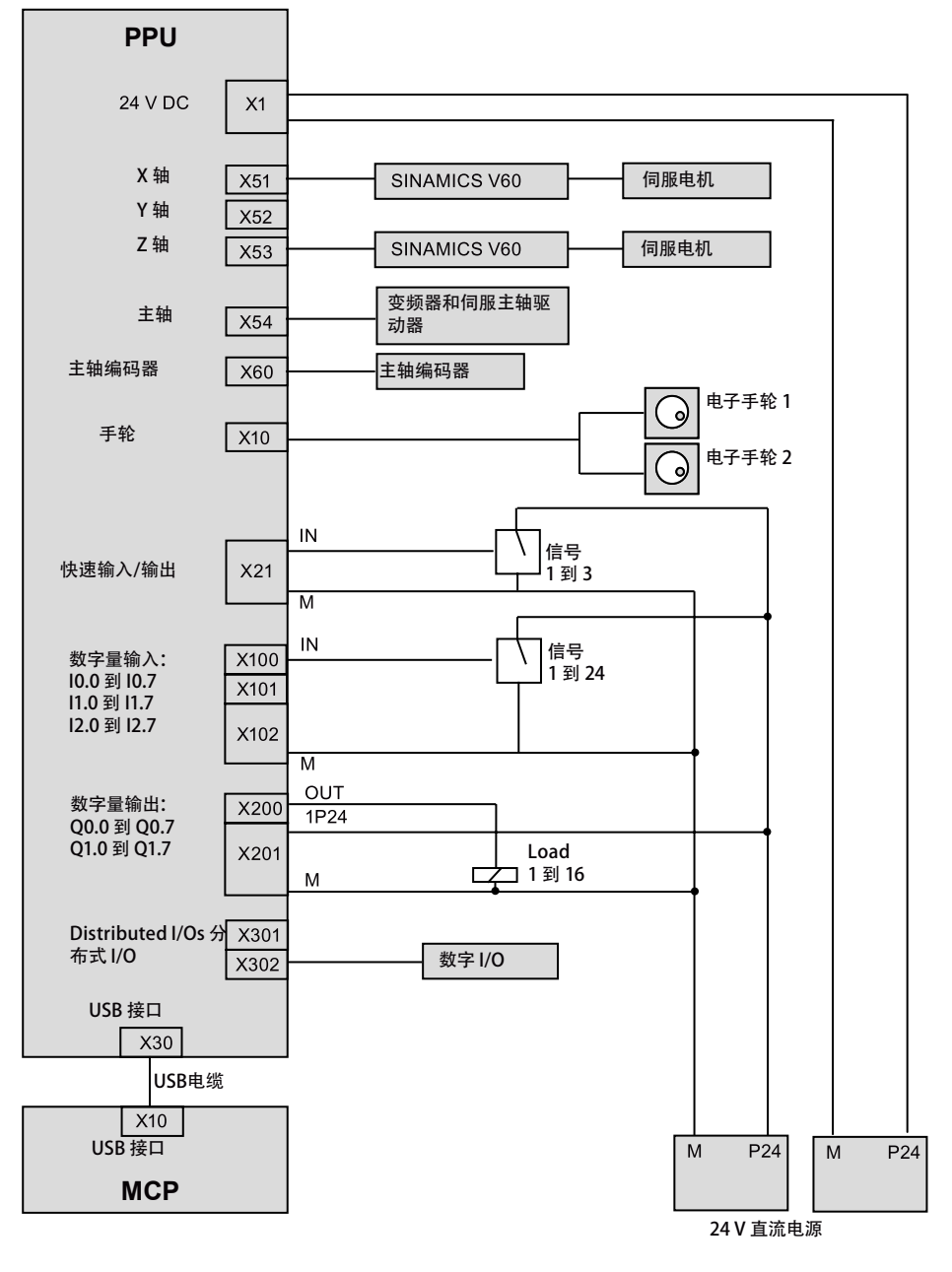

图 3-11 接线概览(车削)

# 4.1 开启数控系统

### 开启之前

确保:

- 已按照"安装 (页 11)"章节或者机械安装手册中的内容完成了整个系统的机械安装。
- 已按照"接线 (页 17)"章节(如使用默认 PLC 程序)或者 电气安装手册完成了整个系统的接线。

### 启动

请按以下步骤操作:

- 1. 接通主电源。
- 2. 当 NC 进入主屏幕画面时,通过 PPU 上的状态 LED 灯检查 NC 的正常状态。
  - 电源: 绿色
  - **就绪:** 绿色
  - **温度**: 不亮

更多关于状态 LED 灯的详细信息请参考章节"LED 状态 (页 30)"。

- 3. 检查驱动正常状态:
  - 显示"**S-run**"。
  - LED"RDY/JOG": 绿色
  - LED "ERR": 暗
  - 关于 SINAMICS V60 驱动的更多详细信息请参见 SINAMICS V60 简明操作说明。

4.2 PPU 键盘功能

# 4.2 PPU 键盘功能

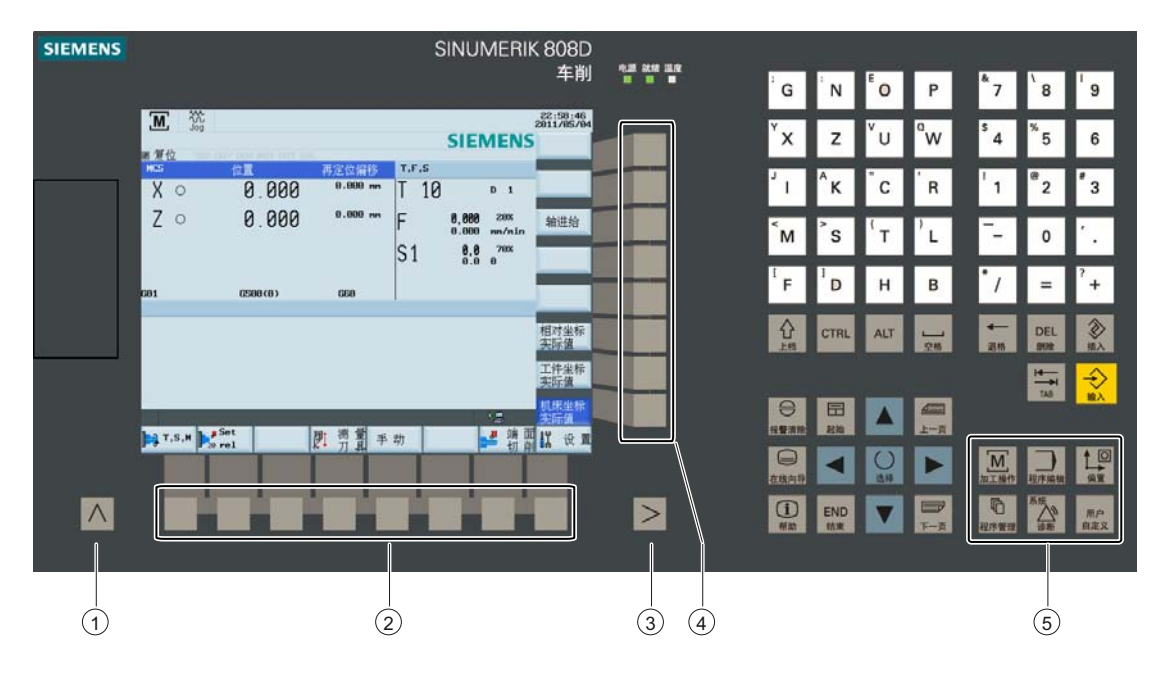

| 图示 | 名称   | 说明                                               |                                                                  |  |  |
|----|------|--------------------------------------------------|------------------------------------------------------------------|--|--|
| 1  | 返回键  | 返回到                                              | 返回到上一级菜单                                                         |  |  |
| 2  | 水平软键 | 调用相差                                             | 关的菜单功能                                                           |  |  |
| 3  | 扩展键  | 预留。                                              | 无功能                                                              |  |  |
| 4  | 垂直软键 | 调用相                                              | 关的菜单功能                                                           |  |  |
| 5  | 操作区键 | 加工操作                                             | 打开 <b>"加工操作"</b> 操作区                                             |  |  |
|    |      | 2 程序编辑                                           | 打开 <b>"程序"</b> 操作区                                               |  |  |
|    |      | ▲ □ 打开 <b>"偏置"</b> 操作区                           |                                                                  |  |  |
|    |      | <b>①</b> 打开" <b>程序管理</b> "操作区<br><sub>程序管理</sub> |                                                                  |  |  |
|    |      | 系统 诊断                                            | <ul> <li>打开"诊断"操作区</li> <li>与&lt;上档&gt;键组合使用打开"系统"操作区</li> </ul> |  |  |
|    |      | 用户<br>自定义                                        | 打开" <b>用户自定义"</b> 操作区                                            |  |  |

4.3 MCP 操作模式切换

# 4.3 MCP 操作模式切换

使用机床控制面板(MCP)来在**手动**模式、**回参考点**模式、自动模式以及 MDA 模式之间进行切换。

MCP 按键布局如下:

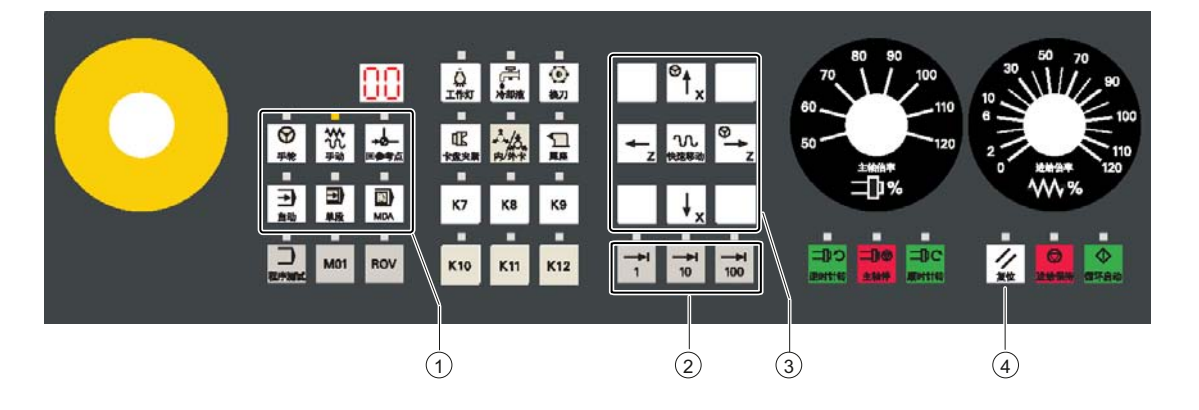

| 图示 | 名称     | 说明                       |                             |  |
|----|--------|--------------------------|-----------------------------|--|
| 1  | 模式导航键  | <b>→</b><br>回参考点         | 进入 <b>回参考点</b> 模式,进行回参考点操作。 |  |
|    |        | <b>秋</b><br>手动           | 进入 <b>手动</b> 模式(手动操作)       |  |
|    |        | →自动                      | 进入 <b>自动</b> 模式(自动操作)       |  |
|    |        | MDA                      | 进入 MDA 模式(程序手动输入,自动运行)      |  |
| 2  | 增量式进给键 | →<br>1<br>轴按增量 1 移动      |                             |  |
|    |        | <b>1</b> 0               | 轴按增量 10 移动                  |  |
|    |        | <b>1</b> 00              | 轴按增量 100 移动                 |  |
| 3  | 轴运行键   | 移动一个进给轴(X、Y、Z)           |                             |  |
| 4  | 复位键    | • 复位 NC 程序               |                             |  |
|    |        | <ul> <li>取消报警</li> </ul> |                             |  |

4.4 LED 状态

# 4.4 LED 状态

### PPU 上的 LED

在 SINUMERIK 808D PPU 上安装有下列 LED。

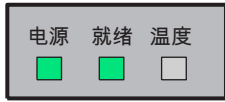

在下表中对 LED 及其所表示的含义进行了说明。

表格 4-1 状态显示与故障显示

| LED  | 颜色 | 含义       |
|------|----|----------|
| POK  | 绿色 | 电源就绪。    |
| RDY  | 绿色 | 运行就绪状态   |
| TEMP | 黄色 | 温度超出限制范围 |

其它信息,请参见 SINUMERIK 808D 诊断手册中的错误描述。

### SINAMICS V60 驱动上的 LED

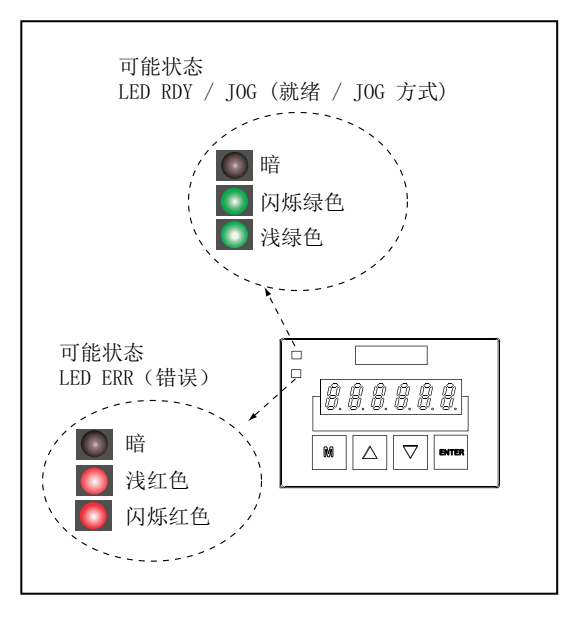

图 4-1 SINAMICS V60 状态 LED

| 表格 4- 2 | LED 状态的描述 |
|---------|-----------|
|---------|-----------|

| 状态 LED 1 | 状态 LED 2 | 说明                | 7 段 LED 显示器说明 |
|----------|----------|-------------------|---------------|
| RDY/JOG  | ERR      |                   |               |
| 绿色 LED   | 红色 LED   |                   |               |
| 暗        | 暗        | 无 24 V DC 输入/驱动错误 | 暗             |

4.5 口令

| 状态 LED 1         | 状态 LED 2            |          |                   |
|------------------|---------------------|----------|-------------------|
| 暗                | 指示灯以 1 Hz 的频<br>率闪烁 | 驱动器未就绪   | 当前状态              |
| 绿色               | 暗                   | 驱动就绪     | 视当前菜单操作而定         |
| 暗                | 红色                  | 驱动错误     | 报警代码              |
| 绿色               | 红色                  | 初始化      | 显示"8.8.8.8.8.8."。 |
| 指示灯以 1 Hz 的 频率闪烁 | 暗                   | 运行方式 JOG | 显示"J-run"。        |

# 4.5 口令

### 4.5.1 存取等级

用途

存取级别/密码可用于防止因意外错误操作而导致的系统数据损坏。

### 应用场景

用户在以下情况下必须为存取级别设置密码:

- 数据恢复
- 软件升级
- 密码已被删除
- 需要更高或更低的存取级别

### 存取级别

在 SINUMERIK 808D 中有一个存取级别方案用来释放数据区。 从下表中,您可以看到此 类信息:

表格 4-3 存取级别

| 存取级别  | (默认口令)   | 目标使用人群 |  |
|-------|----------|--------|--|
| 制造商   | SUNRISE  | OEM    |  |
| 用户    | CUSTOMER | 最终用户   |  |
| 未设置口令 | -        | -      |  |

在"制造商"级别下,您可以执行如下操作:

- 输入或修改所有机床数据
- 调试工作

4.5 口令

在"用户"级别下,您可以执行如下操作:

- 输入或修改部分机床数据
- 编程
- 设置补偿值
- 测量刀具

在下列功能区中,数据的输入或者修改取决于所设定的保护等级:

- 刀具补偿
- 零点偏移
- 设定数据
- RS232 设定
- 程序编制/程序修改

可通过设置机床数据(USER\_CLASS...)对上述功能区的保护等级进行设置: "系统"操作区 > "机床数据" > "专家列表" > "显示机床数据"。

### 说明

关于显示机床数据的详细信息,请参见参数手册。

### 说明

关于如何设置存取级别的详细信息,请参见编程与操作手册。

### 存取级别:制造商,用户

这两个存取级别均要求口令输入。

只有在"制造商"存取级别下您才能更改口令。

如果忘记了口令,可以执行一次 NC 启动,具体操作为: "系统"操作区 > "调试" > "NC" > "使用缺省值引导启动"。此时所有口令将恢复到该版软件的出厂设置值。

### 说明

在执行使用缺省值引导启动之前,您必须对数据进行备份,否则会发生数据丢失。更多 关于如何进行数据备份的信息,请参见"数据备份(页 75)"部分。

### 存取级别: 未设置口令

如已删除口令或尚未设置口令,您仅具有查看上述功能区的存取权限。

### 说明

系统在默认状态下未设置口令。

+ 》 , 按垂直软键"**设置口令**"。屏幕底部的消

## 4.5.2 设置口令

本数控系统出厂时未设置口令。 您必须输入口令"SUNRISE"以进行调试。

输入口令的操作步骤如下:

在"系统"操作区里(组合键:
 息文本显示"未设置口令":

| ≺ ,  | è<br>Point |    |     |     | 10:30:14<br>2011/09/16 |
|------|------------|----|-----|-----|------------------------|
| 机床配置 |            |    |     |     |                        |
| 뮥    | 轴索引        | 名称 | 轴类型 | 驱动号 |                        |
| 1    | 1          | x  | 直线轴 |     |                        |
| 2    | 3          | Z  | 直线轴 |     |                        |
| 3    | 4          | SP | 主轴  |     |                        |
|      |            |    |     |     |                        |
| 请输   | 入口令!       |    |     |     |                        |
|      |            |    |     |     |                        |
|      |            |    |     |     |                        |
|      |            |    |     |     |                        |
|      |            |    |     |     |                        |
|      |            |    |     |     |                        |
|      |            |    |     |     |                        |
|      |            |    |     |     | 中断                     |
|      |            |    |     |     |                        |
| 未设置  | 口令!        |    |     |     | 接收                     |
|      |            |    |     |     |                        |

- 2. 输入"SUNRISE", 然后按"接收"键。
- 3. 消息文本显示"存取级别:制造商",这时您就成功地设置了口令。

| 存取级别:制造商  |      |
|-----------|------|
| ■ 调试MD 机床 | ₩ 服务 |
| 数据        | 显示   |

### 说明

您可以使用"更改口令"软键来更改默认口令。 您也可以使用"删除口令"软键来删除当前口令从对您所做的设置进行保护。 批量调试结束后,您必须按"删除口令"软键退出"制造商"存取级别。 4.6 设置日期和时间

### 设置日期和时间 4.6

交付使用时,系统的日期和时间均为出厂设置,您必须自己手动修改日期和时间。执行 如下操作,设置日期和时间:

| 1. | 按下 上档.                 | <sup>系统</sup><br>诊断 进 <i>注</i> | \" <b>系统</b> "操作 | 乍区,而                    | 后按下软链                  | <b>韭"日期时间</b> " |
|----|------------------------|--------------------------------|------------------|-------------------------|------------------------|-----------------|
|    | $\checkmark$           |                                |                  |                         | 10:50:46<br>2012/01/18 |                 |
|    | 日期和时间                  |                                |                  |                         |                        |                 |
|    | 日期和时间设置                |                                |                  |                         |                        |                 |
|    |                        |                                |                  |                         |                        |                 |
|    |                        |                                |                  |                         |                        |                 |
|    | 当前                     | 2012/01/18                     | 10:5             | 0:46                    |                        |                 |
|    | 格式                     | YYYY/MM/DD                     | HH : M           | M:SS                    |                        |                 |
|    | 新建                     | <mark>0000</mark> /00 /00      | 00 :00           | :00                     |                        |                 |
|    |                        |                                |                  |                         |                        |                 |
|    |                        |                                |                  |                         |                        |                 |
|    |                        |                                |                  |                         | 中断                     |                 |
|    |                        |                                |                  |                         | <b>在</b> 社             |                 |
|    | 调试 <mark>MD</mark> 机/数 | 末 I¥ 服务<br>居 ፼ 显示              | LC 🕟 服务          | 系统<br>数据 <mark>♡</mark> | 日期副批量调时间已试存档           |                 |
| 2. | 输入日期和国                 | 时间。                            |                  |                         |                        |                 |

2

| × 53  | ∿<br>U<br>g |                        |        |                                            | 10:51:45<br>2012/01/18            |
|-------|-------------|------------------------|--------|--------------------------------------------|-----------------------------------|
| 日期和时间 | đ           |                        |        |                                            |                                   |
| 日期和日  | 时间设置        |                        |        |                                            |                                   |
|       |             |                        |        |                                            |                                   |
|       |             |                        |        |                                            |                                   |
|       |             |                        |        |                                            |                                   |
| 当前    |             | 2012/01/18             |        | 10:51:45                                   |                                   |
| 格式    |             | YYYY/MM/DD             | 1      | HH:MM:SS                                   |                                   |
| 新建    | 20          | 12 /03 /12             | 10     | :15 : <mark>00</mark>                      |                                   |
|       |             |                        |        |                                            |                                   |
|       |             |                        |        |                                            |                                   |
|       |             |                        |        |                                            | → 新                               |
|       |             |                        |        |                                            |                                   |
|       |             |                        |        |                                            | 😬 确认                              |
| 🔤 调 试 | MD 机床       | ĸ服务 <mark>PLC</mark> F | uc 🐌 服 | 务 <mark>路 系统</mark><br>划 <sup>133</sup> 数据 | ア 日 期<br>朝 田 间<br>劉 批量调<br>朝 社 量调 |

3. 按下"确认"软键确认所做的设置。

4.7 在线向导介绍

# **4.7** 在线向导介绍

SINUMERIK 808D 系统软件装配有三个在线向导:

- 快速调试向导(需要"制造商"存取级别)
   快速调试向导用于帮助您调试原型机。使用该向导,用户可以完成基本的机床刀具功能。
- 批量生产向导(需要"制造商"存取级别)
   批量生产向导用于帮助您正确地完成批量机床调试。
- 操作向导(需要"用户"存取级别)
   操作向导帮您了解加工操作的初始步骤。

### 在哪里能找到这些向导?

按下 PPU 上的<在线向导>键调出这些向导:

|                                                                        |           | 06:22:02<br>2012/03/22 |
|------------------------------------------------------------------------|-----------|------------------------|
| 原型机床调试向导                                                               |           |                        |
| 调试原型机床。                                                                |           |                        |
| 向导                                                                     | 状态        |                        |
| E PLC调试                                                                | $\oslash$ |                        |
| 设置PLC相关参数                                                              | +         |                        |
| 传输调试PLC程序                                                              | 0         |                        |
| 输入/输出点(1/0)检查                                                          | 0         |                        |
| 编辑PLC报警文本                                                              | 0         |                        |
|                                                                        | <u> </u>  | - 1                    |
| 出始描刻设直                                                                 | 8         |                        |
|                                                                        | X         |                        |
| 土地令奴反且<br>出成批号调试方档                                                     | X         | - 输入                   |
| 王····································                                  | X         | 一 选择                   |
| <u> </u> <b> </b>                                                      | ŏ         |                        |
| 反向间隙补偿                                                                 | ŏ         |                        |
| 丝杠螺距误差补偿                                                               | Õ         |                        |
| 生成本机备份数据                                                               | Ô         |                        |
|                                                                        |           | 退出                     |
| 说明: 设置PLC相关参数,传输并调试PLC程序,                                              |           | 向导                     |
| 检查输入/输出占(I/O),创建PLC报警文本。                                               |           |                        |
|                                                                        |           | 启动                     |
|                                                                        |           | 向导                     |
| 快速调试         批量生产         操作           向         导         向         导 |           |                        |

如何使用这些向导?

| 状况  |  |
|-----|--|
| - 🔶 |  |
| 0   |  |
| 0   |  |
| 0   |  |
| 0   |  |

状态指示:

- 己完成的任务
- 🔙 当前任务
- 未完成的任务

4.7 在线向导介绍

| 快速调试 批量生产 操作 前 导 向 导 | 按下相应键可进入相应向导                                         |
|----------------------|------------------------------------------------------|
| 启动 向导                | 按下后启动向导                                              |
| 退出向导                 | 按下后退出向导                                              |
| <b>大</b> 供向局         | 按下后回到主屏幕                                             |
| 在线问守<br>输入<br>选择     | 按下后进入当前任务或者当前之前的任务<br>注意: 当将光标键移动到一个有效任务时该软键被<br>激活。 |
# 调试流程图

您可以按照如下两种方法来调试 SINUMERIK 808D:

- 方法 1: 使用在线向导
- 方法 2: 不使用在线向导

在使用在线向导进行调试时,只需要根据向导按步操作即可。

本手册仅讲述第二种方法。不使用在线向导进行调试的操作步骤如下:

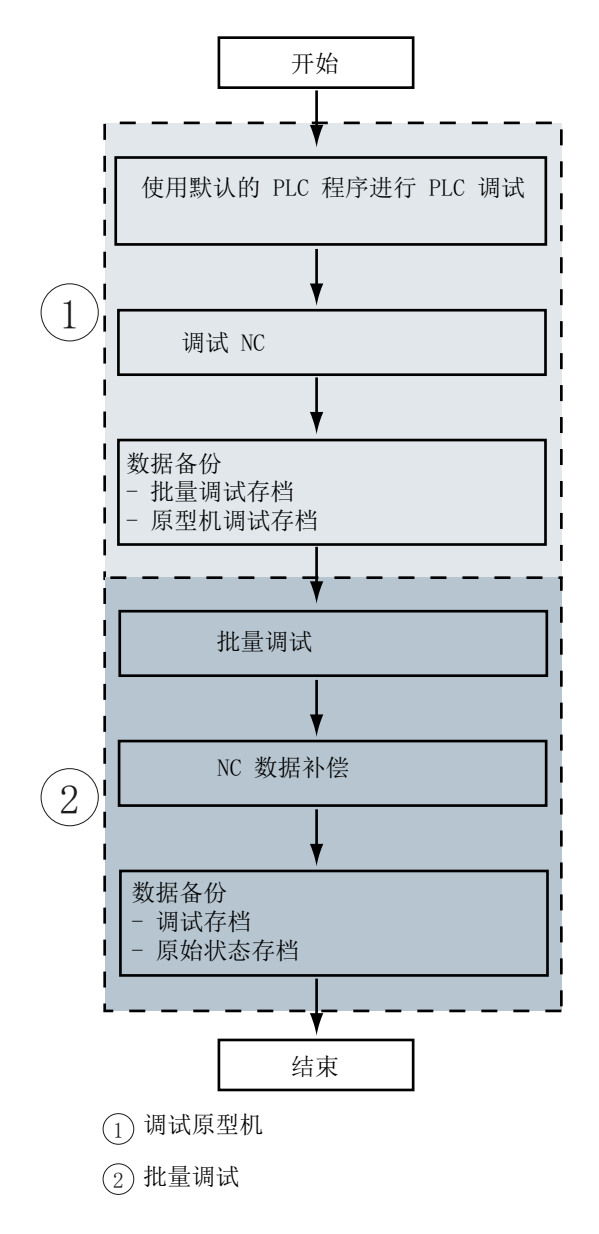

调试流程图

# PLC 样例程序

## 6.1 车削

## PLC 子程序概览

| 子程序号 | 名称                    | 说明                                                   |  |  |
|------|-----------------------|------------------------------------------------------|--|--|
| 0到19 | -                     | 保留用于制造商                                              |  |  |
| 20   | AUX_MCP               | 辅助功能                                                 |  |  |
| 21   | AUX_LAMP              | 灯控制,在"AUX_MCP"子程序中调用。                                |  |  |
| 31   | PLC_ini_USR_INI       | 保留用于制造商初始化(该子程序由子程序 32 自动调用)                         |  |  |
| 32   | PLC_INI               | PLC 初始化                                              |  |  |
| 33   | EMG_STOP              | 急停处理                                                 |  |  |
| 37   | MCP_NCK               | 来自 MCP 和 HMI 的信号被发送到 NCK 接口                          |  |  |
| 38   | MCP_Tool_Nr           | 通过 MCP 的 LED 显示刀具编号                                  |  |  |
| 39   | HANDWHL               | 通过 HMI 进行手轮选择                                        |  |  |
| 40   | AXIS_CTL              | 进给轴使能和主轴使能的控制                                        |  |  |
| 41   | MINI_HHU              | 手轮手持单元                                               |  |  |
| 42   | SPINDLE               | 主轴功能                                                 |  |  |
| 43   | MEAS_JOG              | JOG 模式下的刀具管理                                         |  |  |
| 44   | COOLING               | 冷却液控制(手动加工按键和 M 代码: M07、M08、M09)                     |  |  |
| 45   | LUBRICATE             | 润滑控制(间隔和时间)                                          |  |  |
| 46   | PI_SERVICE            | ASUP(异步子程序)                                          |  |  |
| 47   | PLC_Select_PP         | PLC 选择子程序。                                           |  |  |
| 48   | ServPlan              | 维护计划                                                 |  |  |
| 49   | Gear_Chg1_Auto        | 主轴的自动齿轮变换                                            |  |  |
| 50   | Gear_Chg2_Virtu<br>al | 主轴的虚拟齿轮变换                                            |  |  |
| 51   | Turret1_HED_T         | 刀架控制(刀架类型:霍尔元件传感器、4/6工位)                             |  |  |
| 52   | Turret2_BIN_T         | 车床的刀架控制(刀架类型:带编码位置检测)                                |  |  |
| 53   | Turret3_CODE_T        | 车床的液压刀架控制(刀架类型:带编码的位置检测)                             |  |  |
| 54   | Turret2_3_ToolDir     | 判断就近换刀方向,并计算预停刀位(Turret2_BIN_T,<br>Turret3_CODE_T调用) |  |  |
| 55   | Tail_stock_T          | 尾架控制                                                 |  |  |
| 56   | Lock_unlock_T         | 卡紧或放松控制                                              |  |  |
| 58   | MM_MAIN               | 手动加工                                                 |  |  |
| 59   | MM_MCP_808D           | 手动机床的主轴信号处理                                          |  |  |

6.1 车削

| 子程序号   | 名称     | 说明                                   |
|--------|--------|--------------------------------------|
| 61, 62 |        | 保留用于子程序                              |
| 63     | TOGGLE | 六个单键保持开关: K1 到 K6<br>两个延迟开关: K7 和 K8 |

## 机床面板 MCP 上用户键的定义

| 用户键 1 | 工作灯      |
|-------|----------|
| 用户键 2 | 手动冷却键    |
| 用户键 3 | 手动换刀键    |
| 用户键 4 | 手动卡紧、放松键 |
| 用户键 5 | 卡盘内外紧选择键 |
| 用户键 6 | 尾架键      |

## 主程序的结构(OB1)

| 调用条件        | 调用的子程序           | 说明                         |
|-------------|------------------|----------------------------|
| 第一次扫描       | PLC_INI (SBR32)  | PLC 初始化                    |
| (SM0.1)     |                  |                            |
| 每次扫描(SM0.0) | EMG_STOP (SBR33) | 急停控制                       |
| 每次扫描(SM0.0) | MCP_NCK (SBR37)  | MCP 和 HMI 信号传送到 NCK 接口     |
| 每次扫描(SM0.0) | HANDWHL (SBR39)  | 通过接口信号 DB1900.DBB1xxx 选择手轮 |
| 每次扫描(SM0.0) | AXIS_CTL (SBR40) | 坐标使能控制、硬限位等                |
| 每次扫描(SM0.0) | COOLING (SBR44)  | 冷却控制                       |
| 每次扫描(SM0.0) | TURRET1 (SBR46)  | 霍尔元件刀架控制                   |
| 每次扫描(SM0.0) | ServPlan (SBR48) | 维护计划举例: 第一个任务              |

## PLC 用户报警

| 报警编号   | 接口地址          | 报警说明                | 激活报警的子程序                 |
|--------|---------------|---------------------|--------------------------|
| 700010 | DB1600.DBX1.2 | 手持单元激活。             | SBR41: MINI_HHU          |
| 700011 | DB1600.DBX1.3 | 刀具锁紧超时              |                          |
| 700012 | DB1600.DBX1.4 | 主轴制动进行中             | SBR42: SPINDLE           |
| 700013 | DB1600.DBX1.5 | 卡盘放松状态,操作禁止         | SBR56:<br>Lock_unlock_T  |
| 700014 | DB1600.DBX1.6 | 换挡超时                | SBR49:                   |
| 700015 | DB1600.DBX1.7 | 档位位置信号错误            | GearChg1_Auto            |
| 700016 | DB1600.DBX2.0 | 驱动器未就绪              | SBR33: EMG_STOP          |
| 700017 | DB1600.DBX2.1 | 主轴或程序运行时,卡盘操作禁止     | SBR56:<br>Lock_unlock_T  |
| 700018 | DB1600.DBX2.2 | 冷却电机过载              | SBR44: COOLING           |
| 700019 | DB1600.DBX2.3 | 冷却液液位低              |                          |
| 700020 | DB1600.DBX2.4 | 润滑电机过载              | SBR45: LUBRICAT          |
| 700021 | DB1600.DBX2.5 | 润滑液液位低              |                          |
| 700022 | DB1600.DBX2.6 | 刀架电机过载              | SBR51:                   |
| 700023 | DB1600.DBX2.7 | 编程刀具号大于最大刀位数        | Turret1_HED_T            |
| 700024 | DB1600.DBX3.0 | 最大刀位数设置错误           | Turret2 BIN T            |
| 700025 | DB1600.DBX3.1 | 无刀位信号               | SBR53:                   |
| 700026 | DB1600.DBX3.2 | 换刀监控时间超时            | Turret3_CODE_T           |
| 700027 | DB1600.DBX3.3 | 旋转监控触发,请重新返回参考点     | SBR40: AXIS_CTL          |
| 700028 | DB1600.DBX3.4 | 刀具未锁紧               | SBR53:<br>Turret3_CODE_T |
| 700049 | DB1600.DBX6.1 | X轴参考点未到达            | SBR58: MM_MAIN           |
| 700050 | DB1600.DBX6.2 | Z 轴参考点未到达           | SBR58: MM_MAIN           |
| 700051 | DB1600.DBX6.3 | 主轴启动方向错误            | SBR58: MM_MAIN           |
| 700052 | DB1600.DBX6.4 | JOG 操作监控超时          | SBR58: MM_MAIN           |
| 700053 | DB1600.DBX6.5 | 主轴倍率不在 100%         | SBR58: MM_MAIN           |
| 700054 | DB1600.DBX6.6 | 主轴未启动               | SBR58: MM_MAIN           |
| 700055 | DB1600.DBX6.7 | 进给倍率 = 0%           | SBR58: MM_MAIN           |
| 700056 | DB1600.DBX7.0 | 加工螺纹时无法更改主轴方向       | SBR58: MM_MAIN           |
| 700059 | DB1600.DBX7.3 | 安全门未关闭,不能启动 NC 程序   | SBR22:<br>AUX_SAFE_DOOR  |
| 700060 | DB1600.DBX7.4 | 通道不处于复位状态,不能切换程序测试。 | SBR37: MCP_NCK           |

| PLC 样例程序 |
|----------|
|----------|

6.1 车削

## 相关的机床数据

| <b>MD14510</b><br>机床数据 - 整数 | 单位    | 范围             | 功能     |
|-----------------------------|-------|----------------|--------|
| 14510[12]                   | *     | 0到1            | 手动键布局  |
| 14510[20]                   | -     | 2到64           | 最大刀位数  |
| 14510[21]                   | 0.1 s | 5到30           | 刀架锁紧时间 |
| 14510[22]                   | 0.1 s | 30 到 300       | 找刀监控时间 |
| 14510[24]                   | 1 min | 5到300          | 润滑间隔   |
| 14510[25]                   | 0.01s | 100 到<br>2,000 | 润滑时间   |

| MD14512      | 功能                                    |                      |        |                   |               |                                                                                                    |            |     |
|--------------|---------------------------------------|----------------------|--------|-------------------|---------------|----------------------------------------------------------------------------------------------------|------------|-----|
| 机床数据 - 十六进制数 | 位 7                                   | 位6                   | 位 5    | 位 4               | 位 3           | 位 2                                                                                                    | 位1         | 位 0 |
| 14512[16]    | 通过<br>MCP 来<br>分配手<br>轮               | Z 轴旋转监<br>控控制        |        | X 轴旋<br>转监控<br>控制 |               |                                                                                                    |            |     |
| 14512[17]    |                                       |                      |        |                   | 选手或持元(手轮1:持元) | 尾架功能                                                                                                    | 卡盘功能       |     |
| 14512[18]    | 每给有硬触(位<br>个轴一限发位6<br>0<br>文)         | 硬限位与<br>PLC 程序无<br>关 | 主轴定位方向 | 外部主<br>轴停止<br>的信号 |               | 首次上电<br>后的自动<br>间没置)                                                                                                    |            |     |
| 14512[19]    | 手工(能安授床并P程用后效动功该在装权系通C序其有)加能功您了车统过子调之 |                      |        |                   |               | 上电除<br>(0:<br>令()<br>(1:<br>(1:<br>(1:<br>(1:<br>(1:<br>(1:<br>(1:))<br>(1:<br>(1:))<br>(1:))<br>(1:<br>(1:))<br>(1:))<br>(1: | 主轴制<br>动功能 |     |

## 6.2 铣削

## PLC 子程序概览

| 子程序号   | 名称                    | 说明                                   |
|--------|-----------------------|--------------------------------------|
| 0到19   | -                     | 保留用于制造商                              |
| 20     | AUX_MCP               | 辅助功能                                 |
| 21     | AUX_LAMP              | 灯控制,在"AUX_MCP"子程序中调用。                |
| 22     | AUX_SAFE_DOO<br>R     | 安全门控制,在铣削应用的"AUX_MCP"子程序中调用。         |
| 23     | AUX_CHIP              | 排屑控制,在铣削应用的"AUX_MCP"子程序中调用。          |
| 31     | PLC_ini_USR_INI       | 保留用于制造商初始化(该子程序由子程序 32 自动调用)         |
| 32     | PLC_INI               | PLC 初始化                              |
| 33     | EMG_STOP              | 急停处理                                 |
| 37     | MCP_NCK               | 来自 MCP 和 HMI 的信号被发送到 NCK 接口          |
| 38     | MCP_Tool_Nr           | 通过 MCP 的 LED 显示刀具编号                  |
| 39     | HANDWHL               | 通过 HMI 进行手轮选择                        |
| 40     | AXIS_CTL              | 进给轴使能和主轴使能的控制                        |
| 41     | MINI_HHU              | 手轮手持单元                               |
| 42     | SPINDLE               | 主轴功能                                 |
| 43     | MEAS_JOG              | JOG 模式下的刀具管理                         |
| 44     | COOLING               | 冷却液控制(手动加工按键和 M 代码: M07、M08、M09)     |
| 45     | LUBRICATE             | 润滑控制(间隔和时间)                          |
| 46     | PI_SERVICE            | ASUP(异步子程序)                          |
| 47     | PLC_Select_PP         | PLC 选择子程序。                           |
| 48     | ServPlan              | 维护计划                                 |
| 49     | Gear_Chg1_Auto        | 主轴的自动齿轮变换                            |
| 50     | Gear_Chg2_Virtu<br>al | 主轴的虚拟齿轮变换                            |
| 58     | MM_MAIN               | 手动加工                                 |
| 59     | MM_MCP_808D           | 手动机床的主轴信号处理                          |
| 61, 62 |                       | 保留用于子程序                              |
| 63     | TOGGLE                | 六个单键保持开关: K1 到 K6<br>两个延迟开关: K7 和 K8 |

## 机床面板 MCP 上用户键的定义

| 用户键 1 | 工作灯     |
|-------|---------|
| 用户键 2 | 手动冷却键   |
| 用户键 3 | 安全门     |
| 用户键 4 | 手动刀库正转键 |
| 用户键 5 | 手动刀库回零键 |
| 用户键 6 | 手动刀库反转键 |
| 用户键 7 | 排屑前进键   |
| 用户键 8 | 排屑后退键   |

## 主程序的结构(OB1)

| 调用条件         | 调用的子程序               | 说明                     |
|--------------|----------------------|------------------------|
| 第一次扫描(SM0.1) | PLC_INI (SBR32)      | PLC 初始化                |
| 每次扫描(SM0.0)  | EMG_STOP<br>(SBR33)  | 急停控制                   |
| 每次扫描(SM0.0)  | MCP_NCK<br>(SBR37)   | MCP 和 HMI 信号传送到 NCK 接口 |
| 每次扫描(SM0.0)  | HANDWHL<br>(SBR39)   | 通过接口信号 V1900 1xxx 选择手轮 |
| 每次扫描(SM0.0)  | AXIS_CTL (SBR40)     | 坐标使能控制、硬限位等            |
| 每次扫描(SM0.0)  | COOLING (SBR44)      | 冷却控制                   |
| 每次扫描(SM0.0)  | LUBRICATE<br>(SBR45) | 润滑控制                   |

## PLC 用户报警

| 报警编号   | 接口地址          | 报警说明            | 激活报警的子程序                |
|--------|---------------|-----------------|-------------------------|
| 700010 | DB1600.DBX1.2 | 手持单元激活。         | SBR41: MINI_HHU         |
| 700011 | DB1600.DBX1.3 | 刀具锁紧超时          |                         |
| 700012 | DB1600.DBX1.4 | 主轴制动进行中         | SBR42: SPINDLE          |
| 700014 | DB1600.DBX1.6 | 换档超时            | SBR49:                  |
| 700015 | DB1600.DBX1.7 | 档位位置信号错误        | GearChg1_Auto           |
| 700016 | DB1600.DBX2.0 | 驱动器未就绪          | SBR33: EMG_STOP         |
| 700017 | DB1600.DBX2.1 | 主轴或程序运行时,卡盘操作禁止 | SBR56:<br>Lock_unlock_T |
| 700018 | DB1600.DBX2.2 | 冷却电机过载          | SBR44: COOLING          |
| 700019 | DB1600.DBX2.3 | 冷却液液位低          |                         |
| 700027 | DB1600.DBX3.3 | 旋转监控触发,请重新返回参考点 | SBR40: AXIS_CTL         |
| 700029 | DB1600.DBX3.5 | 第1维修任务提示信息      | SBR48:ServPlan          |

## PLC 样例程序

| 报警编号   | 接口地址          | 报警说明                      | 激活报警的子程序                |
|--------|---------------|---------------------------|-------------------------|
| 700030 | DB1600.DBX3.6 | 第1维护计划报警                  |                         |
| 700031 | DB1600.DBX3.7 | 刀库不在主轴及原始位                | SBR60: Disk_MGZ_M       |
| 700032 | DB1600.DBX4.0 | 刀库在主轴及原始位                 | SBR60: Disk_MGZ_M       |
| 700033 | DB1600.DBX4.1 | 刀库或主轴未准备好但按下刀库旋转键         | SBR60: Disk_MGZ_M       |
| 700034 | DB1600.DBX4.2 | 程序段搜索后主轴上面的刀号与编程刀号<br>不一致 | SBR60: Disk_MGZ_M       |
| 700035 | DB1600.DBX4.3 | 在监控时间内,主轴未到达刀具释放位置        | SBR60: Disk_MGZ_M       |
| 700036 | DB1600.DBX4.4 | 在监控时间内, 主轴未到达刀具锁紧位置       | SBR60: Disk_MGZ_M       |
| 700059 | DB1600.DBX7.3 | 安全门未关闭,不能启动 NC 程序         | SBR22:<br>AUX_SAFE_DOOR |
| 700060 | DB1600.DBX7.4 | 通道不处于复位状态,不能切换程序测<br>试。   | SBR37: MCP_NCK          |

相关的机床数据

| MD14510   | 单位    | 范围             | 功能    |
|-----------|-------|----------------|-------|
| 机床数据 - 整数 |       |                |       |
| 14510[12] | *     | 0到1            | 手动键布局 |
| 14510[20] | -     | 2到64           | 最大刀位数 |
| 14510[24] | 1 min | 5到300          | 润滑间隔  |
| 14510[25] | 0.01s | 100 到<br>2,000 | 润滑时间  |

| MD14512      | 功能                      |               |                   |             |                         |       |     |     |
|--------------|-------------------------|---------------|-------------------|-------------|-------------------------|-------|-----|-----|
| 机床数据 - 十六进制数 | 位 7                     | 位 6           | 位 5               | 位 4         | 位 3                     | 位 2   | 位 1 | 位 0 |
| 14512[16]    | 通过<br>MCP 来<br>分配手<br>轮 | Z 轴旋转监<br>控控制 | Y 轴旋<br>转监控<br>控制 | X 轴旋<br>转监抱 | 当全功激时可通M01/<br>M02<br>。 | 安全门功能 | 排屑  |     |
| 14512[17]    |                         |               |                   |             | 选手或持元(手轮1:持元)           |       |     | 刀具库 |

| MD14512      | 功能                          |                      |        |                   |     |                                        |          |        |
|--------------|-----------------------------|----------------------|--------|-------------------|-----|----------------------------------------|----------|--------|
| 机床数据 - 十六进制数 | 位7                          | 位6                   | 位 5    | 位 4               | 位 3 | 位 <b>2</b>                             | 位1       | 位 0    |
| 14512[18]    | 每给有硬触(位时)<br>进只个位 6=<br>0效) | 硬限位与<br>PLC 程序无<br>关 | 主轴定位方向 | 外部主<br>轴停止<br>的信号 |     | 首电自滑厂置<br>次后动(设)<br>)                  |          |        |
| 14512[19]    | 手工(能安授床并PL程用后效加能功您了车统过子调之   |                      |        |                   |     | 上电后口<br>清(0:<br>令除<br>(0令;<br>1:<br>令) | 主轴<br>动功 | 制<br>能 |

## 6.3 PLC 用户报警

### 6.3.1 概述

PLC 用户报警可用作最有效的诊断方法之一。

SINUMERIK 808D 数控系统提供 128 个 PLC 用户报警(700xxx)。 每个报警都对应一个 与报警文本相关的报警变量,同时每个报警也都对应一个用来配置报警属性的机床数据 MD14516。

## 6.3.2 报警属性

#### 报警响应

- 您可以对输出用户报警后数控系统的响应进行配置:

- PLC 停止: 当输出用户报警时, PLC 探测停止, 接口信号"NC 就绪"被禁止, 同时所 有的输出也都被禁止。
- 急停: 用户报警自动激活接口信号"急停"。
- 对所有轴禁止进给: 用户报警自动激活接口信号"Feed disable"。
- 读入禁止: 用户报警自动激活接口信号"禁止读入"。
- 禁止 NC 启动: 用户报警自动激活接口信号"禁止 NC 启动"。
- 唯一显示: 输出报警时无任何响应。 仅显示报警编号和报警文本。

### 取消方法

可为 PLC 用户报警配置取消方法。 提供三种取消方法:

- 上电后进入 RUN 方式: 消除报警条件后,重新启动数控系统清除报警。

- PPU上的<报警清除>键或者 MCP 上的<复位>键: 消除报警条件后,通过按<报警 清除>键或者<复位>键清除报警。
- 自动取消: 消除掉报警条件后, 用户报警自动消失。

### 配置属性

每个用户报警均对应一个名为"USER\_DATA\_PLC\_ALARM"的 8 位参数: MD14516[0] 到 MD14516[127]。您可以根据实际情况为每个用户报警配置其清除方式及响应。 参数结构显示如下:

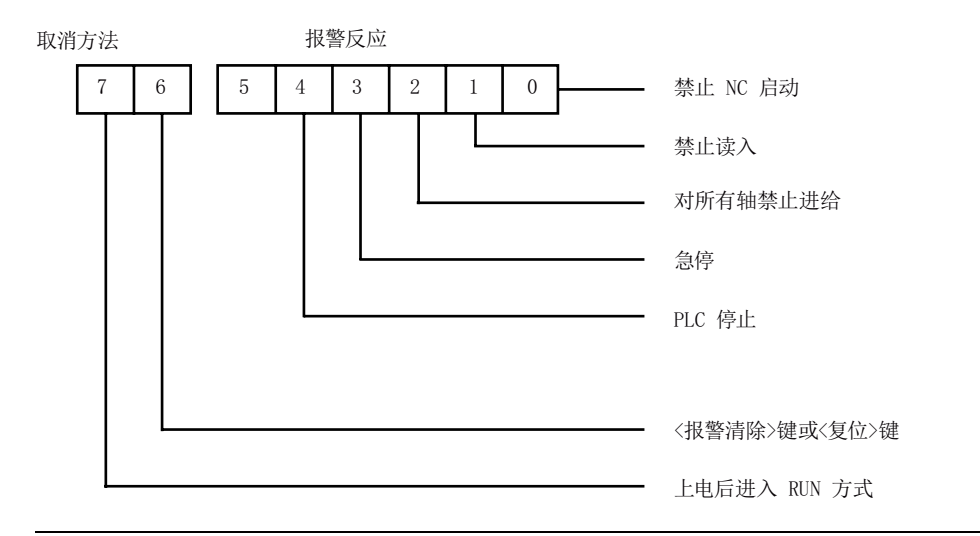

#### 说明

- 如位7与位6均为"0",则用户报警为"自动取消"报警。
- 如位5至位0均为"0",则用户报警为"只显示"报警。
- 可直接使用 PLC 应用程序中的报警响应。

### 提供相应接口地址和 MD14516 的 PLC 用户报警列表

| 编号     | 报警说明    | 接口地址          | MD14516     |
|--------|---------|---------------|-------------|
| 700000 | -       | DB1600.DBX0.0 | MD14516[0]  |
|        | -       |               |             |
| 700010 | 手持单元激活。 | DB1600.DBX1.2 | MD14516[10] |
| 700011 | 刀具锁紧超时  | DB1600.DBX1.3 | MD14516[11] |

PLC 样例程序

6.3 PLC 用户报警

| 编号     | 报警说明                  | 接口地址           | MD14516      |
|--------|-----------------------|----------------|--------------|
| 700012 | 主轴制动进行中               | DB1600.DBX1.4  | MD14516[12]  |
| 700013 | 卡盘放松状态,操作禁止           | DB1600.DBX1.5  | MD14516[13]  |
| 700014 | 换挡超时                  | DB1600.DBX1.6  | MD14516[14]  |
| 700015 | 档位位置信号错误              | DB1600.DBX1.7  | MD14516[15]  |
| 700016 | 驱动器未就绪                | DB1600.DBX2.0  | MD14516[16]  |
| 700017 | 主轴或程序运行时,卡盘操作禁止       | DB1600.DBX2.1  | MD14516[17]  |
| 700018 | 冷却电机过载                | DB1600.DBX2.2  | MD14516[18]  |
| 700019 | 冷却液液位低                | DB1600.DBX2.3  | MD14516[19]  |
| 700020 | 润滑电机过载                | DB1600.DBX2.4  | MD14516[20]  |
| 700021 | 润滑液液位低                | DB1600.DBX2.5  | MD14516[21]  |
| 700022 | 刀架电机过载                | DB1600.DBX2.6  | MD14516[22]  |
| 700023 | 编程刀具号大于最大刀位数          | DB1600.DBX2.7  | MD14516[23]  |
| 700024 | 最大刀位数设置错误             | DB1600.DBX3.0  | MD14516[24]  |
| 700025 | 无刀位信号                 | DB1600.DBX3.1  | MD14516[25]  |
| 700026 | 换刀监控时间超时              | DB1600.DBX3.2  | MD14516[26]  |
| 700027 | 旋转监控触发,请重新返回参考点       | DB1600.DBX3.3  | MD14516[27]  |
| 700028 | 刀具未锁紧                 | DB1600.DBX3.4  | MD14516[28]  |
| 700029 | 第1维修任务提示信息            | DB1600.DBX3.5  | MD14516[29]  |
| 700030 | 第1维护计划报警              | DB1600.DBX3.6  | MD14516[30]  |
| 700031 | 刀库不在主轴及原始位            | DB1600.DBX3.7  | MD14516[31]  |
| 700032 | 刀库在主轴及原始位             | DB1600.DBX4.0  | MD14516[32]  |
| 700033 | 刀库或主轴未准备好但按下刀库旋转键     | DB1600.DBX4.1  | MD14516[33]  |
| 700034 | 程序段搜索后主轴上面的刀号与编程刀号不一致 | DB1600.DBX4.2  | MD14516[34]  |
| 700035 | 在监控时间内,主轴未到达刀具释放位置    | DB1600.DBX4.3  | MD14516[35]  |
| 700036 | 在监控时间内,主轴未到达刀具锁紧位置    | DB1600.DBX4.4  | MD14516[36]  |
| 700037 | -                     | DB1600.DBX4.5  | MD14516[37]  |
|        | -                     |                |              |
| 700048 | -                     | DB1600.DBX6.0  | MD14516[48]  |
| 700049 | X轴参考点未到达              | DB1600.DBX6.1  | MD14516[49]  |
| 700050 | Z轴参考点未到达              | DB1600.DBX6.2  | MD14516[50]  |
| 700051 | 主轴启动方向错误              | DB1600.DBX6.3  | MD14516[51]  |
| 700052 | JOG 操作监控超时            | DB1600.DBX6.4  | MD14516[52]  |
| 700053 | 主轴倍率不在 100%           | DB1600.DBX6.5  | MD14516[53]  |
| 700054 | 主轴未启动                 | DB1600.DBX6.6  | MD14516[54]  |
| 700055 | 进给倍率 = 0%             | DB1600.DBX6.7  | MD14516[55]  |
| 700056 | 加工螺纹时无法更改主轴方向         | DB1600.DBX7.0  | MD14516[56]  |
| 700057 | -                     | DB1600.DBX7.1  | MD14516[57]  |
| 700059 | 安全门未关闭,不能启动 NC 程序     | DB1600.DBX7.3  | MD14516[59]  |
| 700060 | 通道不处于复位状态,不能切换程序测试。   | DB1600.DBX7.4  | MD14516[60]  |
|        | -                     |                |              |
| 700127 | -                     | DB1600.DBX15.7 | MD14516[127] |

## 6.3.3 激活 PLC 用户报警

数控系统提供 **128** 个 PLC 用户报警。每一用户报警均具有一个对应的 NCK 地址。 将一个地址值设置为 "**1**" 则激活其对应的报警,而将其复位为 "**0**" 则取消该报警。

同时,每个报警也对应一个 64 位的报警变量(DB1600.DBD1000 至 DB1600.DBD1508)。

根据由报警文本定义的数据类型,变量的数值可插入于所显示的报警文本中。 可用于报警变量的数据类型如下所示:

- %d: 十进制
- %x: 十六进制
- %b: 二进制
- %0: 八进制
- %u: 无符号整数
- %f: 浮点数

可将变量插入报警文本中以显示变量信息。 举例而言,700009"冷却开始信号有效但触点 KM %d 未吸收"。

#### PLC 用户报警列表(带对应的接口地址和变量)

| 编号     | 报警说明            | 接口地址          | 变量             |
|--------|-----------------|---------------|----------------|
| 700000 | -               | DB1600.DBX0.0 | DB1600.DBD1000 |
|        | -               |               |                |
| 700009 | -               | DB1600.DBX1.1 | DB1600.DBD1036 |
| 700010 | 手持单元激活。         | DB1600.DBX1.2 | DB1600.DBD1040 |
| 700011 | 刀具锁紧超时          | DB1600.DBX1.3 | DB1600.DBD1044 |
| 700012 | 主轴制动进行中         | DB1600.DBX1.4 | DB1600.DBD1048 |
| 700013 | 卡盘放松状态,操作禁止     | DB1600.DBX1.5 | DB1600.DBD1052 |
| 700014 | 换挡超时            | DB1600.DBX1.6 | DB1600.DBD1056 |
| 700015 | 档位位置信号错误        | DB1600.DBX1.7 | DB1600.DBD1060 |
| 700016 | 驱动器未就绪          | DB1600.DBX2.0 | DB1600.DBD1064 |
| 700017 | 主轴或程序运行时,卡盘操作禁止 | DB1600.DBX2.1 | DB1600.DBD1068 |
| 700018 | 冷却电机过载          | DB1600.DBX2.2 | DB1600.DBD1072 |
| 700019 | 冷却液液位低          | DB1600.DBX2.3 | DB1600.DBD1076 |
| 700020 | 润滑电机过载          | DB1600.DBX2.4 | DB1600.DBD1080 |
| 700021 | 润滑液液位低          | DB1600.DBX2.5 | DB1600.DBD1084 |
| 700022 | 刀架电机过载          | DB1600.DBX2.6 | DB1600.DBD1088 |

PLC 样例程序

6.3 PLC 用户报警

| 编号     | 报警说明                  | 接口地址           | 变量             |
|--------|-----------------------|----------------|----------------|
| 700023 | 编程刀具号大于最大刀位数          | DB1600.DBX2.7  | DB1600.DBD1092 |
| 700024 | 最大刀位数设置错误             | DB1600.DBX3.0  | DB1600.DBD1096 |
| 700025 | 无刀位信号                 | DB1600.DBX3.1  | DB1600.DBD1100 |
| 700026 | 换刀监控时间超时              | DB1600.DBX3.2  | DB1600.DBD1104 |
| 700027 | 旋转监控触发,请重新返回参考点       | DB1600.DBX3.3  | DB1600.DBD1108 |
| 700028 | 刀具未锁紧                 | DB1600.DBX3.4  | DB1600.DBD1112 |
| 700029 | 第1维修任务提示信息            | DB1600.DBX3.5  | DB1600.DBD1116 |
| 700030 | 第1维护计划报警              | DB1600.DBX3.6  | DB1600.DBD1120 |
| 700031 | 刀库不在主轴及原始位            | DB1600.DBX3.7  | DB1600.DBD1124 |
| 700032 | 刀库在主轴及原始位             | DB1600.DBX4.0  | DB1600.DBD1128 |
| 700033 | 刀库或主轴未准备好但按下刀库旋转键     | DB1600.DBX4.1  | DB1600.DBD1132 |
| 700034 | 程序段搜索后主轴上面的刀号与编程刀号不一致 | DB1600.DBX4.2  | DB1600.DBD1136 |
| 700035 | 在监控时间内, 主轴未到达刀具释放位置   | DB1600.DBX4.3  | DB1600.DBD1400 |
| 700036 | 在监控时间内,主轴未到达刀具锁紧位置    | DB1600.DBX4.4  | DB1600.DBD1144 |
| 700037 | -                     | DB1600.DBX4.5  | DB1600.DBD1148 |
|        | -                     |                |                |
| 700048 | -                     | DB1600.DBX6.0  | DB1600.DBD1192 |
| 700049 | X轴参考点未到达              | DB1600.DBX6.1  | DB1600.DBD1196 |
| 700050 | Z 轴参考点未到达             | DB1600.DBX6.2  | DB1600.DBD1200 |
| 700051 | 主轴启动方向错误              | DB1600.DBX6.3  | DB1600.DBD1204 |
| 700052 | JOG 操作监控超时            | DB1600.DBX6.4  | DB1600.DBD1208 |
| 700053 | 主轴倍率不在 100%           | DB1600.DBX6.5  | DB1600.DBD1212 |
| 700054 | 主轴未启动                 | DB1600.DBX6.6  | DB1600.DBD1216 |
| 700055 | 进给倍率 = 0%             | DB1600.DBX6.7  | DB1600.DBD1220 |
| 700056 | 加工螺纹时无法更改主轴方向         | DB1600.DBX7.0  | DB1600.DBD1224 |
| 700057 | -                     | DB1600.DBX7.1  | DB1600.DBD1228 |
| 700059 | 安全门未关闭,不能启动 NC 程序     | DB1600.DBX7.3  | DB1600.DBD1236 |
| 700060 | 通道不处于复位状态,不能切换程序测试。   | DB1600.DBX7.4  | DB1600.DBD1240 |
|        | -                     |                |                |
| 700127 | -                     | DB1600.DBX15.7 | DB1600.DBD1508 |

#### 说明

更多关于 NC-PLC 接口的信息,请参见 SINUMERIK 808D 参数手册。

## 6.3.4 编辑 PLC 用户报警文本

您有两种方式来编辑 SINUMERIK 808D 数控系统上的 PLC 用户报警文本:

- HMI
- USB 存储器

#### 通过 HMI 来编辑 PLC 用户报警文本

执行如下操作,通过 HMI 来编辑 PLC 用户报警文本:

- 1. 在**<系统>**操作区里(组合键: 上档 + 资本), 按软键"**PLC**"。
- 2. 按软键"编辑 PLC 报警文本"。
- 3. 使用上/下方向键来定位目标报警文本:

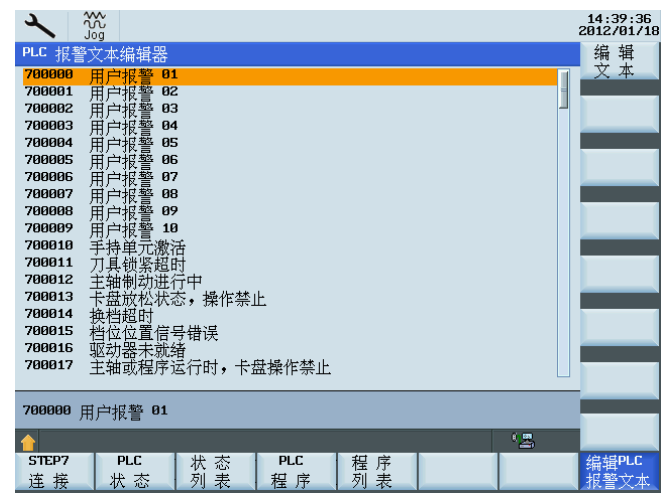

- 14:44:09 2012/01/18 用户报警 01 用户报警 02 用户报警 03 用户报警 04 700000 700001 700002 700003 700004 用用 05 06 07 08 09 10 户报 700005 700006 700007 700008 700009 700010 700011 700012 进行中 抽例400年11 F 盘放松状态,操作禁止 700013 超的 700014 700015 700016 700017 置信号错误 器未就绪 或程序运行时,卡盘操作禁止 中断 700000 STEP7 PLC 状态 PLC 程序 状态列表 连接 程序
- 4. 按软键"编辑文本",然后输入您定义的文本内容:

5. 按下"确认"软键确认输入。

#### 说明

可以创建英文或简体中文的报警文本。

#### 说明

如要创建中文的报警文本,必须先将系统语言切换到简体中文("**系统**"操作区 >"Change language"),然后在输入文本时使用组合键 ALT + S 调出简体中文输入 法。

#### 通过 USB 存储器来编辑 PLC 用户报警文本

执行如下操作,通过 USB 存储器来编辑 PLC 用户报警文本:

- 1. 将 USB 存储器插入 PPU 前面板上的 USB 接口。

3. 选择文件"PLC 报警文本 (alcu.txt)",然后按下垂直软键"复制":

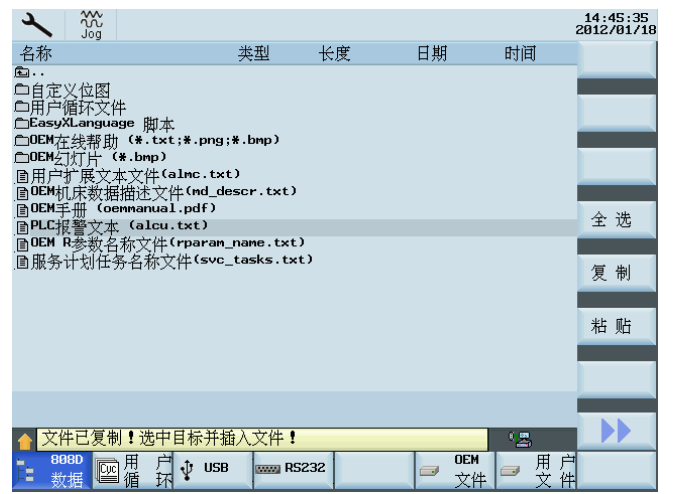

- 4. 按水平软键"USB",然后按垂直软键"粘贴"。
- 5. 拔出 USB 存储器并将其插入 PC USB 接口。
- 6. 找到所下载的 PLC 报警文本文件。

文件默认名为 "alcu.txt"。

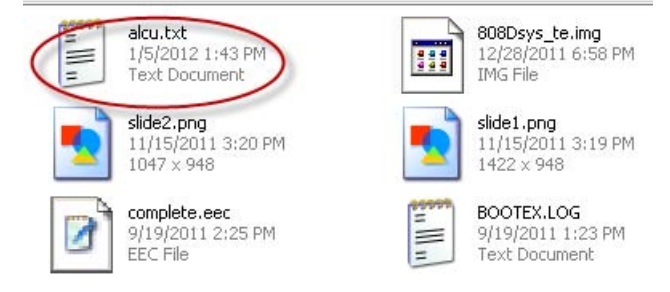

- 7. 使用写字板打开报警文本文件,您就可以查看 PLC 报警文本列表。
- 8. 找到您要编辑的报警文本,然后键入文本。

| $\begin{array}{ccccccc} 700043 & 0 & 0 \\ 700044 & 0 & 0 \\ 700045 & 0 & 0 \\ 700046 & 0 & 0 \\ \hline 700047 & 0 & 0 \\ \hline 700048 & 0 & 0 \\ 700050 & 0 & 0 \\ 700051 & 0 & 0 \\ 700051 & 0 & 0 \\ 700052 & 0 & 0 \\ 700053 & 0 & 0 \end{array}$ | "刀库不在运行状态时,无法换刀"<br>"刀库电机过载" //50<br>"ATC电机过载" //50<br>"用户报警 47" //50<br>"别过" //50<br>"邓轴参考点未到达"<br>" Y轴参考点未到达"<br>" 主轴启动方向错误"<br>" 100操作监控超时"<br>" 主轴倍率不在100%" | //50<br>//50<br>//50<br>//50<br>//50 |
|----------------------------------------------------------------------------------------------------|----------------------------------------------------------------------------------------------------|--------------------------------------|
|----------------------------------------------------------------------------------------------------|----------------------------------------------------------------------------------------------------|--------------------------------------|

在此示例中, PLC 报警 700048 的文本被修改为"测试":

<sup>9.</sup> 编辑完需要编辑的报警文本后,保存并关闭。

<sup>10.</sup> 从 PC 拔出 USB 存储器并再次将其插入 PPU 前面板上的 USB 接口中。

| X jii                   |     |           |        |            | 14:57:37<br>2012/01/10 |
|-------------------------|-----|-----------|--------|------------|------------------------|
| 名称                      | 类型  | 长度        | 日期     | 时间         | 外部                     |
| <u>_1</u>               | DIR |           |        |            | 执行                     |
| <u>_2</u>               | DIR |           |        |            |                        |
| 🛅 u:539f:6709:6587:4ef6 | DIR |           |        |            | 新 3世                   |
| ₿08Dsys_te              | ing | 125.01 MB | 12/03/ |            | 44 XE                  |
| <b>808scr1</b>          | bmp | 1.17 MB   | 12/01/ |            |                        |
| <b>₿08scr</b> 2         | bmp | 1.17 MB   | 12/01/ |            | 抽壶                     |
| <b>₿08scr</b> 3         | bmp | 1.17 MB   | 12/01/ |            | 1克 赤                   |
| alcu                    | txt | 4.96 KB   | 12/03/ |            |                        |
| <u> </u> ]] keys        | bak | 33 B      | 12/03/ |            | △ 迷                    |
| partprogram             | arc | 431.50 KB | 12/02/ |            | 主边                     |
| ]]plc_app               | pte | 228.81 KB | 11/10/ |            |                        |
| _ <b>≣</b> tek00000     | Ьмр | 2.25 MB   | 12/02/ |            | 复制                     |
|                         |     |           |        |            | (4) X                  |
|                         |     |           |        |            |                        |
|                         |     |           |        |            | 粘 帖                    |
|                         |     |           |        |            |                        |
|                         |     |           |        |            |                        |
|                         |     |           |        |            |                        |
| G :                     |     |           |        |            |                        |
| [DEL] m键。田来删除文件         |     |           |        |            |                        |
| ▲ 文件已复制 ! 选中目标并指        | 敌文件 | 1         |        | ۰ <u>ع</u> |                        |
| 808D 🕽 🗐 🔶 ucp          |     | 06222     | 0EM    | 一 用 户      |                        |
| 培数据≝循环                  |     | R5636     | 文作     | # │        |                        |

11. 在"**系统**"操作区里,按软键"USB"。 找到编辑过的 PLC 报警文本文件,然后按下垂直 软键"**复制**":

12. 按水平软键"808D 数据",然后按<输入>键进入"HMI 数据"文件夹。

13. 按垂直软键"粘贴"替换当前的 PLC 报警文本文件。

HMI 重新启动以应用对 PLC 报警文本文件的更改(alcu.txt)。

14. HMI 重新启动之后,返回到"系统"操作区中,按软键"PLC" > "编辑 PLC 报警文本"。

| ~                                                                            |                                                                                                    | ; | 14:58:38<br>2012/01/1 |
|------------------------------------------------------------------------------|----------------------------------------------------------------------------------------------------|---|-----------------------|
| PLC 报<br>700034<br>700035<br>700036<br>700037<br>700038<br>700039            | 30<br>李文本编辑器<br>程序段搜索后,主轴刀号↔编程刀号<br>在监控时间内,主轴无法到达刀具释放位置<br>在监控时间内,主轴无法到达刀具锁紧位置<br>用户报警 38<br>用户报警 39<br>用户报警 39                                                                                                    |   | 编辑文本                  |
| 700040<br>700041<br>700042<br>700043<br>700044<br>700045<br>700046<br>700046 | 4. 1977年3月1977年3月1977年<br>4. 1977年3月1977年<br>4. 1977年3月1977年<br>4. 1977年3月1977年<br>4. 1977年3月1977年<br>3. 1977年3月1977年<br>4. 1977年3月1977年<br>5. 1977年3月1977年<br>5. 1977年3月1977年<br>5. 1977年3月1977年<br>5. 1977年3月1977年<br>5. 1977年3月1977年<br>5. 1977年3月1977年<br>5. 1977年3月1977年<br>5. 1977年3月1977年<br>5. 1977年3月1977年<br>5. 1977年5月1977年<br>5. 1977年5月1977年<br>5. 1977年5月1977年<br>5. 1977年5月1977年<br>5. 1977年5月1977年<br>5. 1977年5月1977年<br>5. 1977年5月1977年<br>5. 1977年5月1977年<br>5. 1977年5月1977年5月1977年<br>5. 1977年5月1977年<br>5. 1977年5月1977年5月1977年<br>5. 1977年5月1977年<br>5. 1977年5月1977年5月1977年<br>5. 1977年5月1977年5月19775<br>5. 1977年5月19775<br>5. 1977年5月19775<br>5. 1977<br>5. 1977<br>5. |   |                       |
| 700049<br>700049<br>700050<br>700051                                         | 用厂报言 42<br>潮试<br>X轴参考点未到达<br>王轴启动方向错误                                                                                                    |   |                       |
| 700048                                                                       | 测试 (墨                                                                                                    |   |                       |
| STEP7<br>连接                                                                  | PLC 状态 PLC 程序<br>状态 刚表 程序 列表                                                                                                    |   | 编辑PLC<br>报警文术         |

这时,您就可以看见您所做的修改:

## 7.1.1 输入机床数据

#### 说明

确保当前存取等级为"制造商"。

为了便于查阅,现将各个分区中最重要的机床数据列成表格。有关机床数据和接口信号的详细说明,请参见参数手册中相关章节的功能描述。

#### 输入机床数据(MD)

通过软键选择以下机床数据区,必要时可以对机床数据进行修改:

- 基本列表("系统"操作区 -> "机床数据" -> "基本列表")
  基本机床数据
- 专家列表("**系统**"操作区 -> "机床数据" -> "专家列表")
  - 通用机床数据
  - 轴机床数据
  - 通道机床数据
  - 显示机床数据

### 激活条件

数控系统定义了四条激活条件。每台机床具有一条对应的激活条件:

- PO: Power On (上电激活)
- RE: Reset (按"复位"键激活)
- **CF**: **Config**(按"激活"垂直软键激活)
- IM: Immediate (更改后即刻激活)

#### 说明

机床数据的激活条件见参数列表中数据行尾部。基本机床数据请参见"基本机床数据 (页 91)"部分;所有机床数据请参见*SINUMERIK 808D 参数手册*。

#### 7.1.2 设置进给轴相关的参数

#### 7.1.2.1 使能位置控制

默认状态下,每个轴均为仿真轴。在此默认情况下,数控系统既不会产生输出至驱动端的指令,也不会从电机端读取位置信号。您可以按照下表所示的参数设置来激活进给轴的位置控制,从而使进给轴进入运行状态:

| 编号    | 名称           | 单<br>位 | 设定值 | 说明        |
|-------|--------------|--------|-----|-----------|
| 30130 | CTRLOUT_TYPE | -      | 2   | 控制设定值输出类型 |
| 30240 | ENC_TYPE     | -      | 3   | 编码器反馈类型   |

#### 7.1.2.2 设定丝杠螺距、减速比以及电机转动方向

实际移动距离取决于传动系统的参数设置。参数如下表所示:

| 编号        | 名称                                 | 单<br>位 | 默认值 | 说明              |
|-----------|------------------------------------|--------|-----|-----------------|
| 3103<br>0 | LEADSCREW_PITCH                    | mm     | 10  | 丝杠螺距            |
| 3105<br>0 | DRIVE_AX_RATIO_D<br>ENUM [0 to 5]  | -      | 1   | 电机端齿轮齿数 (减速比分子) |
| 3106<br>0 | DRIVE_AX_RATIO_N<br>OMERA [0 to 5] | -      | 1   | 丝杠端齿轮齿数(减速比分母)  |

#### 说明

对于主轴而言,索引[0]表示分子与分母均无效,索引[1]表示第一个变速箱的减速比,索引[2]表示第二个变速箱的减速比,依此类推。

对于进给轴而言,必须在索引[0]处设定减速比。

对于车床的减速比,从索引[0]到索引[5],分子分母均必须输入相同数值;否则,在加工 螺纹时会出现报警 26050。

如果进给轴的移动方向与机床定义的移动方向不一致,您可以按照下表中的数据进行修改:

| 编号    | 名称            | 单位 | 设定值 | 说明         |
|-------|---------------|----|-----|------------|
| 32100 | AX_MOTION_DIR | -  | 1   | 电机正转(出厂设置) |
|       |               |    | -1  | 电机反转       |

### 7.1.2.3 设置轴速度和加速度

您可以根据下表中显示的参数设置来配置进给轴速度和加速度:

| 编号    | 名称                 | 单位     | 值 | 说明     |
|-------|--------------------|--------|---|--------|
| 32000 | MAX_AX_VELO        | mm/min | * | 最大轴速度  |
| 32010 | JOG_VELO_RA<br>PID | mm/min | * | JOG 快速 |
| 32020 | JOG_VELO           | mm/min | * | JOG 速度 |
| 36200 | AX_VELO_LIMIT      | mm/min | * | 轴速度极限  |

#### 说明

MD36200 的数值应高出 MD32000 数值的 10%, 否则会出现报警 025030。

| 编号    | 名称           | 单位   | 值 | 说明                               |
|-------|--------------|------|---|----------------------------------|
| 32300 | MAX_AX_ACCEL | m/s² | * | 最大加速度(标准数值: 1 m/s <sup>2</sup> ) |

### 7.1.2.4 设置位置环增益

您可以根据下表中显示的参数设置来配置位置环增益:

| 编号    | 名称           | 单<br>位 | 值 | 说明           |
|-------|--------------|--------|---|--------------|
| 32200 | POSCTRL_GAIN | -      | * | 位置环增益(标准值:1) |

#### 说明

位置环增益影响位置随动误差,因此在设定该参数时,必须参考各轴的实际位置精度来做 出调整。

## 7.1.3 设置主轴相关的参数

SINUMERIK 808D 数控系统可以控制一个模拟量主轴。您可以通过设置下列参数来对主轴进行调试:

表格 7-1 使能位置控制

| 编号    | 名称           | 单位 | 值 | 说明        |
|-------|--------------|----|---|-----------|
| 30130 | CTRLOUT_TYPE | -  | 1 | 控制设定值输出类型 |
| 30240 | ENC_TYPE     | -  | 2 | 编码器反馈类型   |

将机床主轴设为单极/双极设定值输出

| 编号    | 名称                  | 单位 | 值 | 说明                                           |
|-------|---------------------|----|---|----------------------------------------------|
| 30134 | IS_UNIPOLAR_OUTPUT[ | -  | 0 | 设定值输出为双极                                     |
|       | 0]                  | -  | 1 | 设定值输出为单极                                     |
|       |                     |    | 2 | 设定值输出为单极:使用来自 X21<br>(FAST I/O)针脚 8 和 9 的信号。 |

表格 7-2 将机床主轴设为单极/双极设定值输出

### 说明

当 MD30134 = 1 时: X21-8 = 伺服使能; X21-9 = 主轴反转。 当 MD30134 = 2 时: X21-8 = 伺服使能,主轴正转; X21-9 = 伺服使能,主轴反转。 更多详细信息,请参见"按照默认 PLC 程序接线 (页 20)"部分中的变频器或伺服主轴驱动 接线内容。

如主轴无编码器反馈:

| 编号    | 名称                 | 单位 | 值 | 说明              |
|-------|--------------------|----|---|-----------------|
| 30200 | NUM_ENCS           | -  | 0 | 不带编码器主轴         |
| 30350 | SIMU_AX_VDI_OUTPUT | -  | 1 | 模拟轴的轴信号输出       |
| 31040 | ENC_IS_DIRECT      | -  | 0 | 直接测量系统(不编译负载位置) |

#### 表格 7-3 主轴机床数据

| 编号    | 名称                         | 单位     | 值    | 说明                      |
|-------|----------------------------|--------|------|-------------------------|
| 31020 | ENC_RESOL                  | IPR    | 2048 | 每转编码器的脉冲数/步数(编码器<br>编号) |
| 32000 | MAX_AX_VELO                | mm/min | *    | 最大轴速度                   |
| 32260 | RATED_VELO                 | RPM    | 1900 | 额定电机转速                  |
| 36200 | AX_VELO_LIMIT[0] to<br>[5] | RPM    | 575  | 速度监控极限值                 |

#### 说明

MD36200 的数值应高出 MD32000 数值的 10%, 否则会出现报警 025030。

填写加权机床数据

| 编号    | 名称             | 单位 | 值     | 说明                  |
|-------|----------------|----|-------|---------------------|
| 36300 | ENC_FREQ_LIMIT | Hz | 300,0 | 编码器频率=电机额定速度/60 x 编 |
|       |                |    | 00    | 码器线数                |

调试原型机

7.1 数控系统的调试

| 表格 7-4 | 对于带变速齿轮箱的主轴 |
|--------|-------------|
|        |             |

| 编号    | 名称                                     | 单<br>位 | 值 | 说明                           |
|-------|----------------------------------------|--------|---|------------------------------|
| 35010 | GEAR_STEP_CHANGE_<br>ENABLE            | -      | 0 | 换挡激活。 主轴具有若干不同的速<br>度级别      |
| 35110 | GEAR_STEP_MAX_VEL<br>O[0] to [5]       | -      | * | 自动齿轮换档时的主轴最大转速:<br>0 至 5     |
| 35130 | GEAR_STEP_MAX_VEL<br>O_LIMIT[0] to [5] | -      | * | 转速控制模式下当前齿轮档的最大<br>转速: 0 至 5 |
| 36200 | AX_VELO_LIMIT[0] to [5]                | -      | * | 速度监控阈值(控制参数设定编<br>号): 0至5    |
| 31050 | DRIVE_AX_RATIO_DEN<br>UM[0] to [5]     | -      | * | 减速比电机端齿数(控制参数编<br>号): 0至5    |
| 31060 | DRIVE_AX_RATIO_NUM<br>ERA[0] to [5]    | -      | * | 减速比主轴端齿数(设定的控制参数): 0 至 5     |

#### 说明

提供最多 5 个主轴变速级。 通过设置 PLC 程序上对应的接口信号给下标 [0] 和下标 [1] 分配相同的参数就能激活变速(1 至 5 级)。

### 7.1.4 返回参考点

#### 返回参考点的原理

● 零脉冲远离参考点挡块(MD: REFP\_SEARCH\_MARKER\_REVERS = 0)

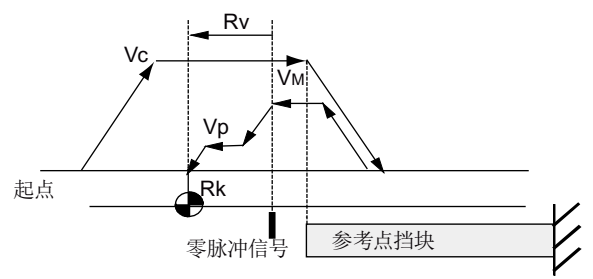

- Vc 搜索参考点挡块的速度(MD34020: REFP\_VELO\_SEARCH\_CAM)
- V<sub>M</sub> 搜索零标记的速度(MD34040: REFP\_VELO\_SEARCH\_MARKER)
- Vp 定位速度(MD34070: REFP\_VELO\_POS)
- Rv 参考点偏移(MD34080: REFP\_MOVE\_DIST + MD34090: REFP\_MOVE\_DIST\_CORR)
- Rk 参考点设定位置(MD34100: REFP\_SET\_POS [0])

## • 零标记位于参考点之上

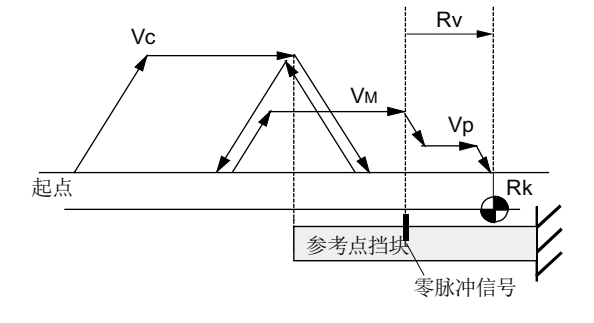

- Vc 寻找参考点挡块的速度(MD34020: REFP\_VELO\_SEARCH\_CAM)
- V<sub>M</sub> 寻找零脉冲的速度(MD34040: REFP\_VELO\_SEARCH\_MARKER)
- Vp 定位速度(MD34070: REFP\_VELO\_POS)
- Rv 参考点偏移 (MD34080: REFP\_MOVE\_DIST + MD34090: REFP\_MOVE\_DIST\_CORR)
- Rk 参考点设定位置(MD34100: REFP\_SET\_POS [0])

#### 相关参数

| 编号    | 名称                      | 单位     | 值    | 说明               |
|-------|-------------------------|--------|------|------------------|
| 34010 | REFP_CAM_DIR_IS_MINUS   | -      | 0, 1 | 返回参考点的方法:        |
|       |                         |        |      | • 0: +           |
|       |                         |        |      | • 1:-            |
| 34020 | REFP_VELO_SEARCH_CAM    | mm/min | *    | 寻找参考点挡块的速度       |
| 34040 | REFP_VELO_SEARCH_MARKER | mm/min | *    | 寻找零脉冲的速度         |
| 34050 | REFP_SEARCH_MARKER_REVE | -      | 0, 1 | 寻找零脉冲的方向:        |
|       | RSE                     |        |      | • 0: +           |
|       |                         |        |      | • 1:-            |
| 34060 | REFP_MAX_MARKER_DIST    | mm     | *    | 检查距离参考点挡块的最大距离   |
| 34070 | REFP_VELO_POS           | mm/min | *    | 返回参考点的定位速度       |
| 34080 | REFP_MOVE_DIST          | mm     | *    | 参考点距离(带标志)       |
| 34090 | REFP_MOVE_DIST_CORR     | mm     | *    | 参考点距离修正          |
| 34092 | REFP_CAM_SHIFT          | mm     | *    | 参考点挡块偏移          |
| 34093 | REFP_CAM_MARKER_DIST    | mm     | *    | 参考点挡块与首个零标记之间的距离 |
| 34100 | REFP_SET_POS            | mm     | *    | 增量系统的参考点位置       |
| 34200 | ENC_REFP_MODE           | -      | 2    | 回参考点模式           |

#### 说明

必须根据通过 MD34020 设定的速度来设定参考点挡块的长度。 轴在按照 MD34020 设置的速度找到挡块并减速至 "0" 后会停留在挡块的正上方。

#### 返回参考点

执行如下操作回参考点:

- 1. 按下 MCP 上的回参考点键进入"回参考点"模式:
- 2. 按住方向键回参考点。当屏幕上出现 🗗 符号时松开按键。

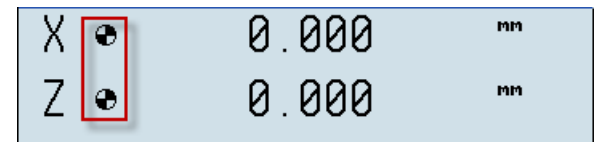

图 7-1 示例 (车床)

您也可在触发模式下回参考点:一旦按下回参考点的方向键,将自动返回参考点。为此,您必须按下图所示安装一个参考点挡块从而使轴在到达参考点之前不会在参考点挡块 和硬限位开关之间停止。

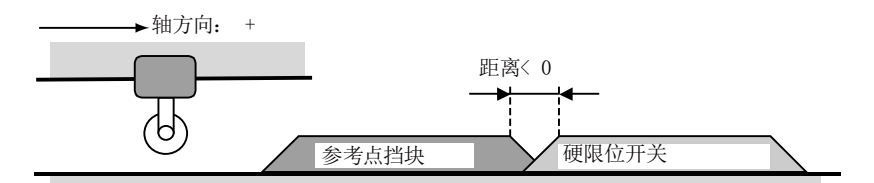

您如果已经按照上图所示定义了挡块和硬限位开关的位置,则可以通过设置机床数据 MD11300 来以触发方式回参考点:

| 编号        | 名称                            | 单<br>位 | 值 | 说明         |
|-----------|-------------------------------|--------|---|------------|
| 1130<br>0 | JOG_INC_MODE_LEVELTRIG<br>GRD | -      | 0 | 回参考点的触发方式。 |

#### 说明

只有在"制造商"存取等级下才能修改该参数。

## 7.1.5 补偿参数的设置

## 7.1.5.1 设置软限位开关

您可以根据下表配置参数从而设置软限位开关:

| 编号    | 名称              | 单位 | 值 | 说明      |
|-------|-----------------|----|---|---------|
| 36100 | POS_LIMIT_MINUS | mm | * | 第1负向软限位 |
| 36110 | POS_LIMIT_PLUS  | mm | * | 第1正向软限位 |

#### 7.1.5.2 补偿参数的设置

您可以根据下表配置参数从而设置反向间隙补偿:

| 编号    | 名称       | 单位 | 值 | 说明             |
|-------|----------|----|---|----------------|
| 32450 | Backlash | mm | * | 间隙补偿在回参考点之后有效。 |

## 7.1.5.3 进行丝杠螺距误差补偿

| 编号    | 名称                  | 单位 | 固定值 | 说明           |
|-------|---------------------|----|-----|--------------|
| 38000 | MM_ENC_COMP_MAX_POI | -  | 125 | 插补补偿的中间点的最大数 |
|       | NTS                 |    |     |              |

#### 补偿理论

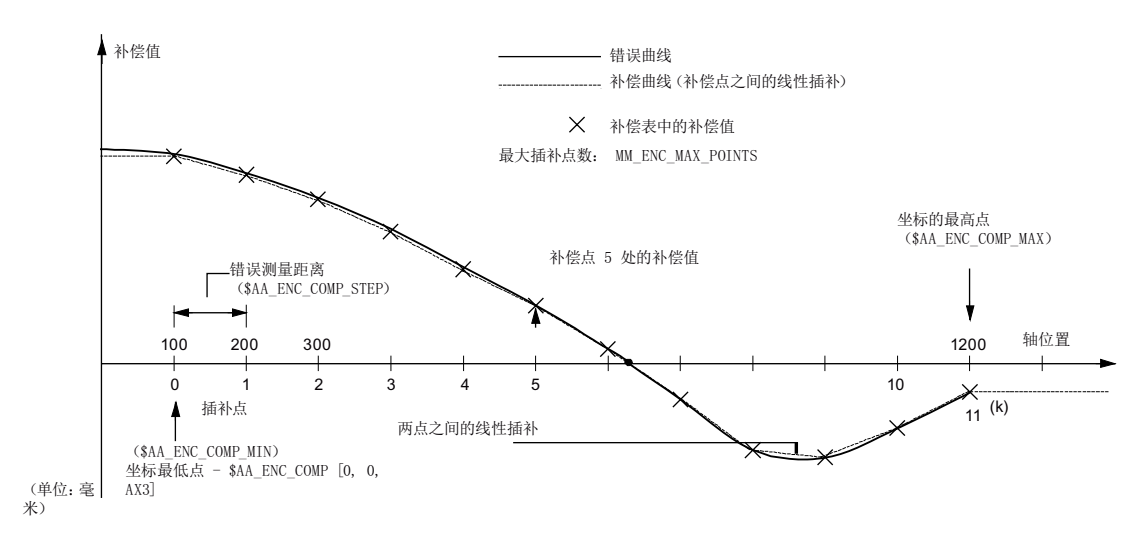

调试原型机

7.1 数控系统的调试

#### 补偿阵列结构

| \$AA_ENC_COMP [0, 0, AX3] = 0.0           | 最低点处的误差值         |
|-------------------------------------------|------------------|
| \$AA_ENC_COMP [0, 1, AX3] = 0.0           | 最低点加1位置处的误差值     |
| \$AA_ENC_COMP [0, 2, AX3] = 0.0           | 最低点加2位置处的误差值     |
| \$AA_ENC_COMP [0, 3, AX3] = 0.0           | 最低点加3位置处的误差值     |
|                                           |                  |
| \$AA_ENC_COMP [0, 123, AX3] = 0.0         | 最低点加 123 位置处的误差值 |
| \$AA_ENC_COMP [0, 124, AX3] = 0.0         | 最低点加 124 位置处的误差值 |
| \$AA_ENC_COMP_STEP [0, AX3] = 0.0         | 测量距离(单位:毫米)      |
| \$AA_ENC_COMP_MIN [0, AX3] = 0.0          | 最低点(绝对)          |
| \$AA_ENC_COMP_MAX [0, AX3] = 0.0          | 最高点(绝对)          |
| \$AA_ENC_COMP_IS_MODULO [0, AX3]<br>= 0.0 | (用于车削加工轴)        |

#### 补偿方法

可使用 USB 存储器如下进行补偿:

#### 方法 1:

- 1. 将 USB 存储器插入 PPU 前面的 USB 接口。
- 2. 找到补偿文件("系统"操作区>"系统数据">"808D 数据">"NCK/PLC 数据">: 丝杠 螺距误差补偿)。

| £                   |
|---------------------|
| 冒丝杠螺距误差补偿           |
|                     |
| <b>圁许可证密码文件</b>     |
| <b>圁</b> 机床数据       |
| 亯OEM PLC应用程序(*.pte) |
| ■R参数                |
| <b>圁设定数据</b>        |
| <b>園刀具数据</b>        |
| 国零点偏移               |

3. 使用"复制"软键复制。

- 4. 按下"USB"软键,然后使用"粘贴"软键将补偿文件粘贴到 USB 存储器中。
- 5. 从 PPU 上拔出 USB 存储器, 然后将其插入到 PC 机的 USB 端口中。
- 6. 在 USB 存储器中用写字板打开补偿文件(缺省名称: complete.eec)。
- 7. 根据预先设定的最小位置、最大位置以及测量距离移动待补偿轴。
- 8. 用激光干涉计测量每个误差。
- 将误差值记录到补偿文件中,并删掉校验码(用于补偿点)。
  例如:

调试原型机

7.1 数控系统的调试

| METRIC                   |       |
|--------------------------|-------|
| \$AA_ENC_COMP[0,0,AX1]=1 |       |
| \$AA_ENC_COMP[0,1,AX1]=0 | '3908 |
| \$AA_ENC_COMP[0,2,AX1]=0 | '3aaO |
| \$AA ENC COMP[0,3,AX1]=0 | '3deO |
| \$35 FMC COMPIO 4 3X11=0 | 13850 |

- 10. 再次将 USB 存储器插入 PPU 前面板上的 USB 接口。从 USB 存储器中复制更改过的补偿文件,将其粘贴至其原始位置("系统"操作区 > "系统数据" > "808D 数据" > "NCK/PLC 数据": 丝杠螺距误差补偿)并替换旧的补偿文件。
- 11. 等待几秒钟: 替换旧的补偿文件可能导致 PLC 重启。
- 12. 将 MD32700 设为 1 ("系统"操作区 > "机床数据" > "基本列表")。
- 13. 补偿值在返回参考点之后生效。
- 14. 在 JOG 模式下移动轴,从而可以在"系统"操作区 > "服务显示" > "轴信息":绝对补偿 值测量系统 1 下看到实际的补偿数值。

| Л | 冮 | <b>Z:</b> |  |
|---|---|-----------|--|
|   |   |           |  |

| 1. | 名称 |                | 类型  | 长度       | 日    |                  |
|----|----|----------------|-----|----------|------|------------------|
| 2. |    | TF<br>重命名      | FFC | 11 83 KB | 11/0 |                  |
| 3. |    | 新名称:           |     |          |      |                  |
| 4. |    | COMPLETE . MPF |     |          | Ę    | 更改为一个程序文件。       |
|    |    |                |     |          | y    | 为"COMPLETE.MPF": |
|    |    |                |     |          |      |                  |

5. 按下<输入>键打开程序文件:

| □ → -<br>Ref Point         |       |
|----------------------------|-------|
| N:\MPF\COMPLETE_EEC.MPF    |       |
| TETRIC1                    |       |
| ¶                          |       |
| METRIC¶                    |       |
| ¶                          |       |
| METRIC¶                    |       |
| \$AA_ENC_COMP[0,0,AX1]=0 ' | 3840¶ |
| \$AA_ENC_COMP[0,1,AX1]=0 ' | 3908¶ |
| \$AA_ENC_COMP[0,2,AX1]=0 ' | 3aa0¶ |
| \$AA_ENC_COMP[0,3,AX1]=0 ' | 3de0¶ |
| \$AA_ENC_COMP[0,4,AX1]=0 ' | 3850¶ |
| \$AA_ENC_COMP[0,5,AX1]=0 ' | 3928¶ |
| \$AA_ENC_COMP[0,6,AX1]=0 ' | 3ae0¶ |
| \$AA_ENC_COMP[0,7,AX1]=0 ' | 3e60¶ |
| \$AA_ENC_COMP[0,8,AX1]=0 ' | 3860¶ |
| \$AA ENC COMP[0,9,AX1]=0 ' | 3948¶ |
|                            |       |

6. 用激光干涉计测量每个误差。

7. 将测量值根据对应的轴记录到 COMPLETE.MPF 中,并删掉校验码(用于补偿点)。

例如: METRIC¶ ¶ METRIC¶ ¶ METRIC¶ \$AA\_ENC\_COMP[0,0,AX1]=1 \$AA\_ENC\_COMP[0,1,AX1]=0 '3908¶ \$AA\_ENC\_COMP[0,2,AX1]=0 '3908¶ \$AA\_ENC\_COMP[0,2,AX1]=0 '3908¶ \$AA\_ENC\_COMP[0,3,AX1]=0 '30e0¶ \$AA\_ENC\_COMP[0,4,AX1]=0 '3850¶ \$AA\_ENC\_COMP[0,5,AX1]=0 '3928¶ \$AA\_ENC\_COMP[0,6,AX1]=0 '3ae0¶

- 8. 按下"执行"键。 SINUMERIK 808D 进入自动模式。
- 9. 按下<循环启动>键执行 COMPLETE.MPF。 所记录的补偿值将被保存于 SINUMERIK 808D 中。
- 10. 将 MD32700 设为 1 ("系统"操作区>"机床数据">"基本列表")。
- 11. 重新启动 NC("系统"操作区>"调试"> NC: 正常引导启动)。
- 12. 补偿值在返回参考点之后生效。
- **13**. 在 JOG 模式下移动轴,从而可以在"**系统**"操作区>"**服务显示**" > "**轴信息**":绝对补偿值 测量系统 1 下看到实际的补偿数值。

#### 7.1.5.4 设置保护等级

SINUMERIK 808D 数控系统具有针对用户数据所定义的保护等级。您可以为下列用户数据 设置保护级别:

- 刀具补偿
- 零点偏移
- 设定数据
- R 参数
- 零件程序
- RS232 设定
- PLC 项目
- 被保护的工作区

#### 调试原型机

7.1 数控系统的调试

| 您可  | 以通过设置下列显示机床数据 | (" <b>系统</b> "操作区> | "机床数据">" | 专家列表">' | '显示机床数 |
|-----|---------------|--------------------|----------|---------|--------|
| 据") | 来为这些用户数据设置读取保 | 护 <b>:</b>         |          |         |        |

| 编<br>号 | 名称                            | 值     | 说明          |                      |
|--------|-------------------------------|-------|-------------|----------------------|
| 207    | USER_CLASS_READ_TOA           | 3到7   | 保护等级:       | 读取,用于刀具补偿            |
| 208    | USER_CLASS_WRITE_TOA_GEO      | 3 到 7 | 保护等级:<br>数据 | 写入,用于刀具几何            |
| 209    | USER_CLASS_WRITE_TOA_WEAR     | 3 到 7 | 保护等级:<br>数据 | 写入,用于刀具磨损            |
| 210    | USER_CLASS_WRITE_ZOA          | 3到7   | 保护等级:       | 写入,用于零点偏移            |
| 212    | USER_CLASS_WRITE_SEA          | 3到7   | 保护等级:       | 写入,用于设定数据            |
| 213    | USER_CLASS_READ_PROGRAM       | 3到7   | 保护等级:       | 读取,用于零件程序            |
| 214    | USER_CLASS_WRITE_PROGRAM      | 3到7   | 保护等级:       | 写入,用于零件程序            |
| 215    | USER_CLASS_SELECT_PROGRA<br>M | 3 到 7 | 保护等级:       | 选择,用于零件程序            |
| 218    | USER_CLASS_WRITE_PRA          | 3到7   | 保护等级:       | 写入,用于 R 参数           |
| 219    | USER_CLASS_SET_V24            | 3 到 7 | 保护等级:<br>置  | 设定,用于 <b>RS232</b> 设 |
| 221    | USER_CLASS_DIR_ACCESS         | 3到7   | 保护等级:       | 目录存取                 |
| 222    | USER_CLASS_PLC_ACCESS         | 3到7   | 保护等级:       | PLC 项目存取             |
| 223    | USER_CLASS_WRITE_PWA          | 3到7   | 保护等级:       | 被保护的工作区存取            |

保护级别为3的用户数据可在存取级别"用户"或更高等级下被读取或写入。

具有保护级 4 的用户数据一需要 PLC 将地址 DB2600.DBX0.7 置 "1" 后才能读写。 具有保护级 5 的用户数据一需要 PLC 将地址 DB2600.DBX0.6 置 "1" 后才能读写。 具有保护级 6 的用户数据一需要 PLC 将地址 DB2600.DBX0.5 置 "1" 后才能读写。 保护等级 7 的用户数据可无需口令或 PLC 接口信号而被读取或写入。

更多关于 PLC 用户界面的详细信息请参考章节"PLC 用户接口 (页 106)"。

#### 7.2 数据备份

#### 7.2.1 创建批量调试文件

调试完原型机后,您必须创建一个批量调试存档以进行批量调试。 批量调试存档中包含如下数据:

- 机床数据和设定数据
- PLC 数据(如 PLC 程序和 PLC 报警文本)
- 用户循环和零件程序
- 刀具和零点偏移数据
- R 变量
- HMI 数据(如制造商在线帮助和制造商手册) 您可以按照如下两种方法来备份批量调试存档:
- 内部备份: 备份到 CNC 控制器上
- 外部备份: 备份到 USB 存储器上

执行如下操作,创建批量调试存档:

**1**. 在"**系统**"操作区里(组合键: + \* ), 按软键"**批量调试存档**"。

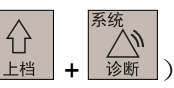

2. 选择选项"创建批量调试存档"并按"确认"软键:

| ×          | +d-<br>Ref Point                       |
|------------|----------------------------------------|
| 设置有        | 科                                      |
| 创建计        | ₩ <del>■週2544</del><br>保存文件 ···        |
| 创建》<br>恢复数 | <mark>arc_product.arc</mark><br>户OEM文件 |
|            | 白USB<br>戶用户文件                          |

您必须从列表中选择一个路径来存储批量调试存档:

- OEM 文件: CNC 控制器上用于存储 OEM 文件的文件夹
- 用户文件: CNC 控制器上用于存储最终用户文件的文件夹
- USB: USB 存储器

数据存档的名称默认为"arc\_product.arc"。您也可以对此默认名称进行更改。

7.2 数据备份

3. 按下<输入>键进入所选择的路径,然后按下"确认"软键继续操作:

| 存档信息                |
|---------------------|
| 存档创建者:              |
| MAX                 |
| 存档版本:               |
| 0.1                 |
| 机床类型:               |
| 铣床                  |
| 注释:                 |
| 我的存档                |
| 存档内容:               |
| 批量调试数据存档            |
| 创建日期:               |
| 2012-01-20 10:50:23 |

在跳出的"存档信息"对话框中,您可以输入下列信息:

- 存档创建者
- 存档版本
- 注释
- 4. 按下"确认"软键开始创建数据存档。

#### 说明

在数据备份的过程中,请勿拔出 USB 存储器。

## 7.2.2 创建原型机调试存档

在完成原型机调试后,您必须同时创建一个调试存档来对原型机本身进行数据备份。 调试存档中包含如下数据:

- 机床数据和设定数据
- 补偿数据
- PLC 数据(如 PLC 程序和 PLC 报警文本)
- 用户循环和零件程序
- 刀具和零点偏移数据
- R 变量
- HMI 数据(如制造商在线帮助和制造商手册)

您也可以按照如下两种方法来备份调试存档:

- 内部备份: 备份到 CNC 控制器上
- 外部备份: 备份到 USB 存储器上

执行如下操作,创建调试存档:

- 1. 在"**系统**"操作区里(组合键: + \*\*\* ), 按软键"批量调试存档"。
- 2. 选择选项"创建调试存档":

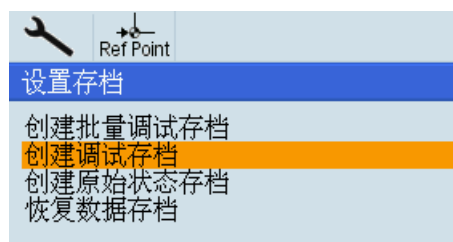

按下"确认"软键后出现下面的窗口:

| ×   | _≱o<br>RefPoint            |
|-----|----------------------------|
| 设置有 | 2档                         |
| 创建把 | ₩ <b>基润过安地</b><br>保存文件 ・・・ |
| 创建  | arc_startup.arc            |
| 収友文 |                            |
|     | <b>□</b> 用户文件              |

数据存档的名称默认为"arc\_startup.arc"。您也可以对此默认名称进行更改。

3. 选择目标路径,按下<输入>键进入所选择的路径,然后按下"确认"软键继续操作:

| 存档信息                |
|---------------------|
| 存档创建者:              |
| WANG                |
| 存档版本:               |
| 0.1                 |
| 机床类型:               |
| 铣床                  |
| 注释:                 |
| 我的存档                |
| 存档内容:               |
| 调试数据存档              |
| 创建日期:               |
| 2012-01-20 14:02:22 |

7.2 数据备份

在跳出的"存档信息"对话框中,您可以输入下列信息:

- 存档创建者
- 存档版本
- 注释
- 4. 按下"确认"软键开始创建数据存档。

```
说明
```

在数据备份的过程中,请勿拔出 USB 存储器。

## 7.2.3 使用调试存档文件恢复系统

在必要的情况下,您可以将调试存档文件加载到原型机中从而恢复数控系统。 执行如下操作,加载调试存档:

- 1. 在"系统"操作区里, 按软键"批量调试存档"。
- 2. 选择选项"恢复数据存档"并按下:

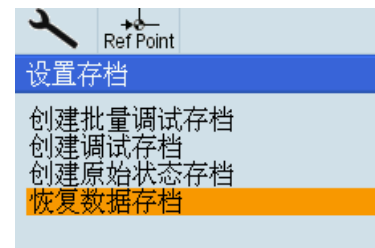

按下"**确认**"软键:

| ×                        |                                                                                                    |
|--------------------------|----------------------------------------------------------------------------------------------------|
| 设置存                      | ≤档                                                                                                    |
| 创建护<br>创建词<br>创建原<br>恢复数 | ▲<br>打开文件 ···<br>□<br>0<br>0<br>0<br>0<br>0<br>5<br>8<br>□<br>0<br>二<br>0<br>5<br>8<br>□<br>0<br>5<br>8<br>□<br>0<br>5<br>8<br>□<br>0<br>5<br>8<br>□<br>0<br>5<br>8<br>□<br>0<br>5<br>8<br>□<br>0<br>5<br>1<br>1<br>1<br>1<br>1<br>1<br>1<br>1<br>1<br>1<br>1<br>1<br>1 |

**3**. 找到数据存档备份的路径,然后按下**<输入>**键进入该路径。选择备份的数据存档文件 并按下"**确认**"软键:

| 设置在 | <b>泽档</b>                      |
|-----|--------------------------------|
| 创建机 | ₩ <del>基调试发料</del><br>打开文件 ··· |
| 创建属 | €<br>Barc product.arc          |
|     | arc_startup.arc                |

7.2 数据备份

4. 核对存档信息,如果存档文件正确则按下"确认"键:

| 存档信息                |
|---------------------|
| 存档创建者:              |
| WANG                |
| 存档版本:               |
| 0.1                 |
| 机床类型:               |
| 铣床                  |
| 注释:                 |
| 我的存档                |
| 存档内容:               |
| 调试数据存档              |
| 创建日期:               |
| 2012-01-20 14:02:22 |

5. 按下"确认"键确认警告信息:

|   | 在恢复所选存档时,控制系统会首先加载缺省数<br>据,您当前的全部数据将被删除! |
|---|------------------------------------------|
| i | 请按 "确认" 继续!                              |

6. 这时,加载操作开始:

|        | NCK复位有效                         |
|--------|---------------------------------|
| 17 (1) | 调试 <b>:<sup>NCK</sup>复位已经激活</b> |
| 字节:    | 1024                            |

加载过程会持续几分钟。

7. 加载完调试存档后, CNC 控制器会重新启动。

## 说明

在恢复系统时,密码会被删除掉,因此当 CNC 控制器重新启动后您必须重新输入密码。

调试原型机

7.2 数据备份
## 8.1 加载批量调试存档文件

您可以使用批量调试存档文件来进行批量调试。 批量调试存档文件在原型机调试过程中 生成。 有关创建批量调试存档文件的详情,请参加章节"创建批量调试文件 (页 67)"。

您必须将批量调试存档文件加载到 CNC 控制器中才能进行批量调试。执行如下操作,加载批量调试存档:

- 1. 在"系统"操作区里, 按软键"批量调试存档"。
- 2. 选择选项"恢复数据存档":

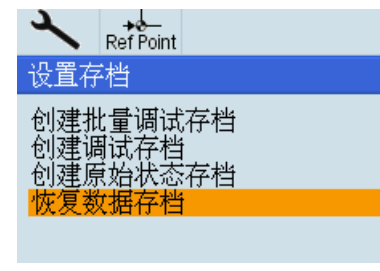

按下"**确认**"软键:

| x       | +0-               |
|---------|-------------------|
| い要素     | Ref Point<br>≓Hak |
| 议里伯     | ř13               |
| 创建      | ▶●御史女母<br>「打开文件」  |
| 创建      |                   |
| 101注/   |                   |
| 0,000,0 |                   |
|         |                   |

3. 找到数据存档备份的路径, 然后按下**<输入>**键进入该路径。 选择备份的数据存档文件 并按下"**确认**"软键:

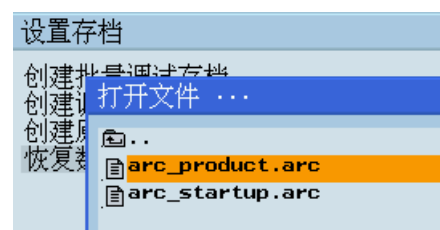

批量调试

8.1 加载批量调试存档文件

4. 核对存档信息,如果存档文件正确则按下"确认"键:

| 存档信息                |
|---------------------|
| 存档创建者:              |
| MAX                 |
| 存档版本:               |
| 0.1                 |
| 机床类型:               |
| 铣床                  |
| 注释:                 |
| 我的存档                |
| 存档内容:               |
| 批量调试数据存档            |
| 创建日期:               |
| 2012-01-20 10:50:23 |

5. 按下"确认"键确认警告信息:

|            | 在恢复所选存档时,控制系统会首先加载缺省数<br>据,您当前的全部数据将被删除! |
|------------|------------------------------------------|
| <b>i</b> ) | 请按 "确认" 继续!                              |

6. 这时,加载操作开始:

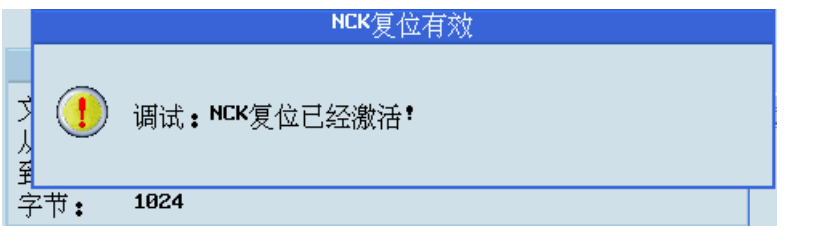

加载过程会持续几分钟。

7. 加载完批量调试存档后, CNC 控制器会重新启动。

#### 说明

加载数据存档文件会将机器的口令删除掉。您必须在"系统"操作区中重新设置口令。

### 8.2 单机数据设置

#### 8.2.1 设置软限位开关

请参见章节"设置软限位开关(页 62)"。

#### 8.2.2 设置反向间隙

请参见章节"补偿参数的设置 (页 62)"。

#### 8.2.3 丝杠螺距误差补偿

请参见章节"进行丝杠螺距误差补偿 (页 62)"。

### 8.3 数据备份

#### 8.3.1 概述

批量调试结束后,您有两种方法来进行单机数据备份:

- 创建原始状态存档: 数据仅备份在 CNC 控制器上
- 创建调试存档: 将数据备份到 CNC 控制上或者外部 USB 存储器中 原始数据状态存档与调试存档的数据内容完全一致:
- 机床数据和设定数据
- 补偿数据
- PLC 数据(如 PLC 程序和 PLC 报警文本)
- 用户循环和零件程序
- 刀具和零点偏移数据
- R 参数
- HMI 数据(如制造商在线帮助和制造商手册)

8.3 数据备份

#### 8.3.2 创建原始状态存档

执行如下操作,创建原始状态存档:

 ☆
 ↓
 ↓
 ↓
 ↓
 ↓
 ↓
 ↓
 ↓
 ↓
 ↓
 ↓
 ↓
 ↓
 ↓
 ↓
 ↓
 ↓
 ↓
 ↓
 ↓
 ↓
 ↓
 ↓
 ↓
 ↓
 ↓
 ↓
 ↓
 ↓
 ↓
 ↓
 ↓
 ↓
 ↓
 ↓
 ↓
 ↓
 ↓
 ↓
 ↓
 ↓
 ↓
 ↓
 ↓
 ↓
 ↓
 ↓
 ↓
 ↓
 ↓
 ↓
 ↓
 ↓
 ↓
 ↓
 ↓
 ↓
 ↓
 ↓
 ↓
 ↓
 ↓
 ↓
 ↓
 ↓
 ↓
 ↓
 ↓
 ↓
 ↓
 ↓
 ↓
 ↓
 ↓
 ↓
 ↓
 ↓
 ↓
 ↓
 ↓
 ↓
 ↓
 ↓
 ↓
 ↓
 ↓
 ↓
 ↓
 ↓
 ↓
 ↓
 ↓
 ↓
 ↓
 ↓
 ↓
 ↓
 ↓
 ↓
 ↓
 ↓
 ↓
 ↓
 ↓
 ↓
 ↓
 ↓
 ↓
 ↓
 ↓
 ↓
 ↓
 ↓
 ↓
 ↓
 ↓
 ↓
 ↓
 ↓
 ↓
 ↓
 ↓
 ↓
 ↓
 ↓
 ↓
 ↓
 ↓
 ↓
 ↓
 ↓
 ↓
 ↓
 ↓
 ↓
 ↓
 ↓
 ↓
 ↓
 ↓
 ↓
 ↓
 ↓
 ↓
 ↓
 ↓
 ↓
 ↓
 ↓
 ↓
 ↓
 ↓
 ↓
 ↓
 ↓
 ↓
 ↓
 ↓
 ↓
 ↓
 ↓
 ↓
 ↓
 ↓
 ↓
 ↓
 ↓
 ↓
 ↓
 ↓
 ↓
 ↓
 ↓
 ↓
 ↓
 ↓
 ↓
 ↓
 ↓
 ↓
 ↓
 ↓
 ↓
 ↓
 ↓
 ↓
 ↓
 ↓
 ↓
 ↓
 ↓
 ↓
 ↓
 ↓
 ↓
 ↓
 ↓
 ↓
 ↓
 ↓
 ↓
 ↓
 ↓
 ↓
 ↓
 ↓
 ↓
 ↓
 ↓
 ↓
 ↓
 ↓
 ↓
 ↓
 ↓
 ↓
 ↓
 ↓
 ↓
 ↓
 ↓
 ↓
 ↓
 ↓
 ↓
 ↓
 ↓
 ↓
 ↓
 ↓
 ↓
 ↓
 ↓
 ↓
 ↓
 ↓
 ↓
 ↓
 ↓
 ↓
 ↓
 ↓
 ↓
 ↓
 ↓
 ↓
 ↓
 ↓
 ↓
 ↓
 ↓
 ↓
 ↓
 ↓
 ↓
 ↓
 ↓
 ↓
 ↓
 ↓
 ↓
 ↓
 ↓
 ↓
 ↓
 ↓
 ↓
 ↓
 ↓
 ↓
 ↓
 ↓
 ↓
 ↓
 ↓
 ↓
 ↓
 ↓
 ↓
 ↓
 ↓
 ↓
 ↓
 ↓
 ↓
 ↓
 ↓
 ↓
 ↓
 ↓
 ↓
 ↓
 ↓
 ↓
 ↓
 ↓
 ↓
 ↓
 ↓
 ↓
 ↓
 ↓
 ↓
 ↓
 ↓
 ↓
 ↓
 ↓
 ↓
 ↓
 ↓
 ↓
 ↓
 ↓
 ↓
 ↓
 ↓
 ↓
 ↓
 ↓
 ↓
 ↓
 ↓
 ↓
 ↓
 ↓
 ↓
 ↓
 ↓
 ↓
 ↓
 ↓
 ↓
 ↓
 ↓
 ↓
 ↓
 ↓
 ↓ <sup>\*\*\*</sup> 诊断),按软键"批量调试存档"。 1. 在"系统"操作区里(组合键:

系统

2. 选择选项"创建原始状态存档"并按下"确认"软键:

| 设置存档               |
|--------------------|
| 创建批量调试存档<br>创建调试存档 |
| <b>创建原始状态存档</b>    |
| 恢复原始机床状态           |

存档创建者: WANG 存档版本: 0.1 机床类型:

注释: 我的存档 存档内容:

创建日期:

- 3. 在跳出的"存档信息"对话框中,您可以输入下列信息:
  - 存档创建者
  - 存档版本
  - 注释
- 4. 按下"确认"软键开始创建数据存档。

#### 8.3.3 创建调试存档

批量调试的调试存档创建方法与原型机调试过程中的调试存档的创建完全一致: 详情请 参见章节"创建原型机调试存档 (页 68)"。

### 8.3.4 恢复数控系统

在必要的情况下,您可以使用调试存档或者原始状态存档对数控系统进行恢复。

#### 使用原始状态存档恢复系统

执行如下操作步骤,使用原始状态存档恢复 CNC 数控系统:

- 1. 在"系统"操作区里(组合键: + 》 ), 按软键"批量调试存档"。
- 2. 选择选项"恢复原始机床状态"并按下"确认"软键:

| 设置存档                                                              |  |
|-------------------------------------------------------------------|--|
| 创建批量调试存档<br>创建调试存档<br>创建原始状态存档<br>恢复数据存档<br><mark>恢复原始机床状态</mark> |  |

**注意:**只有已经创建了原始状态存档才会显示"恢复原始机床状态"选项。

存档创建者: wANG 存档版本: 0.1 机床类型: 注释的存档 存档内容: 创建日期:

**3**. 核对存档信息,如果存档文件正确则按下"**确认**"键,反之,请按软键"**中断**"取消恢复操作。

8.3 数据备份

4. 按下"确认"键确认警告信息,则开始恢复系统:

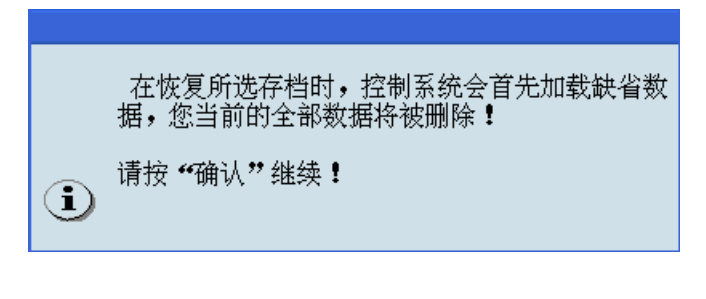

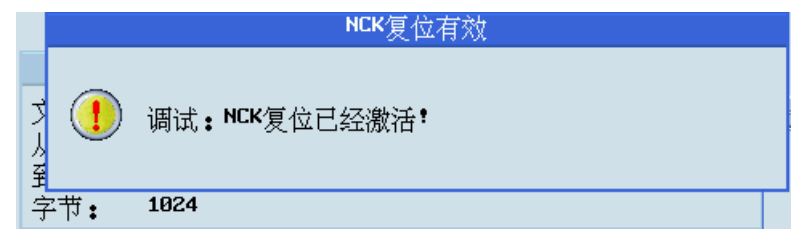

5. 等待, 直至 CNC 控制器重新启动。这时就成功地恢复了系统。

#### 说明

系统恢复会将口令删除掉,因此当 CNC 控制器重新启动后您必须重新输入口令。

#### 使用调试存档文件恢复系统

在使用调试存档恢复系统时,方法与使用调试存档恢复原型机的方法完全一致。详情请参见章节"使用调试存档文件恢复系统 (页 70)"。

#### 9.1 放映幻灯片

SINUMERIK 808D 具备幻灯片放映功能。用户可以创建幻灯片来展示产品信息。

#### 如何放映幻灯片?

按下 PPU 上的组合键<CTRL> + <D>即可显示幻灯片,再次按下组合键则退出幻灯片。

#### 用户如何创建幻灯片?

在默认状态下,软件系统提供西门子产品信息的幻灯片。用户按照如下操作创建需要的 幻灯片:

1. 准备好幻灯片图片并将它们保存到 USB 存储器中。

SINUMERIK 808D 支持两种图片格式:

- \*.png
- \*.bmp

为达到最佳显示效果,推荐图片尺寸为 640\*480 像素。

按照下面所示的语法规则给每个幻灯片图片命名:

- slide%u.png 或者
- slide%u.bmp

其中, "%u" 为从 "1" 开始的序数。 举例而言, slide1.png、slide2.png、slide3.png...

如果幻灯片中既有 PNG 格式的图片又有 BMP 格式的图片,请将它们分开命名。在显示幻灯片时,PNG 格式的图片要优先于 BMP 格式的图片。

2. 将 USB 存储器插入 PPU 前面板上的 USB 接口。

9.1 放映幻灯片

3. 在"**系统**"操作区中,按下软键"**系统数据**">"USB"。进入幻灯片所在文件夹,使用 PPU 上的<选择>键选择所需幻灯片,而后按下"**复制**"软键。

| Ref Point                             |     |           |      |            | 06:25:42<br>2012/01/2 |
|---------------------------------------|-----|-----------|------|------------|-----------------------|
| 名称                                    | 类型  | 长度        | 日期   | 时间         | 外部                    |
| _u:539f:6709:6587:4ef6                | DIR |           |      |            | 执行                    |
| 🖹 808Dsys_te                          | ing | 125.01 MB | 12/0 |            |                       |
| 808scr1                               | bmp | 1.17 MB   | 12/0 |            | \$F 3#                |
| 808scr2                               | bmp | 1.17 MB   | 12/0 |            | 4M 8±                 |
| 808scr3                               | bmp | 1.17 MB   | 12/0 |            |                       |
| 808scr4                               | bmp | 1.17 MB   | 12/0 |            | 抽壶                    |
| <b>₿08scr5</b>                        | bmp | 1.17 MB   | 12/0 |            | 1文 示                  |
| <b>₿08scr6</b>                        | bmp | 1.17 MB   | 12/0 |            |                       |
| <b>₿08scr7</b>                        | bmp | 1.17 MB   | 12/0 |            | A 1#                  |
| B08scr8                               | bmp | 1.17 MB   | 12/0 |            | 主匹                    |
| Copy of tek00000                      | bmp | 2.25 MB   | 12/0 |            |                       |
| alcu                                  | txt | 4.96 KB   | 12/0 |            | (C) (H)               |
| Complete                              | eec | 16.26 KB  | 12/0 |            | 复制                    |
| 🖹 keys                                | bak | 33 B      | 12/0 |            |                       |
| partprogram                           | arc | 431.50 KB | 12/0 |            | able of the           |
| ]]plc_app                             | pte | 228.81 KB | 11/1 |            | 秮 贻                   |
| ∎slide1                               | bnp | 1.17 MB   | 12/0 |            |                       |
| <u></u> slide2                        | bmp | 1.17 MB   | 12/0 |            |                       |
| ∎slide3                               | bnp | 1.17 MB   | 12/0 | _          |                       |
| G:                                    |     |           |      |            |                       |
| [DEL] DEL键, 用来删除文件                    |     |           |      |            |                       |
| ▲ 文件已复制 ! 选中目标并指                      | 敌文件 | ÷ !       |      | <u>الح</u> |                       |
| E 808D 同用 户 → USB                     |     | B5232     | OEM  | 月月 用户      |                       |
| └└└└└└└└└└└└└└└└└└└└└└└└└└└└└└└└└└└└└ |     |           | 文作   | *   🎽 文 件  |                       |

4. 按下软键"808D 数据"。 按<输入>两次进入路径"HMI 数据" > "OEM 幻灯片 (\*.bmp)"。

| Ref Point        |             |       |              |              | 06:24:51<br>2012/01/2 |
|------------------|-------------|-------|--------------|--------------|-----------------------|
| 名称               | 类型          | 长度    | 日期           | 时间           |                       |
|                  |             |       |              |              |                       |
|                  |             |       |              |              |                       |
|                  |             |       |              |              |                       |
|                  |             |       |              |              |                       |
|                  |             |       |              |              |                       |
|                  |             |       |              |              | 全选                    |
|                  |             |       |              |              |                       |
|                  |             |       |              |              | 复制                    |
|                  |             |       |              |              | dala statu            |
|                  |             |       |              |              | 粘贴                    |
|                  |             |       |              |              |                       |
| F:\slides        |             |       | 可用空间•        | 864.11 MB    |                       |
| 6                |             |       | • 04012100 • |              |                       |
|                  | 24          |       | OCH          |              |                       |
| ■ 数据 □ 用<br>1 数据 | 厂 ∲ USB 📟 R | 15232 | ● 文件         | ┛ 用 尸<br>文 件 |                       |

5. 按下软键"粘贴":

9.2 定义服务计划

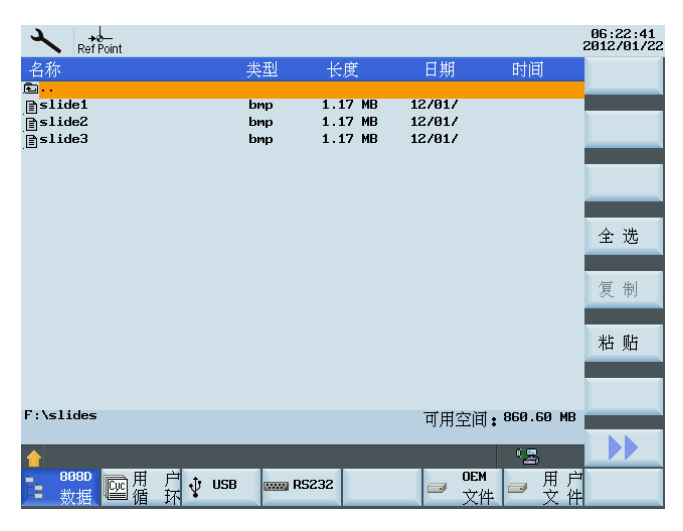

6. 按组合键 <CTRL> + <D>, 这时您就可以看见所创建的幻灯片。

#### 说明

通过设置机床数据 MD9001TIME\_BTWEEN\_SLIDES ("系统"操作区>"机床数据">"专 家列表">"显示机床数据"),您可以设置幻灯片之间的间隔时间。 再次按下组合键<CTRL> + <D>退出幻灯片。

### 9.2 定义服务计划

SINUMERIK 808D 具有维护计划功能。通过此功能,您可以定义一个维护计时器并定义自己的维护信息。本章节将会讲述如何定义制造商维护计划。

主屏幕

在"**系统**"操作区里,按软键"**服务计划**"进入"维护计划"主画面。在主画面上会显示如下信息:

- 任务描述
- 时间间隔
- 首次报警时间
- 报警次数

9.2 定义服务计划

- 剩余时间
- 状态

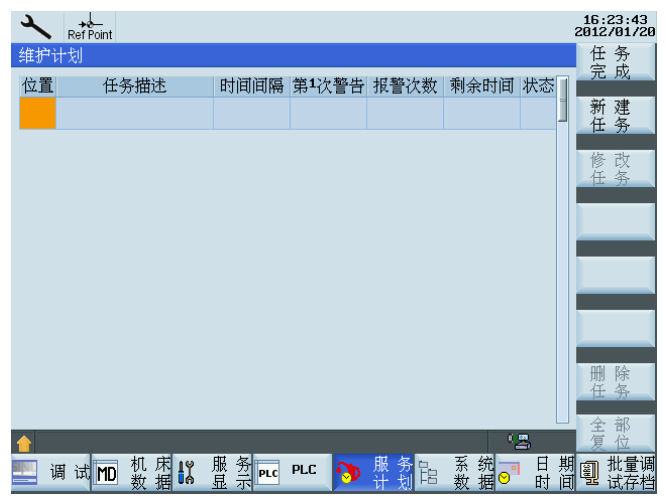

### 创建新服务任务

创建新服务任务的操作步骤如下:

1. 按下"**新建任务**"。

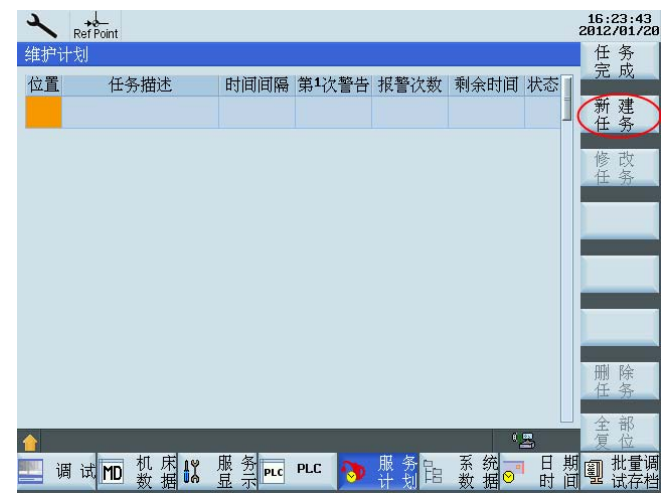

2. 在各个字段中输入数值并按下"确认"。

| 新建任务 ・・・ |    |
|----------|----|
| 任务描述     |    |
| TEST     |    |
| 时间间隔[h]: | 10 |
| 首次警告[h]: | 0  |
| 警告次数:    | 0  |
|          |    |

其他常用功能

9.3 使用制造商开机启动画面和制造商商标

### 9.3 使用制造商开机启动画面和制造商商标

SINUMERIK 808D 默认使用西门子自己的开机启动画面和商标。如果需要,您可以使用您自己的开机启动画面和产品商标。

#### 使用制造商开机启动画面

Termens

默认开机启动画面如下:

执行如下操作,将默认开机启动画面变更为自己的开机启动画面:

1. 准备好开机启动画面的图片,并将其保存到 USB 存储器中。

SINUMERIK 808D 支持 BMP 格式的开机启动画面图片,图片最大为 640\*480 pixels (宽 x 高)。

图片命名为 "startup.bmp"。

- 2. 将 USB 存储器插入 PPU 前面板上的 USB 接口。
- 3. 在"系统"操作区里,按软键"系统数据" > "USB"。找到用于开机画面的图片,然后使用 "复制"软键复制。
- 4. 按下软键"808D 数据"。 按<输入>键进入目录: "HMI 数据" > "自定义位图"。

默认的开机启动画面图片和商标位于"自定义位图"文件夹下:

- OEM 机床商标 (mtbico.bmp)
- OEM 开机启动画面(startup.bmp)

按"粘贴"软键,使用您自己的开机启动画面替换默认的开机启动画面。

9.3 使用制造商开机启动画面和制造商商标

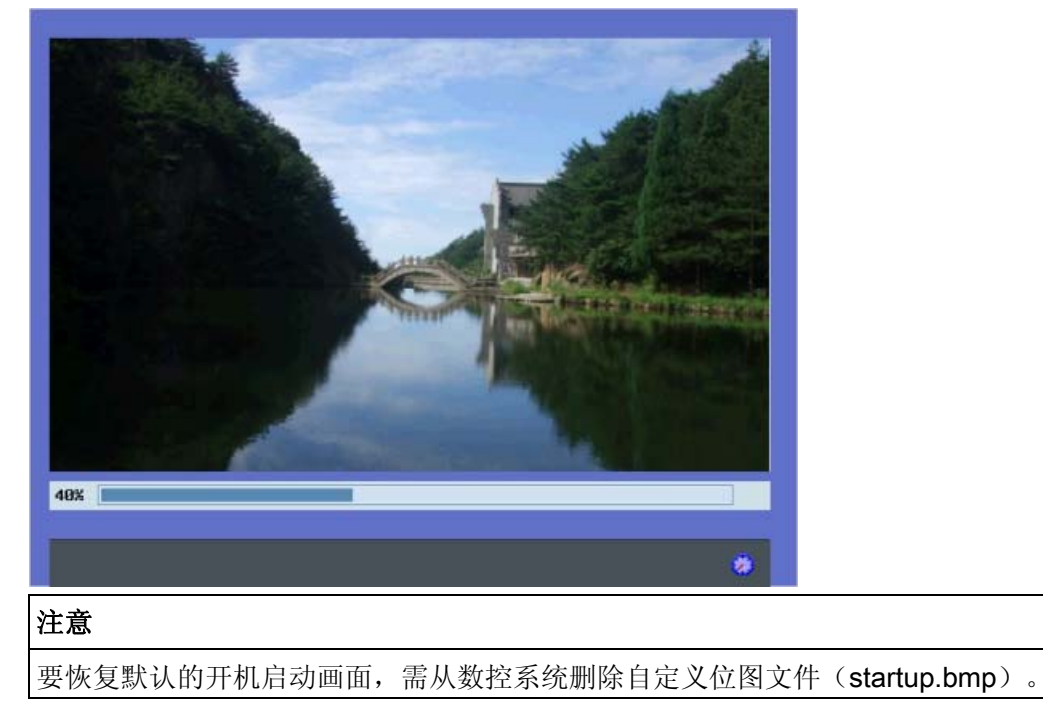

5. 按下 Ctrl + R 可重启 HMI。 在数控系统启动过程中,您就可以看见您自己的开机启动 画面。

#### 使用制造商产品商标

产品商标可以在"加工操作"操作区中显示出来。默认的产品商标显示如下:

| [ <b>M</b> ]<br>■ 复1 | Ref Point |       |     |       | SIEN                  | <b>IENS</b>   | 11:30:32<br>2011/10/2 |
|----------------------|-----------|-------|-----|-------|-----------------------|---------------|-----------------------|
| MCS                  | đ         | 参考点   |     | T,F,S |                       |               |                       |
| Х                    | 0         | 0.000 | mm  | Τ0    |                       | DØ            |                       |
| Ζ                    | 0         | 0.000 | mm  | F     | <b>0,000</b><br>0.000 | 50%<br>mm/rev |                       |
|                      |           |       |     | S1    | <b>0,0</b><br>0.0     | 105%<br>0     |                       |
| 601                  |           | G500  | G60 |       |                       |               |                       |
|                      |           |       |     |       |                       |               |                       |
|                      |           |       |     |       |                       |               |                       |
|                      |           |       |     |       | _                     |               | _                     |
|                      |           |       |     |       |                       |               |                       |

如果要使用自己的产品商标,操作如下:

1. 准备好自己的产品商标图片并将它们保存到 USB 存储器中。

SINUMERIK 808D 支持 BMP 格式的制造商商标,图片最大为 124\*19 像素 (宽 x 高)。

其他常用功能

9.3 使用制造商开机启动画面和制造商商标

图片命名为 "mtbico.bmp"。

说明:大小为 124\*19 像素的商标效果最好。

- 2. 将 USB 存储器插入 PPU 前面板上的 USB 接口。
- 3. 在"**系统**"操作区里, 按软键"**系统数据**" > "USB"。 找到用于产品商标的图片, 然后使用 "**复制**"软键复制。
- 按下软键"808D 数据"。 按<输入>键进入目录: "HMI 数据" > "自定义位图"。
   默认的开机启动画面图片和商标位于"自定义位图"文件夹下:
  - OEM 机床商标(mtbico.bmp)
  - OEM 开机启动画面(startup.bmp)

按"粘贴"软键,使用您自己的产品商标替换默认的产品商标。

5. 按下 Ctrl + R 可重启 HMI。 您可以在"加工操作"操作区里查看您自己的机床商标。

| M    | I →<br>I RefPoint |       |     |       |                       |               | 11:27:47<br>2011/10/25 |
|------|-------------------|-------|-----|-------|-----------------------|---------------|------------------------|
| ■ 信/ |                   |       |     |       | TE                    | ST            |                        |
| MCS  | ☆ 54 04 5         | 考点    |     | T,F,S |                       |               |                        |
| Х    | 0                 | 0.000 | mm  | Τ0    |                       | D Ø           |                        |
| Ζ    | 0                 | 0.000 | mm  | F     | <b>0,000</b><br>0.000 | 50%<br>mm/rev |                        |
|      |                   |       |     | S1    | <b>0,0</b><br>0.0     | 105%<br>0     |                        |
| GØ1  |                   | G500  | G60 |       |                       |               |                        |
|      |                   |       |     |       |                       |               |                        |
|      |                   |       |     |       |                       |               |                        |
|      |                   |       |     |       |                       |               |                        |
|      |                   |       |     |       |                       |               |                        |
|      |                   |       |     |       |                       |               |                        |
|      |                   |       |     |       |                       |               |                        |
|      |                   |       |     |       |                       |               |                        |

注意

要恢复默认的"SIEMENS"商标显示,需从数控系统删除自定义位图文件(mtbico.bmp)。

其他常用功能

9.3 使用制造商开机启动画面和制造商商标

A

# 附件

# A.1 切割预留孔

在 MCP 上有三个标准直径为 16 mm 的预留孔。您可以使用这三个预留孔安装一些需要 用到的设备。

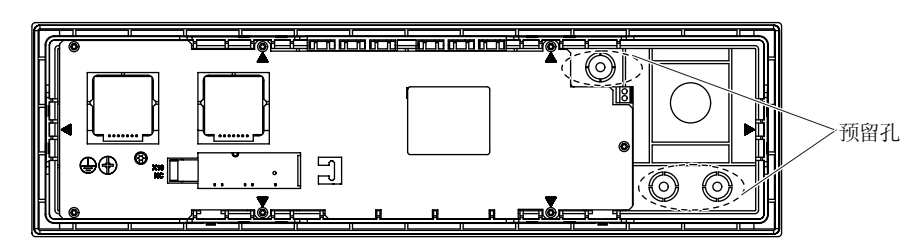

图 A-1 预留孔

按照如下图示来切割预留孔:

1 使用一字起或斜口钳撬下塑料环。

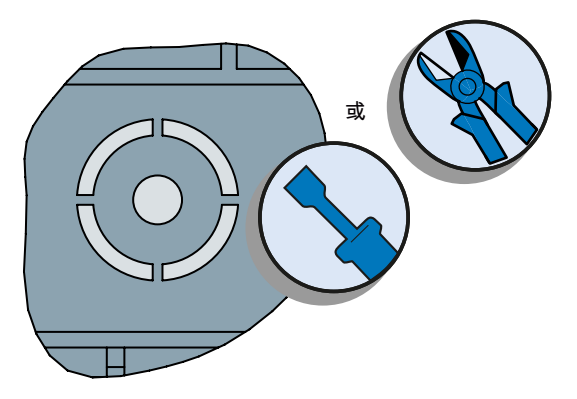

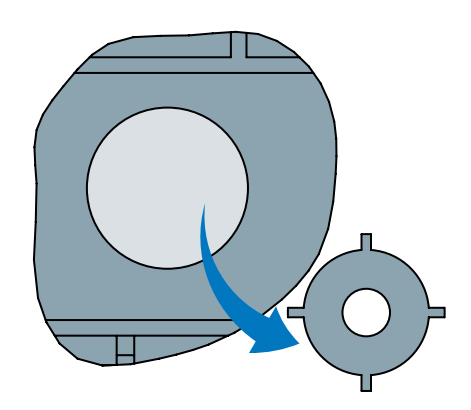

2

用切纸刀切下薄膜。 建议先将中心戳破,而后沿孔的边缘将薄膜切下。

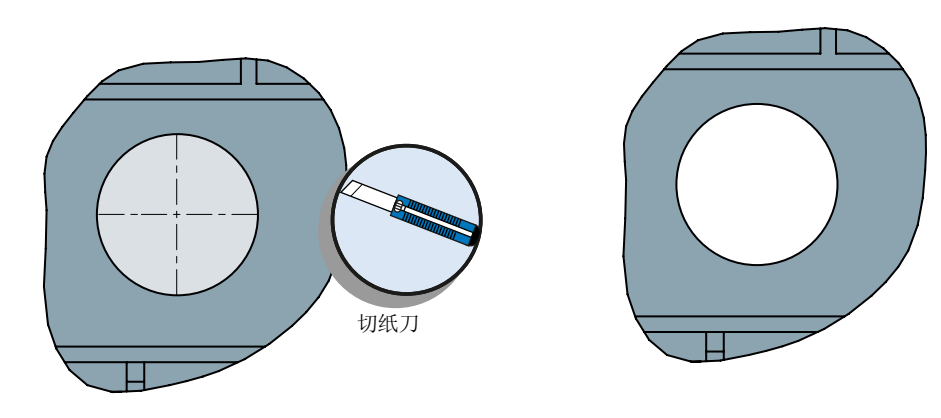

图 A-2 切割预留孔

A.2 插入,打印或切割 MCP 插条

### A.2 插入,打印或切割 MCP 插条

#### 插入 MCP 插条

MCP 上已预装了 SINUMERIK 808D 车床版的 MCP 插条。您如果使用的是铣床版的数控系统,就需要首先取出这些预装的插条,然后将铣床版的 MCP 插条插到 MCP 上。

根据插条上的标志(M1 到 M6, T1 到 T6)按顺序插入插条:

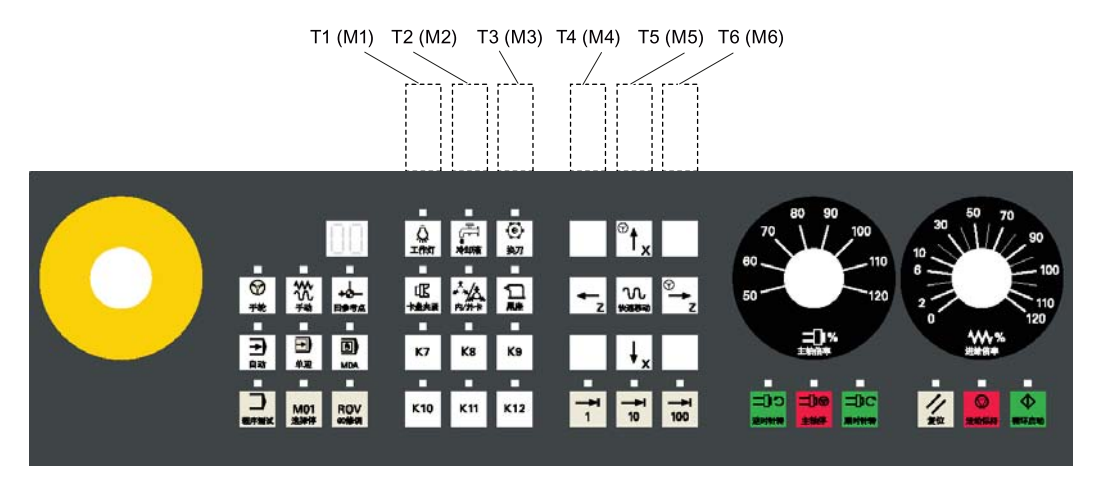

#### 打印自定义 MCP 插条

西门子为您提供了自定义 MCP 按键的符号库。您可用 MCP 套件包中的 A4 空白纸来打印自定义插条。您可在工具箱中找到符号库(...\04040000\示例\MCP)。

西门子也为您提供了打印自定义插条的模板文件。模板中的按键位置与分布在 MCP 上的 真实按键位置一致。您可以从符号库中复制符号粘贴到您想使用自定义符号的按键位 置。您可在工具箱中找到模板文件(...\04040000\示例\MCP)。

#### 切割自定义的 MCP 插条

交付的 A4 大小纸已预先切割出插条位置。您只需要在打印自定义符号后撕开它们即可。

## A.3 NC 编程基本知识

原理

表格 A-1 NC 基本指令

| 指令  | 说明                                                                               |
|-----|----------------------------------------------------------------------------------|
| M3  | 主轴顺时针旋转                                                                          |
| M4  | 主轴逆时针旋转                                                                          |
| Tn  | 激活或更换新刀具。                                                                        |
|     | n = 刀具编号                                                                         |
| G00 | 当程序中 G00 指令有效时,轴以最大轴速度沿直线移动。                                                     |
| G01 | 当程序中 G01 指令有效时,轴按照 G94(F为进给率,单位为毫米/分钟)/G95(F为主轴进给率,单位为转/分钟)定义的进给率类型,以程序进给率沿直线移动。 |
| G02 | 顺时针圆弧插补                                                                          |
| G03 | 逆时针圆弧插补                                                                          |
| Nn  | 程序段号 - 子程序段                                                                      |
|     | n = 0 到 99,999,999 范围内的整数                                                        |

#### MDA 模式下的编程(示例)

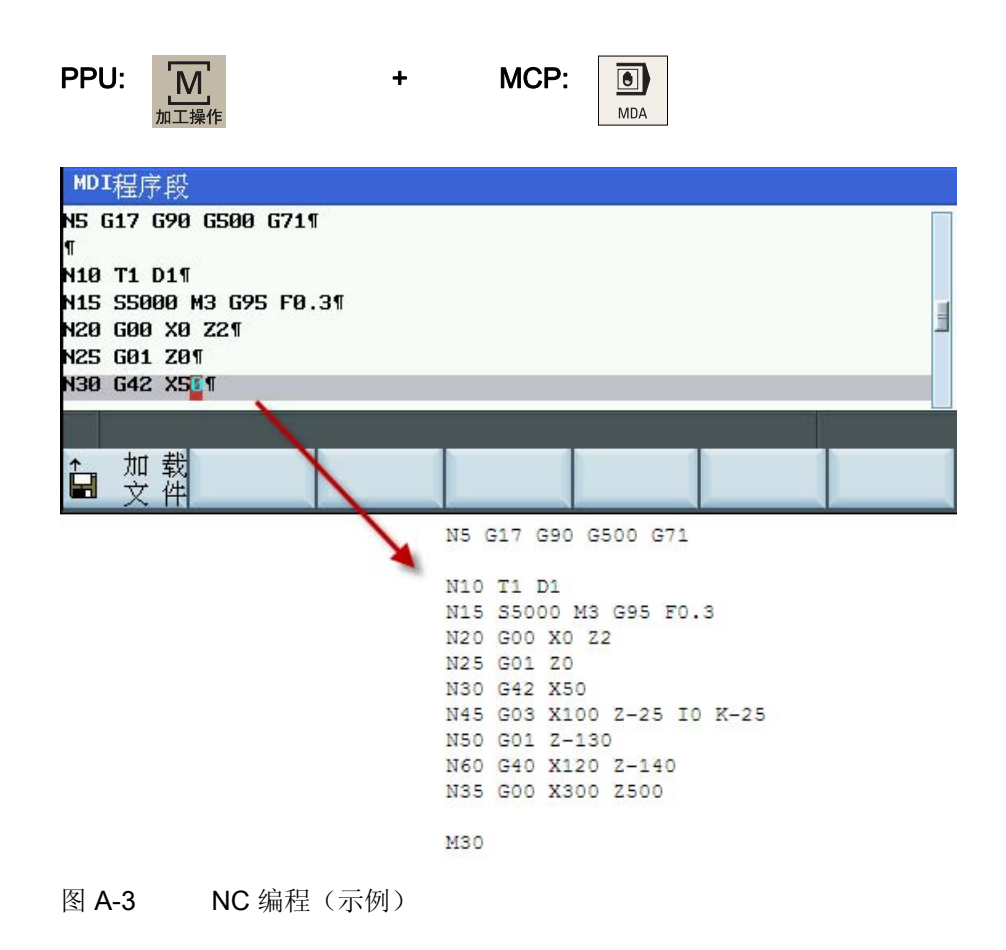

A.4 变压器选型

#### 文献参考

编程和操作手册(车削) 编程和操作手册(铣削)

### A.4 变压器选型

您可以根据不同的电机组合选择合适的变压器。

| 推荐的变压器型号        | 380 V/220 V SG 系统 3 相交流隔离变压器                   |                                       |  |  |  |
|-----------------|------------------------------------------------|---------------------------------------|--|--|--|
| 电源电压            | 3 相交流 380 / 220 V<br>50/60 Hz                  |                                       |  |  |  |
| 连接组别            | Y/Y-12                                         |                                       |  |  |  |
| 阻抗电压(Uk%)       | 4                                              |                                       |  |  |  |
| 无负载电流(%)        | 对于 =< 1.0 kVA 的变压器,无负<br>对于 > 1.0 kVA 的变压器,无负载 | 载电流 < 18%;<br>战电流 < 14%;              |  |  |  |
| 功率选择(根据可能的电机组合) | 4 Nm ⇔ 1.0 kVA                                 | 4 Nm + 4 Nm + 10 Nm ⇔ 2.0 kVA         |  |  |  |
|                 | 6 Nm ⇔ 1.5 kVA                                 | 4 Nm + 6 Nm + 6 Nm ⇔ 2.0 kVA          |  |  |  |
|                 | 7.7 Nm ⇔ 2.0 kVA                               | 4 Nm + 6 Nm + 7.7 Nm ⇔ 2.0 kVA        |  |  |  |
|                 | 10 Nm ⇔ 2.0 kVA                                | 4 Nm + 6 Nm + 10 Nm ⇔ 2.0 kVA         |  |  |  |
|                 | 4 Nm + 4 Nm ⇔ 1.5 kVA                          | 4 Nm + 7.7 Nm + 7.7 Nm ⇔ 2.0<br>kVA   |  |  |  |
|                 | 4 Nm + 6 Nm ⇔ 1.5 kVA                          | 4 Nm + 7.7 Nm + 10 Nm ⇔ 2.5<br>kVA    |  |  |  |
|                 | 4 Nm + 7.7 Nm ⇔ 1.5 kVA                        | 4 Nm + 10 Nm + 10 Nm ⇔ 2.5 kVA        |  |  |  |
|                 | 4 Nm + 10 Nm ⇔ 2.0 kVA                         | 6 Nm + 6 Nm + 6 Nm ⇔ 2.0 kVA          |  |  |  |
|                 | 6 Nm + 6 Nm ⇔ 1.5 kVA                          | 6 Nm + 6 Nm + 7.7 Nm ⇔ 2.0 kVA        |  |  |  |
|                 | 6 Nm + 7.7 Nm ⇔ 2.0 kVA                        | 6 Nm + 6 Nm + 10 Nm ⇔ 2.5 kVA         |  |  |  |
|                 | 6 Nm + 10 Nm ⇔ 2.0 kVA                         | 6 Nm + 7.7 Nm + 7.7 Nm ⇔ 2.5<br>kVA   |  |  |  |
|                 | 7.7 Nm + 7.7 Nm ⇔ 2.0 kVA                      | 6 Nm + 7.7 Nm + 10 Nm ⇔ 2.5<br>kVA    |  |  |  |
|                 | 7.7 Nm + 10 Nm ⇔ 2.5 kVA                       | 6 Nm + 10 Nm + 10 Nm ⇔ 3.0 kVA        |  |  |  |
|                 | 10 Nm + 10 Nm ⇔ 3.0 kVA                        | 7.7 Nm + 7.7 Nm + 7.7 Nm ⇔ 2.5<br>kVA |  |  |  |
|                 | 4 Nm + 4 Nm + 4 Nm ⇔ 1.5<br>kVA                | 7.7 Nm + 7.7 Nm + 10 Nm ⇔ 3.0<br>kVA  |  |  |  |
|                 | 4 Nm + 4 Nm + 6 Nm ⇔ 1.5<br>kVA                | 7.7 Nm + 10 Nm + 10 Nm ⇔ 3.0<br>kVA   |  |  |  |
|                 | 4 Nm + 4 Nm + 7.7 Nm ⇔ 2.0<br>kVA              | 10 Nm + 10 Nm + 10 Nm ⇔ 3.5<br>kVA    |  |  |  |

### ⚠小心

需要为 3 相交流 380 V 主电源系统安装隔离变压器从而降低电击危险,并减少电源和电磁场的干扰。

# A.5 参数表

### A.5.1 基本机床数据

| 编号      | 名称                            | 默认值       | 范围                      | 类型         | 单位             | 激活 |
|---------|-------------------------------|-----------|-------------------------|------------|----------------|----|
| 11300   | JOG_INC_MODE_LEVELTRIG<br>GRD | 1         | -                       | BOOL       | -              | PO |
|         | JOG 模式下的 INC 和 REF            |           |                         |            |                |    |
| 14510 * | USER_DATA_INT[0] [31]         | 0         | -62,768 至<br>32,767     | DWOR<br>D  | -              | PO |
|         | 用户数据(INT)                     |           |                         |            |                |    |
| 14512 * | USER_DATA_HEX[0] [31]         | 0H        | 0 至 0x0FF               | BYTE       | -              | PO |
|         | 用户数据(HEX)                     |           |                         |            |                |    |
| 14514 * | USER_DATA_FLOAT[0] [7]        | 0.000000  | -3.4e+038 至<br>3.4e+038 | DOUBL<br>E | -              | PO |
|         | 用户数据 (浮点数)                    |           |                         |            |                |    |
| 20700   | REFP_NC_START_LOCK            | 1         | -                       | BOOL       | -              | RE |
|         | 不带参考点的 NC 启动禁用                |           |                         |            |                |    |
| 30350   | SIMU_AX_VDI_OUTPUT            | FALSE     | -                       | BOOL       | -              | PO |
|         | 模拟轴的轴信号输出                     |           |                         |            |                |    |
| 30600   | FIX_POINT_POS[0] [3]          | 0.000000  | -                       | DOUBL<br>E | mm,<br>degrees | PO |
|         | G75 下的轴的固定值位置                 |           |                         |            |                |    |
| 30130   | CTRLOUT_TYPE                  | 0         | 0到3                     | BYTE       | -              | PO |
|         | 设定值输出类型                       |           |                         |            |                |    |
| 30134   | IS_UNIPOLAR_OUTPUT[0]         | 0         | 0至1                     | -          | -              | PO |
|         | 设定值输出为单极                      |           |                         |            |                |    |
| 30200   | NUM_ENCS                      | 1         | 0到1                     | BYTE       | -              | PO |
|         | 编码器数量                         |           |                         |            |                |    |
| 30240   | ENC_TYPE                      | 0         | 0至5                     | BYTE       | -              | PO |
|         | 实际值:编码器类型                     |           |                         |            |                |    |
| 31020   | ENC_RESOL[0]                  | 10,000    |                         | DWOR<br>D  | -              | PO |
|         | 每转的编码器线数                      |           |                         |            |                |    |
| 31030   | LEADSCREW_PITCH               | 10.000000 | ≥ 0                     | DOUBL<br>E | mm             | PO |
|         | 丝杠螺距                          |           |                         |            |                |    |

Е

|       | 负载变速箱分母                         |                                  |                           |                |                 |    |
|-------|---------------------------------|----------------------------------|---------------------------|----------------|-----------------|----|
| 31060 | DRIVE_AX_RATIO_NUMERA[0<br>][5] | 1                                | 1 到<br>2147000000         | DWOR<br>D      | -               | PO |
|       | 负载变速箱分子                         |                                  |                           |                |                 |    |
| 31400 | STEP_RESOL[0]                   | 10,000                           | 100 至<br>100,000          | DWOR<br>D      | -               | PO |
|       | 步进电机每转的步数                       |                                  |                           |                |                 |    |
| 32000 | MAX_AX_VELO                     | 10000<br>(mm/min)<br>27.77 (rpm) | -                         | DOU r<br>BLE r | nm/min,<br>pm   | CF |
|       | 最大轴速度                           |                                  |                           |                |                 |    |
| 32010 | JOG_VELO_RAPID                  | 10000<br>(mm/min)<br>27.77 (rpm) | -                         | DOUBL<br>E     | mm/min,<br>rpm  | RE |
|       | 常规快速移动                          |                                  |                           |                |                 |    |
| 32020 | JOG_VELO                        | 20000<br>(mm/min)<br>5.55 (rpm)  | -                         | DOUBL<br>E     | mm/min,<br>rpm  | RE |
|       | JOG 轴速度                         |                                  |                           |                |                 |    |
| 32060 | POS_AX_VELO                     | 10000<br>(mm/min)<br>27.77 (rpm) | -                         | DOUBL<br>E     | mm/min,<br>rpm  | RE |
|       | 定位轴速度的起始设置                      |                                  |                           |                |                 |    |
| 32100 | AX_MOTION_DIR                   | 1                                | -1 到 1                    | DWOR<br>D      | -               | PO |
|       | 移动方向(非控制方向)                     |                                  |                           |                |                 |    |
| 32110 | ENC_FEEDBACK_POL[0]             | 1                                | -1到1                      | DWOR<br>D      | -               | PO |
|       | 实际值符号(控制方向)                     |                                  |                           |                |                 |    |
| 32200 | POSCTRL_GAIN[0] [5]             | 1.000000                         | 0.000000 到<br>2000.000000 | DOUBL<br>E     | 用户自定<br>义       | CF |
|       | 伺服增益系数                          |                                  |                           |                |                 |    |
| 32260 | RATED_VELO[0]                   | 1,900.0                          | -                         | DOUBL<br>E     | rpm             | CF |
|       | 额定电机转速                          |                                  |                           |                |                 |    |
| 32300 | MAX_AX_ACCEL[0] [4]             | [0][2]: 2.0<br>[3][4]: 1.0       | ≥ 0.001                   | DOUBL<br>E     | 毫米/秒<br>2,转/秒 2 | CF |
|       | 最大轴加速度                          |                                  |                           |                |                 |    |
| 32450 | Backlash[0]                     | 0.0                              | -                         | DOUBL          | mm              | CF |

默认值

FALSE, FALSE

范围

1 到 2147000000

-

类型

D

BYTE

DWOR -

单位

-

激活

PO

PO

\_\_\_\_\_

\_

\_\_\_\_

\_\_\_\_\_

\_\_\_\_\_

名称

..[5]

ENC\_IS\_DIRECT

直接测量系统(不编译负载位置) DRIVE\_AX\_RATIO\_DENOM[0]. 1

附件

编号

31040

31050

| 编号    | 名称                                | 默认值                                 | 范围  | 类型         | 单位             | 激活 |
|-------|-----------------------------------|-------------------------------------|-----|------------|----------------|----|
|       | 背隙                                |                                     |     |            |                |    |
| 32700 | ENC_COMP_ENABLE[0]                | 0                                   | -   | BOOL       | -              | CF |
|       | 编码器/主轴误差补偿                        |                                     |     |            |                |    |
| 34000 | REFP_CAM_IS_ACTIVE                | 1                                   | -   | BOOL       | -              | RE |
|       | 带参考点挡块的轴                          |                                     |     |            |                |    |
| 34010 | REFP_CAM_DIR_IS_MINUS             | 0                                   | -   | BOOL       | -              | RE |
|       | 在负方向上回参考点                         |                                     |     |            |                |    |
| 34020 | REFP_VELO_SEARCH_CAM              | 5000.0<br>(mm/min)<br>13.88 (rpm)   | -   | DOUBL<br>E | mm/min,<br>rpm | RE |
|       | 回参考点速度                            |                                     |     |            |                |    |
| 34040 | REFP_VELO_SEARCH_MARK<br>ER[0]    | 300.0<br>(mm/min)<br>0.833 (rpm)    | -   | DOUBL<br>E | mm/min,<br>rpm | RE |
|       | 关闭速度                              |                                     |     |            |                |    |
| 34050 | REFP_SEARCH_MARKER_RE<br>VERSE[0] | 0                                   | -   | BOOL       | -              | RE |
|       | 反向寻找零脉冲                           |                                     |     |            |                |    |
| 34060 | REFP_MAX_MARKER_DIST[]0           | 20.0                                | -   | DOUBL<br>E | mm,<br>degrees | RE |
|       | 到达参考标记的最大距离                       |                                     |     |            |                |    |
| 34070 | REFP_VELO_POS                     | 10000.00<br>(mm/min)<br>27.77 (rpm) | -   | DOUBL<br>E | mm/min,<br>rpm | RE |
|       | 回参考点运行速度                          |                                     |     |            |                |    |
| 34080 | REFP_MOVE_DIST[0]                 | -2.0                                | -   | DOUBL<br>E | mm,<br>degrees | RE |
|       | 参考点距离                             |                                     |     |            |                |    |
| 34090 | REFP_MOVE_DIST_CORR[0]            | 0.0                                 | -   | DOUBL<br>E | mm,<br>degrees | RE |
|       | 参考点偏移/绝对值偏移                       |                                     |     |            |                |    |
| 34092 | REFP_CAM_SHIFT                    | 0.000000                            | -   | DOUBL<br>E | mm             | RE |
|       | 增量式测量系统的电子挡块偏移量                   | <u>]</u><br>王                       |     |            |                |    |
| 34093 | REFP_CAM_MARKER_DIST              | 1.054500                            | -   | DOUBL<br>E | mm             | PO |
|       | 参考挡块/参考标记距离                       |                                     |     |            |                |    |
| 34100 | REFP_SET_POS[0][3]                | 0.0                                 | -   | DOUBL<br>E | mm,<br>degrees | RE |
|       | 增量系统的参考点                          |                                     |     |            |                |    |
| 34200 | ENC_REFP_MODE                     | 1                                   | 0到8 | BYTE       | -              | PO |
|       | 回参考点模式                            |                                     |     |            |                |    |
| 35010 | GEAR_STEP_CHANGE_ENAB             | 0                                   | -   | BOOL       | -              | RE |

A.5 参数表

| 编号      | 名称                                  | 默认值                                                                 | 范围 | 类型         | 单位             | 激活 |
|---------|-------------------------------------|---------------------------------------------------------------------|----|------------|----------------|----|
|         | 为变速换档设置参数                           |                                                                     |    |            |                |    |
| 35100 * | SPIND_VELO_LIMIT                    | 10,000.0                                                            | -  | DOUBL<br>E | rpm            | PO |
|         | 最大主轴转速                              |                                                                     |    |            |                |    |
| 35110   | GEAR_STEP_MAX_VELO[0]<br>[5]        | [0][1]: 500<br>[2]: 1,000<br>[3]: 2,000<br>[4]: 4,000<br>[5]: 8,000 | -  | DOUBL<br>E | rpm            | CF |
|         | 变速换档的最大转速                           |                                                                     |    |            |                |    |
| 35120   | GEAR_STEP_MIN_VELO[0]<br>[5]        | [0][1]: 50<br>[2]: 400<br>[3]: 800<br>[4]: 1,500<br>[5]: 3,000      | -  | DOUBL<br>E | rpm            | CF |
|         | 变速换档的最小转速                           |                                                                     |    |            |                |    |
| 35130   | GEAR_STEP_MAX_VELO_LIMI<br>T[0][5]  | [0][1]: 500<br>[2]: 1,000<br>[3]: 2,000<br>[4]: 4,000<br>[5]: 8,000 | -  | DOUBL<br>E | rpm            | CF |
|         | 变速档的最大转速                            |                                                                     |    |            |                |    |
| 35140   | GEAR_STEP_MIN_VELO_LIMI<br>T[0] [5] | [0][1]: 5<br>[2]: 10<br>[3]: 20<br>[4]: 40<br>[5]: 80               | -  | DOUBL<br>E | rpm            | CF |
|         | 变速档的最小转速                            |                                                                     |    |            |                |    |
| 36100   | POS_LIMIT_MINUS                     | -<br>100,000,00<br>0                                                | -  | DOUBL<br>E | mm,<br>degrees | RE |
|         | 负向第1软限位开关                           |                                                                     |    |            |                |    |
|         | 存取级别:制造商                            |                                                                     |    |            |                |    |
| 36110   | POS_LIMIT_PLUS                      | 100,000,00<br>0                                                     | -  | DOUBL<br>E | mm,<br>degrees | RE |
|         | 正向第1软限位开关                           |                                                                     |    |            |                |    |
| 36120   | POS_LIMIT_MINUS2                    | -<br>100,000,00<br>0                                                | -  | DOUBL<br>E | mm,<br>degrees | RE |
|         | 负向第2软限位开关                           |                                                                     |    |            |                |    |
| 36130   | POS_LIMIT_PLUS2                     | 100,000,00<br>0                                                     | -  | DOUBL<br>E | mm,<br>degrees | RE |
|         | 正向第2软限位开关                           |                                                                     |    |            |                |    |

| 编号    | 名称                         | 默认值                                  | 范围 | 类型         | 单位             | 激活 |
|-------|----------------------------|--------------------------------------|----|------------|----------------|----|
| 36200 | AX_VELO_LIMIT[0][5]        | 11500<br>(mm/min)<br>31,944<br>(rpm) | -  | DOUBL<br>E | mm/min,<br>rpm | CF |
|       | 速度监控极限值                    |                                      |    |            |                |    |
| 38000 | MM_ENC_COMP_MAX_POINT<br>S | 125                                  | -  | DWOR<br>D  | -              | PO |
|       | 螺补时补偿点的个数(SRAM)            |                                      |    |            |                |    |

带星号(\*)机床数据的存取级别为"用户",而不带星号的机床数据存取级别为"制造商"。

### A.5.2 SINAMICS V60 参数

| 参数编<br>号 | 名称                          | 范围                | 默认值                      | Increment        | 单位             | 生效                 |
|----------|-----------------------------|-------------------|--------------------------|------------------|----------------|--------------------|
| P01      | 参数写入保护                      | 0 - 1             | 0                        | 1                | -              | 立即生效               |
|          | 0: 所有其它参数(P01 除             | 外)都是              | 只读的。                     |                  |                |                    |
|          | 1: 可以对所有参数进行读               | 取和写入。             |                          |                  |                |                    |
|          | 每次上电后,P01 将被自               | 动复位为              | 0!                       |                  |                |                    |
| P05      | 内部使能                        | 0-1               | 0                        | 1                | -              | 立即生效               |
|          | 0: 需要外部使能 JOG 模式            | £.                |                          |                  |                |                    |
|          | 1: 内部使能 JOG 模式。             |                   |                          |                  |                |                    |
|          | 每次上电后,P05 将会被               | 复位为 0!            |                          |                  |                |                    |
| P16      | 电机最大电流限制                    | 0-100             | 100                      | 1                | %              | 重新上电               |
|          | 此参数用于将电机的最大                 | 电流( <b>2</b> 倍    | 帝额定电机电流)限制               | 间至给定的比           | 例。             |                    |
| P20      | 速度环比例增益                     | 0.01-<br>5.00     | 取决于驱动型号                  | 0.01             | Nm*s/rad       | 立即生效               |
|          | 缺省值设置如下:                    |                   |                          |                  |                |                    |
|          | 4 Nm: 0.81; 6 Nm: 1.19      | ; 7.7 Nm <b>:</b> | 1.50; 10 Nm: 2.10        | )                |                |                    |
|          | 注:                          |                   |                          |                  |                |                    |
|          | 缺省值取决于所使用的软件                | 件版本。              |                          |                  |                |                    |
|          | 此参数规定了控制回路的                 | 比例大小              | (比例环节增益 K <sub>p</sub> ) | o                |                |                    |
|          | 设置的数值越大,增益和<br>量越大,数值也就设置得; | 刚性就越<br>越大。 然     | 高。 参数值取决于具<br>而,如果并未发生系  | :体的驱动和<br>统振动,则¥ | 负载。 一<br>躬数值设置 | と情况下,负载惯<br>得尽可能大。 |

A.5 参数表

| 参数编<br>号 | 名称                                                                                                    | 范围                                                | 默认值                                 | Increment              | 单位                     | 生效       |
|----------|----------------------------------------------------------------------------------------------------|---------------------------------------------------|-------------------------------------|------------------------|------------------------|----------|
| P21      | 速度环积分作用时间                                                                                                    | 0.1-<br>300.0                                     | 取决于驱动型号                             | 0.1                    | ms                     | 立即生效     |
|          | 缺省值设置如下:                                                                                                    |                                                   |                                     |                        |                        |          |
|          | 4 Nm: 17.7; 6 Nm: 17.7                                                                                        | ; 7.7 Nm <b>:</b>                                 | 17.7; 10 Nm: 18.0                   | )                      |                        |          |
|          | <b>注:</b><br>缺省值取决于所使用的软件                                                                                     | 件版本。                                              |                                     |                        |                        |          |
|          | 此参数规定了控制回路的和<br>设置的数值越小,增益和国                                                                                  | 积分作用时<br>列性就越高                                    | け间( <b>T</b> n,积分环节)<br>雨。参数值取决于具∕  | 。<br>体的驱动和负            | 负载。                    |          |
| P26      | 最高转速限制                                                                                                    | 0-2,200                                           | 2,200                               | 20                     | rpm                    | 重新上电     |
|          | 此参数规定了可能的最高                                                                                                   | 电机转速。                                             |                                     |                        |                        |          |
| P30      | 位置比例增益                                                                                                    | 0.1-3.2                                           | 3.0                                 | 0.1                    | 1,000/mi<br>n          | 立即生效     |
|          | <ol> <li>设定位置环调节器的比</li> <li>设定值越大,增益越高<br/>大可能会引起振荡或超</li> <li>参数值取决于具体的驱</li> </ol>                         | 例增益。<br>, 刚度越<br>调。<br>动和负载。                      | 大,相同频率指令脉;<br>,                     | 冲条件下,亻                 | 立置滞后量為                 | 越小。 但数值太 |
| P31      | 位置前馈增益                                                                                                    | 0-100                                             | 85                                  | 1                      | %                      | 立即生效     |
|          | <ol> <li>1. 设置位置环前馈增益。</li> <li>2. 设定为 100% 时,表示</li> <li>- 位置环的前馈增益增易产生振荡。</li> <li>3. 除非需要很高的响应特</li> </ol> | 在任何频<br>曾大,数控<br>性,位置 <sup>3</sup>                | 率的指令脉冲下,位<br>系统的高速响应特性<br>环的前馈增益通常为 | 置滞后量总;<br>Ξ提高,但会<br>0。 | 是为 <b>0</b> 。<br>使系统的位 | 置环不稳定,容  |
| P34      | 最大可允许跟进误差                                                                                                    | 20-999                                            | 500                                 | 1                      | <b>100</b> 个脉<br>冲     | 立即生效     |
|          | 此参数规定了所允许的最大<br>(A43)报警。                                                                                      | 大跟进误差                                             | 差值。 , 当实际跟进 i                       | 误差值大于山                 | 北参数时,马                 | 驱动发出位置超差 |
| P36      | 输入脉冲倍率                                                                                                    | 1, 2, 4,<br>5, 8, 10,<br>16, 20,<br>100,<br>1,000 | 1                                   | -                      | -                      | 重新上电     |

| 参数编<br>号 | 名称                             | 范围              | 默认值             | Increment                  | 单位            | 生效                 |
|----------|--------------------------------|-----------------|-----------------|----------------------------|---------------|--------------------|
|          | 该参数定义输入脉冲的借                    | 音率。             |                 |                            |               |                    |
|          | 例如,当 <b>P36 = 100</b> 时,       | 输入频率            | = 1 kHz,        | 输出频率 = 1 kHz x 10          | 0 = 100       | kHz。               |
|          | 注:                             |                 |                 |                            |               |                    |
|          | 脉冲频率设定值=实际服                    | 脉冲频率 x          | 输入脉冲倍           | 率。                         |               |                    |
|          | 只有软件版本为 V01.06                 | 或者更新,           | ,参数 P36         | 才可用。                       |               |                    |
|          | 当 P36 = 100 或 1,000,           | 速度稳定            | 性将随较高           | 的乘法因数而降低。                  |               |                    |
| P41      | 抱闸打开延迟时间                       | 20-<br>2,000    | 100             | 10                         | ms            | 重新上电               |
|          | 在驱动使能后驱动会在到                    | 延上述时            | 间后再打开           | 抱闸。                        |               |                    |
|          | 在下列情况下可以使能到                    | 区动:             |                 |                            |               |                    |
|          | A: 当同时满足下列三个                   | ~条件时:           |                 |                            |               |                    |
|          | 1. 已使能端子 65(外部                 | 使能);            |                 |                            |               |                    |
|          | 2. 驱动已接收到 NC 的                 | 吏能信号;           |                 |                            |               |                    |
|          | 3. 驱动未探测到报警。                   |                 |                 |                            |               |                    |
|          | B: 当同时满足下列两个                   | 〉条件时:           |                 |                            |               |                    |
|          | 1. 已激活端子 65(外部                 | 使能);            |                 |                            |               |                    |
|          | 2. 电机通过功能菜单项"                  | JOG-RUN         | "来运行。           |                            |               |                    |
|          | <b>C</b> : 当同时满足下列两个           | 个条件时:           |                 |                            |               |                    |
|          | 1. P05 = 1(可以内部使               | 能 JOG 相         | 莫式);            |                            |               |                    |
|          | 2. 电机通过功能菜单项"                  | JOG-RUN         | "来运行。           |                            |               |                    |
| P42      | 电机运转时抱闸关闭时<br>间                | 20-<br>2,000    | 100             | 10                         | ms            | 重新上电               |
|          | 在电机转速大于 30 rpm P43 设定的速度值,那么   | 时,驱动帮<br>么驱动器会  | 器出现报警。<br>在出现报警 | 如果在此参数设置的<br>后的此参数设置的时间    | 」时间内<br>同后关闭: | 电机转速仍大于参数<br>抱闸。   |
| P43      | 电机运转时抱闸关闭速<br>度值               | 0-2,000         | 100             | 20                         | r/min         | 重新上电               |
|          | 在电机转速大于 30 rpm<br>此参数设定的速度值, 那 | 时, 驱动装<br>『么驱动器 | 器出现报警。<br>会在电机转 | 如果在参数 P42 设置<br>速等于此参数设置的速 | 置的时间<br>医度值时  | 内电机转速已经小于<br>关闭抱闸。 |
| P44      | 电机停止时抱闸关闭后<br>的使能时间            | 20-<br>2,000    | 600             | 10                         | ms            | 重新上电               |
|          | 在电机转速小于 30 rpm                 | 时, 驱动者          | 器会在抱闸           | 关闭后在此参数设定的                 | 时间内维          | 继续保持使能。            |

| 参数编<br>号 | 名称            | 范围            | 默认值              | Increment        | 单位       | 生效   |
|----------|---------------|---------------|------------------|------------------|----------|------|
| P46      | JOG 速度        | 0-2,000       | 200              | 10               | rpm      | 立即生效 |
|          | 此参数设置了 JOG 模式 | 亡下的电机车        | 专速。              |                  |          |      |
| P47      | 电机加/减速时间常数    | 0.0 –<br>10 0 | 4.0              | 0.1              | S        | 重新上电 |
|          | 此参数定义了电机从 0 r | pm 加速至        | 2000 rpm 或从 2000 | ) <b>rpm</b> 减速至 | 0 rpm 的时 | †间。  |
| P99      | 仅供西门子使用       |               |                  |                  |          |      |

A.6 诊断

### A.6.1 SINUMERIK 808D 报警

在调试过程中有可能会产生一些报警。您可以在"诊断"操作区里按<帮助>键查看某个报警的信息。 详见*诊断手册*。

#### A.6.2 SINAMICS 报警

#### A.6.2.1 报警概述

表格 A-2 报警概述

| 报警代码 | 报警名称       | 说明                          |
|------|------------|-----------------------------|
| A01  | 功率板 ID 错误  | 无法识别的功率板                    |
| A02  | 参数错误       | 参数确认出错(CRC 错误、编码器类型或参数标题无效) |
| A03  | 存储器受损      | 存储器写入失败                     |
| A04  | 控制电压错误     | 控制电压低于 3.5 V。               |
| A05  | IGBT 过电流   | 探测到 IGBT 过电流                |
| A06  | 内部芯片检测到过电流 | 探测到内部芯片过电流                  |
| A07  | 接地短路       | 驱动初始化时接地短路                  |

A.6 诊断

| 报警代码 | 报警名称                | 说明                                           |
|------|---------------------|----------------------------------------------|
| A08  | 编码器 UVW 信号错误        | 探测到编码器的 U、V 以及 W 相位信号的情况相同(全部高电平或<br>者全部低电平) |
| A09  | 编码器 TTL 错误          | TTL 脉冲错误                                     |
| A14  | 内部错误                | 软件故障                                         |
| A21  | 直流母线过电压             | 直流母线电压高于 405 V                               |
| A22  | IT 保护               | IGBT 电流超出电流上限值达 300 毫秒                       |
| A23  | 直流母线欠电压             | 直流母线电压低于 200 V                               |
| A41  | 超速                  | 实际电机转速高于 2200 转/分钟                           |
| A42  | IGBT 过温             | IGBT 过热                                      |
| A43  | 位置超差                | 位置偏差超出限制                                     |
| A44  | I <sup>2</sup> T 保护 | 电机负载超过额定电机转矩                                 |
| A45  | 急停                  | 在驱动正常运行时,65 使能丢失                             |

### A.6.2.2 报警列表

| 报警<br>代码 | 背景信息:                         | 可能的原因                                                                                              | 补救措施                                                                             | 结果  | 确认   |
|----------|-------------------------------|----------------------------------------------------------------------------------------------------|----------------------------------------------------------------------------------|-----|------|
| A01      |                               | 功率板电路损坏                                                                                            | 更换驱动设备                                                                           | 自由停 | 重新上电 |
| A02      |                               | 在保存数据时突然断电导致<br>损坏数据存储区域                                                                           | 恢复默认参数                                                                           | 自由停 | 重新上电 |
| A03      |                               | 存储区域损坏                                                                                             | 更换驱动设备                                                                           | 自由停 | 重新上电 |
| A04      |                               | 24 V 直流电源异常                                                                                        | 检查 24 V 直流电源                                                                     | 自由停 | 重新上电 |
|          |                               | 驱动受损                                                                                               | 更换驱动设备                                                                           |     |      |
| A05      | 接通主电源时<br>出现<br>电机运行过程<br>中出现 | <ol> <li>1. 驱动器 U、V、W、PE<br/>之间短路</li> <li>2. 接地不良</li> <li>3. 电机绝缘损坏</li> <li>4. 驱动器损坏</li> </ol> | <ol> <li>1. 检查接线</li> <li>2. 正确接地</li> <li>3. 更换电机</li> <li>4. 更换驱动设备</li> </ol> | 自由停 | 重新上电 |
| A06      | 接通主电源时<br>出现                  | <ol> <li>1. 驱动器 U、V、W、PE<br/>之间短路</li> </ol>                                                       | 1. 检查接线或者<br>U、V、W 有一相                                                           | 自由停 | 重新上电 |

A.6 诊断

| 报警<br>代码 | 背景信息:                         | 可能的原因                                                                                               | 补救措施                                                                                    | 结果  | 确认                                            |
|----------|-------------------------------|----------------------------------------------------------------------------------------------------|-----------------------------------------------------------------------------------------|-----|-----------------------------------------------|
|          | 电机运行过程<br>中出现                 | <ol> <li>2. 接地不良</li> <li>3. 电机绝缘损坏</li> <li>驱动器损坏</li> </ol>                                       | 断线<br>2. 正确接地<br>3. 更换电机<br>4. 更换驱动设备                                                   |     |                                               |
| A07      | 接通主电源时<br>出现<br>电机运行过程<br>中出现 | <ol> <li>1. IGBT 模块损坏</li> <li>2. U、V、W 与 PE 之间短路</li> </ol>                                        | <ol> <li>更换驱动设备</li> <li>检查接线</li> </ol>                                                | 自由停 | 重新上电                                          |
| A08      |                               | <ol> <li>编码器 UVW 信号损坏</li> <li>电缆不良</li> <li>电缆屏蔽不良</li> <li>屏蔽地线未连接好</li> <li>编码器接口电路故障</li> </ol> | <ol> <li>更换编码器</li> <li>检查编码器接口<br/>电路</li> </ol>                                       | 自由停 | 重新上电                                          |
| A09      |                               | <ol> <li>编码器 ABZ 连接故障</li> <li>电缆不良</li> <li>电缆屏蔽不良</li> <li>屏蔽地线未连接好</li> <li>编码器接口电路故障</li> </ol> | <ol> <li>检查编码器电缆<br/>连接</li> <li>检查编码器接口<br/>电路</li> </ol>                              | 自由停 | 重新上电                                          |
| A14      |                               | 出现内部软件故障<br>编码器短路                                                                                   | 上电复位<br>检查编码器连接                                                                         | 自由停 | 重新上电                                          |
| A21      | 接通 24 V 直<br>流电源时出现           | 电路板故障                                                                                               | 更换驱动设备                                                                                  | 自由停 | 按下操作面板上<br>的 Enter 键或者<br>使用 X6 接口的<br>RST 端子 |
|          | 接通主电源时<br>出现                  | <ol> <li>电源电压过高</li> <li>电源电压波形不正常</li> </ol>                                                       | 检查供电电源                                                                                  |     |                                               |
|          | 电机运行过程<br>中出现                 | <ol> <li>内部制动电阻接线断开</li> <li>内部制动电阻损坏</li> </ol>                                                    | 更换驱动设备                                                                                  |     |                                               |
|          |                               | 制动回路容量不够                                                                                            | <ol> <li>降低起停频率</li> <li>降低电流限制值</li> <li>减小负载惯量</li> <li>使用更大频率的<br/>驱动器和电机</li> </ol> |     |                                               |
| A22      |                               | 电机被机械卡死                                                                                             | 检查负载机械部分                                                                                | 自由停 | 按下操作面板上                                       |

| 报警<br>代码 | 背景信息:                  | 可能的原因                                                             | 补救措施                                                 | 结果                                            | 确认                                            |  |
|----------|------------------------|-------------------------------------------------------------------|------------------------------------------------------|-----------------------------------------------|-----------------------------------------------|--|
|          |                        | 过载                                                                | <ol> <li>减少负载</li> <li>使用更大频率的<br/>驱动器和电机</li> </ol> |                                               | 的 Enter 键或者<br>使用 X6 接口的<br>RST 端子            |  |
| A23      |                        | <ol> <li>1. 电路板故障</li> <li>2. 电源保险损坏</li> <li>3. 整流器损坏</li> </ol> | 更换驱动设备                                               | 自由停                                           | 按下操作面板上<br>的 Enter 键或者<br>使用 X6 接口的           |  |
|          |                        | <ol> <li>1. 电源电压低</li> <li>2. 电源容量不够</li> <li>3. 瞬时掉电</li> </ol>  | 检查供电电源                                               |                                               | RST 端子                                        |  |
| A41      | 接通 24 V 直              | 电路板故障                                                             | 更换驱动设备                                               | 急停(电                                          | 按下操作面板上<br>的 Enter 键或者<br>使用 X6 接口的<br>RST 端子 |  |
|          | 流电源时出现                 | 编码器故障                                                             | 更换电机                                                 | 机将以最                                          |                                               |  |
|          | 电机运行过程<br>中出现          | 编码器故障                                                             | 更换驱动设备                                               | 入<br>形<br>里<br>以                              |                                               |  |
|          |                        | 编码器电缆不良                                                           | 更换电机                                                 | 止)                                            |                                               |  |
|          | 电机运行过程<br>中出现          | <ol> <li>1. 电机 U、V、W 接线错误</li> <li>2. 编码器接线错误</li> </ol>          | 检查接线                                                 |                                               |                                               |  |
| A42      |                        | 周围环境温度过高                                                          | 检查周围环境温度。                                            | 急停(电                                          | 按下操作面板上<br>的 Enter 键或者<br>使用 X6 接口的<br>RST 端子 |  |
|          |                        | 驱动过载                                                              | 检查驱动负载                                               | 机将以最                                          |                                               |  |
|          |                        | 电路板故障                                                             | 更换驱动设备                                               | <ul><li>大能量或</li><li>扭矩停</li><li>止)</li></ul> |                                               |  |
| A43      | 接通 24 V 直<br>流电源时出现    | 电路板故障                                                             | 更换驱动设备                                               | 急停(电<br>机将以最                                  | 按下操作面板上<br>的 Enter 键或者<br>使用 X6 接口的<br>RST 端子 |  |
|          | 接通主电源及<br>控制线,输入       | <ol> <li>1. 电机 U、V、W 接线错误</li> <li>2. 编码器电缆接线错误</li> </ol>        | 检查接线                                                 | 大能量或<br>扭矩停                                   |                                               |  |
|          | 指令脉冲,电<br>机不转动或者<br>反转 | 编码器故障                                                             | 更换电机                                                 | 止)                                            |                                               |  |
|          | 电机运行过程<br>中出现          | 设定的最大可允许位置偏差<br>太小                                                | 增加位置超差检测范<br>围( <b>P34</b> )                         |                                               |                                               |  |
|          |                        | 设定的位置环比例增益太小                                                      | 增加增益                                                 |                                               |                                               |  |
|          |                        | 转矩不足                                                              | 检查电流限制值                                              |                                               |                                               |  |
|          |                        |                                                                   | 减少负载容量                                               |                                               |                                               |  |

A.6 诊断

| 报警<br>代码 | 背景信息:               | 可能的原因                  | 补救措施                                                                          | 结果                                | 确认                                            |
|----------|---------------------|------------------------|-------------------------------------------------------------------------------|-----------------------------------|-----------------------------------------------|
|          |                     |                        | 更换更大频率的驱动<br>器和电机                                                             |                                   |                                               |
|          |                     | 速度不足                   | 检查最高转速限值<br>(参见参数 P26)                                                        |                                   |                                               |
|          |                     | 指令脉冲频率太高               | <ol> <li>降低频率</li> <li>检查 P36 的数值<br/>是否正确</li> </ol>                         |                                   |                                               |
| A44      | 接通 24 V 直<br>流电源时出现 | 电路板故障                  | 更换驱动设备                                                                        | 急停(电<br>机将以最                      | 按下操作面板上<br>的 Enter 键或者<br>使用 X6 接口的<br>RST 端子 |
|          | 接通主电源时<br>出现        | 超过额定转矩运行               | <ol> <li>1. 检查负载</li> <li>2. 降低起停频率</li> <li>3. 更换更大功率的<br/>驱动器和电机</li> </ol> | 大能量或<br>扭矩停<br>止)                 |                                               |
|          |                     | 抱闸没有打开                 | 检查抱闸是否打开                                                                      |                                   |                                               |
|          |                     | 电机不稳定振荡                | <ol> <li>调整增益</li> <li>减小负载惯量</li> </ol>                                      |                                   |                                               |
|          |                     | 编码器接线错误                | 检查接线                                                                          |                                   |                                               |
| A45      |                     | 电机在运行状态时 65 使能<br>信号丢失 | 检查 65 使能端子                                                                    | 急停(电<br>机将以最<br>大能量或<br>扭矩停<br>止) | 按下操作面板上<br>的 Enter 键或者<br>使用 X6 接口的<br>RST 端子 |

#### 注意

可通过重新上电操作清除编号< A21 的报警,可通过复位操作清除编号≥ A21 的报警。

#### A.6.2.3 驱动自检过程中的错误

驱动模块在每次上电时都会执行一次自检。如在此期间出现错误,则会显示下列错误代码:

| 驱动显示 | 说明   | 原因      | 补救措施   |
|------|------|---------|--------|
| ΕI   | 错误 1 | 随机存储器损坏 | 更换驱动设备 |
| 53   | 错误 2 | 闪存损坏    | 更换驱动设备 |
| Ε3   | 错误 3 | 程序复制错误  | 更换驱动设备 |

#### A.6.2.4 其它故障

- 1. 电机转速不正确
  - 描述: 实际电机位置始终错误,且电机转速也不正确。 驱动程序处于"S-Run"状态。
  - 原因:从 NC 到驱动的脉冲信号不正确。
  - 补救措施: 检查脉冲信号线连接
- 2. 抱闸没有打开
  - 描述: 驱动处于"S-Run"状态时抱闸没有打开。
  - 原因: 抱闸电缆短路。
  - 补救措施: 检查抱闸电缆连接。

A.6 诊断

#### A.6.2.5 显示数据列表

| 数据编号              | 名称      | 数据格式   | 单位          | 数据组    |
|-------------------|---------|--------|-------------|--------|
| D101)             | 扭矩设定值   | 十进制    | Nm          | 电流     |
| D11 <sup>1)</sup> | 扭矩实际值   | (见下表)  | Nm          |        |
| D121 <sup>)</sup> | 相位电流实际值 |        | А           |        |
| D20               | 电机转速设定值 | 整数     | RPM         | 转速     |
| D21               | 实际电机转速  |        | RPM         |        |
| D30               | 位置指令高四位 |        | 电机转数        | 位置     |
| D31               | 位置指令低四位 |        | 增量(10000/r) |        |
| D32               | 当前位置高四位 |        | 电机转数        |        |
| D33               | 当前位置低四位 |        | 增量(10000/r) |        |
| D34               | 位置偏差    |        | 增量(10000/r) |        |
| D501 <sup>)</sup> | 数字输入信号  | 位(见下表) | 十六进制位       | 输入/输出  |
| D511 <sup>)</sup> | 数字输出信号  |        | 十六进制位       |        |
| D801 <sup>)</sup> | 固件版本    | (见下表)  |             | 硬件, 固件 |
| D81               | 功率板额定电流 | 整数     |             |        |
| D821 <sup>)</sup> | 参数版本号   | (见下表)  |             | -      |

<sup>1)</sup> D10、D11、D12、D80、D82 的数据类型均为十进制格式。 D50 和 D51 的显示值随具体情况而变。

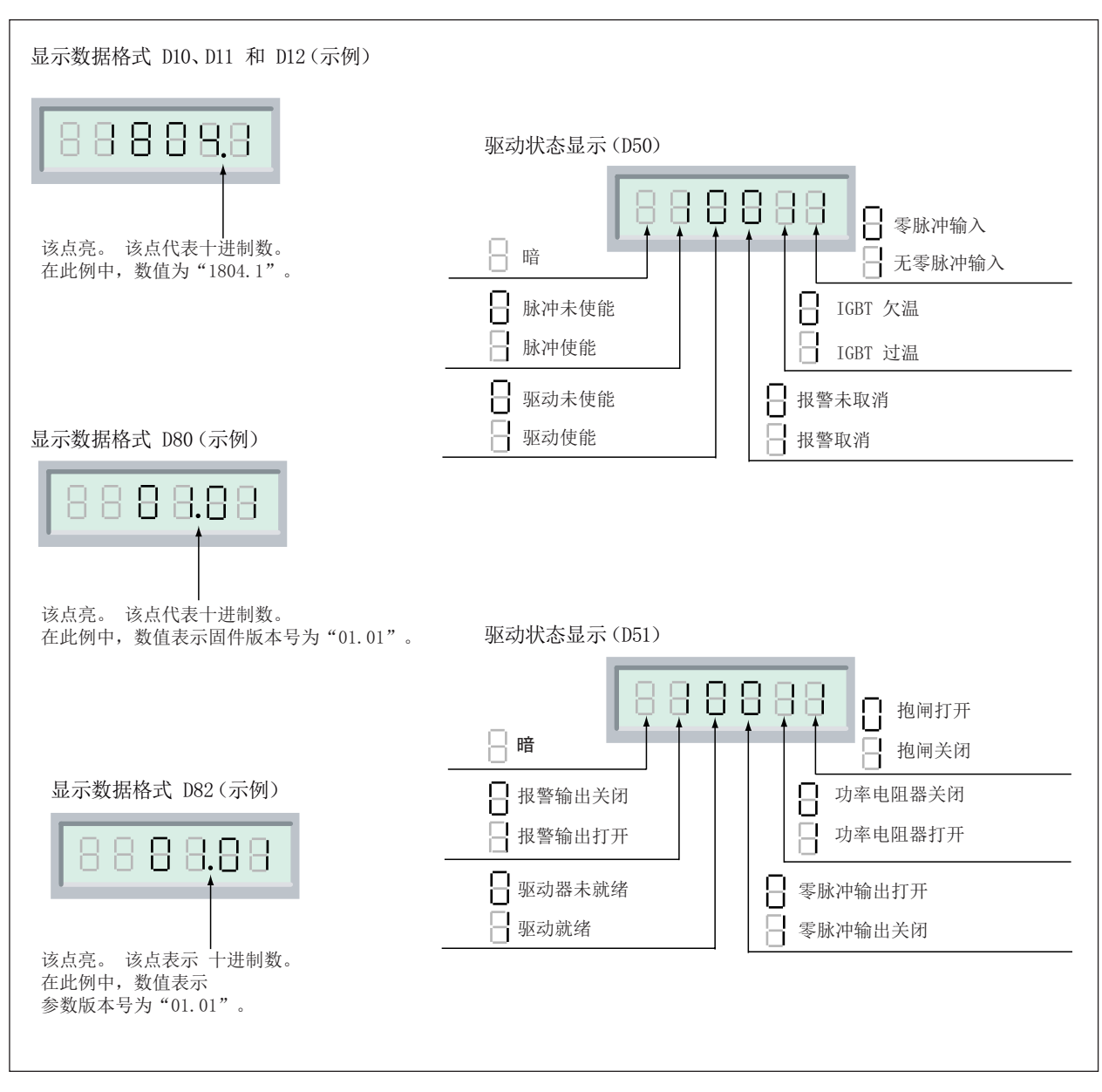

图 A-4 特殊数据显示(D10、D11、D12、D80、D82)

A.7 PLC 用户接口

# A.7 PLC 用户接口

#### A.7.1 定址范围

| 地址识别符            | 说明      | 范围                        |
|------------------|---------|---------------------------|
| DB <sup>1)</sup> | 数据      | DB1000 到 DB7999           |
|                  |         | DB9900 到 DB9906           |
| Т                | 时间      | T0 到 T15(100 毫秒)          |
|                  |         | T16 到 T63(10 毫秒)          |
| С                | 计数器     | C0 到 C63                  |
| I                | 数字量输入映像 | 10.0 到 18.7               |
| Q                | 数字量输出映像 | Q0.0 到 Q5.7               |
| М                | 标志      | M0.0 到 M255.7             |
| SM               | 特殊状态存储器 | SM0.0 至 SM0.6(见后面的表格 - 特殊 |
|                  |         | 存储器的位定义)                  |
| AC               | ACCU    | AC0 到 AC3                 |

表格 A-3 操作符

 
 在使用 PLC Programming Tool 编写程序时,可以使用组合键 Ctrl + B 在 DB 和 VB 之间 切换。

### DB 变量地址的结构

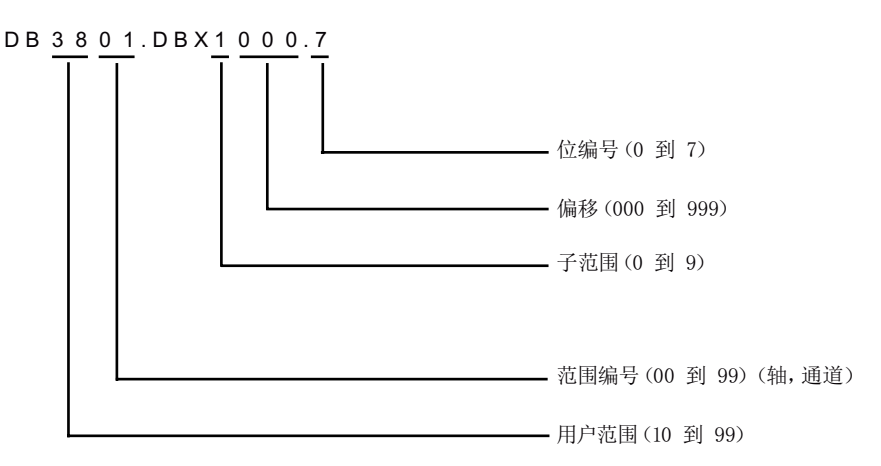

A.7 PLC 用户接口

| 存取 | 示例                   | 说明                                      | VB 格式 -> DB 格式(示例)                |
|----|----------------------|-----------------------------------------|-----------------------------------|
| 位  | DB3801.DBX100<br>0.7 | 轴 2 子范围 1 中的补偿为 0 用<br>户,范围为 38 的字节的位 7 | V3801 1000.7<br>>DB3801.DBX1000.7 |
| 字节 | DB3801.DBB0          | 轴的子范围 0 中的补偿为 0,用户<br>范围为 38 的字节        | VB3801 0000>DB3801.DBB0           |
| 字  | DB4500.DBW2          | 在子范围 0 中的补偿 2,范围 0,<br>用户范围 45 条件下工作    | VW3801 0002>DB3801.DBW2           |
| 双字 | DB2500.DBD300<br>4   | 子范围 3,范围 0,用户范围 25<br>中的补偿 4 的双字        | VD2500 4000>DB2500.DBD4000        |

#### 说明

地址所允许的补偿与存取有关:

- 位或字节存取:任意补偿。
   字节大小变量无缝地一个挨一个地放置于 DB 中。
- 字存取:补偿必须被2整除。
   字大小变量(2个字节)始终保存于纵向补偿上。
- 双字存取:补偿必须被4整除。
   双字大小变量(4个字节)始终保存于被4整除的补偿上。

表格 A-4 特殊位存储器的位定义

| 特殊标志位  | 说明                                                  |
|--------|-----------------------------------------------------|
| SM 0.0 | 定义了一个信号的位存储器                                        |
| SM 0.1 | 初始化脉冲: 第一个 PLC 周期为'1', 随后为'0'                       |
| SM 0.2 | 缓冲数据丢失 – 只有第一个 PLC 周期有效<br>('0' – 数据正常, '1' – 数据丢失) |
| SM 0.3 | 上电后进入 RUN 方式: 第一个 PLC 周期为'1', 随后为'0'                |
| SM 0.4 | 60 s 脉冲 (交替变化: 30 s 为'0', 然后 30 s 为'1')             |
| SM 0.5 | 1 s 脉冲 (交替变化: 0.5 s 为'0', 然后 0.5 s 为'1')            |
| SM 0.6 | PLC 周期循环(交替变化:一个周期为'0',一个周期为'1')                    |

A.7 PLC 用户接口

#### 特殊位存储器 SM 位定义(只读)

表格 A-5 变量存取权限

| [r]   | 可"只读"所指定的区域。 |
|-------|--------------|
| [r/w] | 可"读写"所指定的区域。 |

表格 A-6 数据格式信息

| 1  | BIT             |
|----|-----------------|
| 8  | BYTE            |
| 16 | INT/WORD        |
| 32 | DINT/DWORD/REAL |

#### 说明

用户界面中的所有空字段均"保留用于西门子"且不可写入也不可评估。 被指定"0"的字段始终具有数值"逻辑 0"。 若无数据格式信息,可以读取或写入所有指定数据格式。

### A.7.2 MCP

#### A.7.2.1 来自 MCP 的信号

| DB1000 | 来自 MCP[r]    |             |         |      |      |               |      |      |
|--------|--------------|-------------|---------|------|------|---------------|------|------|
| 字节     | 位7           | 位6          | 位 5     | 位4   | 位 3  | 位2            | 位1   | 位 0  |
|        |              |             |         | M    | CP   |               |      |      |
| DBB0   | M01          | 程序测试        | MDA     | 单程序段 | 自动   | ref.<br>Point | JOG  | 手轮   |
|        | MCP          |             |         |      |      |               |      |      |
| DBB1   | 键 16         | 键 15        | 键 14    | 键 13 | 键 12 | 键 11          | 键 10 | ROV  |
|        | МСР          |             |         |      |      |               |      |      |
| DBB2   | 100<br>(INC) | 10<br>(INC) | 1 (INC) | 键 21 | 键 20 | 键 19          | 键 18 | 键 17 |
|        | MCP          |             |         |      |      |               |      |      |
| DBB3   | 键 32         | 键 31        | 循环开始    | 循环停止 | 复位   | 主轴右旋          | 主轴停止 | 主轴左旋 |
A.7 PLC 用户接口

|       |     |      |      | M     | CP    |       |      |      |  |  |  |
|-------|-----|------|------|-------|-------|-------|------|------|--|--|--|
| DBB4  |     | 键 39 | 键 38 | 键 37  | 键 36  | RAPID | 键 34 | 键 33 |  |  |  |
|       |     |      | -    | M     | CP    |       |      |      |  |  |  |
| DBB5  |     |      |      |       |       |       |      |      |  |  |  |
|       |     |      |      | M     | CP    |       |      |      |  |  |  |
| DBB6  |     |      |      |       |       |       |      |      |  |  |  |
|       |     | MCP  |      |       |       |       |      |      |  |  |  |
| DBB7  |     |      |      |       |       |       |      |      |  |  |  |
|       |     |      |      | 进给倍率值 | (格雷码) |       |      |      |  |  |  |
| DBB8  |     |      |      |       |       |       |      |      |  |  |  |
|       |     |      |      | 进给倍率值 | (格雷码) |       |      |      |  |  |  |
| DBB9  |     |      |      |       |       |       |      |      |  |  |  |
|       | MCP |      |      |       |       |       |      |      |  |  |  |
| DBB10 |     |      |      |       |       |       |      |      |  |  |  |

## A.7.2.2 去向 MCP 的信号

| DB1100 | 去向 MCP[ | [r/w] |        |        |        |        |        |        |
|--------|---------|-------|--------|--------|--------|--------|--------|--------|
| 字节     | 位7      | 位6    | 位 5    | 位 4    | 位 3    | 位2     | 位1     | 位 0    |
| DBB0   | MCP     |       |        |        |        |        |        |        |
|        | LED 8   | LED 7 | LED 6  | LED 5  | LED 4  | LED 3  | LED 2  | LED 1  |
|        |         |       |        |        |        |        |        |        |
| DBB7   |         |       |        | M      | CP     |        |        |        |
|        |         |       | LED 30 | LED 29 | LED 28 | LED 27 | LED 26 | LED 25 |
| DBB8   |         |       |        | 7 SEG  | LED1   |        |        |        |
|        |         |       |        |        |        |        |        |        |
|        |         |       |        |        |        |        |        |        |
| DBB11  |         |       |        | 7 SEG  | LED4   |        |        |        |
|        |         |       |        |        |        |        |        |        |
|        |         |       |        | M      | CP     |        |        |        |
| DBB12  |         |       |        |        |        |        | DP 2   | DP 1   |

A.7 PLC 用户接口

## A.7.2.3 读取/写入 NC 数据:任务

| DB1200 | 读取/写入Ⅰ   | 读取/写入 NC 数据[r/w]       |  |  |  |  |      |    |  |  |  |
|--------|----------|------------------------|--|--|--|--|------|----|--|--|--|
|        | PLC 到 NC | PLC 到 NCK 的接口          |  |  |  |  |      |    |  |  |  |
| 字节     | 位7       | 7 位6 位5 位4 位3 位2 位1 位0 |  |  |  |  |      |    |  |  |  |
| 0      |          |                        |  |  |  |  | 写入变量 | 启动 |  |  |  |
| 1      | 变量数目     |                        |  |  |  |  |      |    |  |  |  |

| DB1200 | 读取/写入 N  | 读取/写入 NC 数据[r/w] |         |       |        |        |      |     |  |  |  |
|--------|----------|------------------|---------|-------|--------|--------|------|-----|--|--|--|
| . 1207 | PLC 到 NC | K 的接口            |         |       |        |        |      |     |  |  |  |
| 字节     | 位7       | 位 6              | 位 5     | 位 4   | 位 3    | 位 2    | 位1   | 位 0 |  |  |  |
| 1000   |          | 变量索引             |         |       |        |        |      |     |  |  |  |
| 1001   |          |                  |         | 区域    | 编号     |        |      |     |  |  |  |
| 1002   |          | NCK 变量 x 的列索引(字) |         |       |        |        |      |     |  |  |  |
| 1003   |          | NCK 变量 x 的行索引(字) |         |       |        |        |      |     |  |  |  |
| 1008   |          | 写入:              | 数据至 NCK | 变量X(变 | 量的数据类型 | 型:1到4~ | 个字节) |     |  |  |  |

# A.7.2.4 读取/写入 NC 数据:结果

| DB1200 | 读取/写入 NC 数据[r] |               |     |    |     |     |      |      |  |  |
|--------|----------------|---------------|-----|----|-----|-----|------|------|--|--|
|        | PLC 到 NC       | PLC 到 NCK 的接口 |     |    |     |     |      |      |  |  |
| 字节     | 位7             | 位6            | 位 5 | 位4 | 位 3 | 位 2 | 位 1  | 位 0  |  |  |
| 2000   |                |               |     |    |     |     | 任务出错 | 任务完成 |  |  |

| DB1200<br>. 1207 | 读取/写入 N<br>PLC 到 NC | <b>读取/写入 NC 数据[r]</b><br>PLC 到 NCK 的接口 |     |     |     |            |     |      |  |  |  |
|------------------|---------------------|----------------------------------------|-----|-----|-----|------------|-----|------|--|--|--|
| 字节               | 位7                  | 位6                                     | 位 5 | 位 4 | 位 3 | 位 <b>2</b> | 位 1 | 位 0  |  |  |  |
| 3000             |                     |                                        |     |     |     |            | 出错  | 有效变量 |  |  |  |
| 3001             |                     | 存取结果 1 <sup>)</sup>                    |     |     |     |            |     |      |  |  |  |
| 3004             |                     | 读取: 数据从 NCK 变量 x (变量的数据类型: 1 到 4 个字节)  |     |     |     |            |     |      |  |  |  |

1) 0: 无错; 3: 非法存取对象; 5: 无效地址; 10: 对象不存在

#### A.7.2.5 PI 服务:任务

| DB1200 | PI 服务[r/w]    |                        |  |      |      |  |  |    |  |  |  |
|--------|---------------|------------------------|--|------|------|--|--|----|--|--|--|
|        | PLC 到 NCK 的接口 |                        |  |      |      |  |  |    |  |  |  |
| 字节     | 位7            | 7 位6 位5 位4 位3 位2 位1 位0 |  |      |      |  |  |    |  |  |  |
| 4000   |               |                        |  |      |      |  |  | 启动 |  |  |  |
| 4001   |               |                        |  |      |      |  |  |    |  |  |  |
| 4004   |               |                        |  | PI 参 | ѷ数 1 |  |  |    |  |  |  |
| 4006   |               |                        |  | PI 参 | ≫数 2 |  |  |    |  |  |  |
|        |               |                        |  |      |      |  |  |    |  |  |  |
| 4022   |               |                        |  | PI 参 | 数 10 |  |  |    |  |  |  |

## A.7.2.6 PI 服务:结果

| DB1200 | 读取/写入 NC 数据[r] |    |     |    |     |     |      |      |  |  |
|--------|----------------|----|-----|----|-----|-----|------|------|--|--|
|        | PLC 到 NCK 的接口  |    |     |    |     |     |      |      |  |  |
| 字节     | 位7             | 位6 | 位 5 | 位4 | 位 3 | 位 2 | 位1   | 位 0  |  |  |
| 5000   |                |    |     |    |     |     | 任务出错 | 任务完成 |  |  |
| 5001   |                |    |     |    |     |     |      |      |  |  |
| 5002   |                |    |     |    |     |     |      |      |  |  |

# A.7.3 断电保持数据区

| DB1400 | 断电保持数据[r/w] |      |     |     |     |     |    |    |  |  |
|--------|-------------|------|-----|-----|-----|-----|----|----|--|--|
| 字节     | 位7          | 位6   | 位 5 | 位 4 | 位 3 | 位 2 | 位1 | 位0 |  |  |
|        |             | 用户数据 |     |     |     |     |    |    |  |  |
| 0      |             |      |     |     |     |     |    |    |  |  |
|        |             |      |     |     |     |     |    |    |  |  |
| 127    |             |      |     |     |     |     |    |    |  |  |

A.7 PLC 用户接口

## A.7.4 用户报警

# A.7.4.1 用户报警:激活

| DB1600 | 激活报警[r/  | 激活报警[r/w]     |        |        |        |        |        |        |  |  |  |  |
|--------|----------|---------------|--------|--------|--------|--------|--------|--------|--|--|--|--|
|        | PLC 到 HM | PLC 到 HMI 的接口 |        |        |        |        |        |        |  |  |  |  |
| 字节     | 位7       | 位6            | 位 5    | 位4     | 位 3    | 位2     | 位1     | 位0     |  |  |  |  |
| 0      |          | 激活报警号         |        |        |        |        |        |        |  |  |  |  |
|        | 700007   | 700006        | 700005 | 700004 | 700003 | 700002 | 700001 | 700000 |  |  |  |  |
|        |          |               |        |        |        |        |        |        |  |  |  |  |
| 15     |          | 激活报警号         |        |        |        |        |        |        |  |  |  |  |
|        | 700127   | 700126        | 700125 | 700124 | 700123 | 700122 | 700121 | 700120 |  |  |  |  |

## A.7.4.2 用户报警变量

| DB1600  | 用户报警变         | 用户报警变量[r32/w32] |     |         |        |     |    |     |  |  |  |
|---------|---------------|-----------------|-----|---------|--------|-----|----|-----|--|--|--|
|         | PLC 到 HMI 的接口 |                 |     |         |        |     |    |     |  |  |  |
| 字节      | 位7            | 位 6             | 位 5 | 位 4     | 位 3    | 位 2 | 位1 | 位 0 |  |  |  |
| DBD1000 |               |                 |     | 报警 7000 | 00 的变量 |     |    |     |  |  |  |
| DBD1004 |               |                 |     | 报警 7000 | 01 的变量 |     |    |     |  |  |  |
|         |               |                 |     |         |        |     |    |     |  |  |  |
| DBD1508 |               |                 |     | 报警 7001 | 27 的变量 |     |    |     |  |  |  |

# A.7.4.3 激活报警响应

| DB1600 | 激活报警响应[r]     |                                 |     |               |     |                |          |                 |  |  |  |
|--------|---------------|---------------------------------|-----|---------------|-----|----------------|----------|-----------------|--|--|--|
|        | PLC 到 HMI 的接口 |                                 |     |               |     |                |          |                 |  |  |  |
| 字节     | 位7            | 位 6                             | 位 5 | 位 4           | 位 3 | 位 2            | 位1       | 位 0             |  |  |  |
| 2000   | 上电响应          | 以<br>DB1600DB<br>X3000.0 响<br>应 |     | <b>PLC</b> 停止 | 急停  | 进给率禁止<br>(所有轴) | 读入禁<br>止 | 禁止<br>NC 启<br>动 |  |  |  |

#### A.7.4.4 报警响应

| DB1600 | 报警响应[r/  | 报警响应[r/w] |     |     |     |     |     |     |  |  |
|--------|----------|-----------|-----|-----|-----|-----|-----|-----|--|--|
|        | PLC 到 HM | II 的接口    |     |     |     |     |     |     |  |  |
| 字节     | 位7       | 位 6       | 位 5 | 位 4 | 位 3 | 位 2 | 位 1 | 位 0 |  |  |
| 3000   |          |           |     |     |     |     |     | 响应  |  |  |

# A.7.5 轴/主轴信号

# A.7.5.1 M/S 功能传输,进给轴专用

| DB3700 | <b>M/S</b> 功 | 能[r]    | _   |        |         |     |     |     |
|--------|--------------|---------|-----|--------|---------|-----|-----|-----|
| 3703   | NCK 到        | PLC 的接□ | ]   |        |         |     |     |     |
| 字节     | 位 7          | 位 6     | 位 5 | 位 4    | 位 3     | 位 2 | 位 1 | 位 0 |
| 0      |              |         | 用   | 于主轴的 M | 功能(DINT | Γ)  |     |     |
| 4      |              |         | 用   | 于主轴的 S | 功能(REAI | _)  |     |     |

## A.7.5.2 去向进给轴/主轴的信号

#### 去向进给轴/主轴的通用信号

| DB3800 | 去向进给轴      | 1/主轴的信号     | ·[r/w]      |      |                   |              |                   |     |
|--------|------------|-------------|-------------|------|-------------------|--------------|-------------------|-----|
| . 3803 | PLC 到 NC   | K 的接口       |             |      |                   |              |                   |     |
| 字节     | 位 7        | 位 6         | 位 5         | 位 4  | 位 3               | 位 2          | 位 1               | 位 0 |
| 0      |            |             |             | 进给   | 修调                |              |                   |     |
|        | Н          | G           | F           | E    | D                 | С            | В                 | А   |
| 1      | 修调有效       | 位置编码<br>器 2 | 位置编码<br>器 1 | 跟踪运行 | 轴/主轴禁<br>用        | 固定点停<br>止传感器 | 响应到达<br>固定点停<br>止 |     |
| 2      |            | 参考          | 点值          |      | 夹紧运行              | 剩余行程/        | 调节器使              |     |
|        | 4          | 3           | 2           | 1    |                   | 主轴复位         | 能                 |     |
| 3      | 程序测试       | 速率/主轴       |             | 激活固定 | 定进给率              |              | 运行到固              |     |
|        | 钳/王钿使<br>能 | 速度极限        | 进给轴4        | 进给轴3 | 进给轴2              | 进给轴 1        | 定挡块使<br>能         |     |
| 4      | 移动         | 力键          | 快速进给        | 移动键锁 | 进给停止/             |              | 激活手轮              |     |
|        | +          | -           | 修调          | 定    | 王钿停止              |              | 2                 | 1   |
| 5      |            |             |             | 机床耳  | 力能 1 <sup>)</sup> |              |                   |     |

|   | 连续运行 | 变量 INC | 1000 INC | 1000 INC | 100 INC | 10 INC | 1 INC              |
|---|------|--------|----------|----------|---------|--------|--------------------|
| 7 |      |        |          |          |         |        | 轮廓手轮<br>旋转方向<br>反转 |
| 9 |      |        |          |          | 参       | 数设置,伺  | 服                  |
|   |      |        |          |          | С       | В      | А                  |

1<sup>)</sup> 机床功能仅当"INC 输入端在操作模式信号范围内有效"(DB2600.DBX1.0)设置时才有效。

## 去向坐标轴的信号

| DB3800<br>. 3803 | 去向坐标轴    | <b> 的信号[r/w]</b><br>⊮ 的接口 |     |      |         |         |            |            |
|------------------|----------|---------------------------|-----|------|---------|---------|------------|------------|
| 字节               | FLC 到 NC | 位6                        | 位 5 | 位 4  | 位 3     | 位 2     | 位 1        | 位 0        |
| 1000             | 延迟返回     |                           | ¥ • | 模数限制 | <br>软限值 | <br>立开关 | 硬限值        | 立开关        |
|                  | 参考点      |                           |     | 已使能  | +       | -       | +          | -          |
| 1002             |          |                           |     |      |         |         | 激活程序<br>测试 | 抑制程序<br>测试 |

## 去向主轴的信号

| DB3800 | 去向坐标轴    | 的信号[r/w]            |      |               |      |     |       |              |
|--------|----------|---------------------|------|---------------|------|-----|-------|--------------|
| . 3803 | PLC 到 NC | K 的接口               |      |               |      |     |       |              |
| 字节     | 位 7      | 位 6                 | 位 5  | 位 4           | 位 3  | 位 2 | 位 1   | 位 0          |
| 2000   | 删除 S 值   | 齿轮箱切                | 主轴重  | 新同步           | 变速箱已 |     | 实际齿轮级 |              |
|        |          | 换时没有<br>转速监控        | 2    | 1             | 换档   | С   | В     | А            |
| 2001   |          | <b>M3/M4</b> 反<br>向 |      | 定位时重<br>新同步   |      |     |       | 主轴进给<br>修调有效 |
| 2002   | 设定旋      | 转方向                 | 摆动速度 | <b>PLC</b> 控制 |      |     |       |              |
|        | 逆时针      | 顺时针                 |      | 摆动            |      |     |       |              |
| 2003   |          |                     |      | 主轴            | 修调   |     |       |              |
|        | Н        | G                   | F    | E             | D    | С   | В     | A            |

#### 至驱动的信号

| DB3800 | 去向进给轴/主轴的信号[r/w] |
|--------|------------------|
| . 3803 | PLC 到 NCK 的接口    |

A.7 PLC 用户接口

| 字节   | 位 7    | 位 6        | 位 5  | 位 4 | 位 3 | 位 2 | 位 1 | 位 0 |
|------|--------|------------|------|-----|-----|-----|-----|-----|
| 4000 |        |            | 抱闸   |     |     |     |     |     |
| 4001 | Enable | 积分器禁       | 电机已选 |     |     |     |     |     |
|      | Pulses | 止速度控<br>制器 | 择    |     |     |     |     |     |

去向工艺功能的信号

| DB3800 | 去向进给轴    | /主轴的信号 | ·[r/w]     |                   |      |     |     |      |
|--------|----------|--------|------------|-------------------|------|-----|-----|------|
| . 3803 | PLC 到 NC | K 的接口  |            |                   |      |     |     |      |
| 字节     | 位 7      | 位 6    | 位 5        | 位 4               | 位 3  | 位 2 | 位 1 | 位 0  |
| 5000   | 主/从开启    |        |            | 扭矩均等<br>控制器开<br>启 |      |     |     |      |
| 5003   |          |        |            |                   |      |     |     |      |
| 5005   |          |        | 禁止自动<br>同步 |                   |      |     |     |      |
| 5006(主 |          |        |            | 定位主轴              | 自动更改 | 设定旋 | 转方向 | 主轴停止 |
| 轴)     |          |        |            |                   | 齿轮级  | 逆时针 | 顺时针 |      |

# A.7.5.3 来自坐标轴/主轴的信号

来自坐标轴/主轴的通用信号

| DB3900 | 来自坐标轴       | /主轴的信号       | ·[r]        |                                      |       |               |            |       |
|--------|-------------|--------------|-------------|--------------------------------------|-------|---------------|------------|-------|
| . 3903 | NCK 到 PL    | C 的接口        |             |                                      |       |               |            |       |
| 字节     | 位 7         | 位 6          | 位 5         | 位 4                                  | 位 3   | 位 2           | 位 1        | 位 0   |
| 0      | 位置          | 到达           | 回参          | 考点                                   | 编码器极降 | 眼频率超越         |            | 主轴/无进 |
|        | 精准停         | 粗准停          | 同步 2        | 同步 <b>1</b>                          | 2     | 1             |            | 给轴    |
| 1      | 当前控制<br>器有效 | 速度控制<br>器有效  | 位置控制<br>器有效 | 轴/主轴停<br>止(n <<br>n <sub>min</sub> ) | 跟踪激活  | 轴运行就<br>绪     | AxAlarm    | 运行请求  |
| 2      |             | 限制固定<br>挡块的力 | 到达固定<br>挡块  | 运行到固<br>定挡块激<br>活                    | 测量有效  |               | 手轮叠加<br>有效 |       |
| 3      |             |              |             |                                      |       | AxStop 有<br>效 |            |       |
| 4      | 移动          | 命令           | 运行          | 请求                                   |       | 手轮有效          | 枚(位/二进制    | 訓编码)  |
|        | +           | -            | +           | -                                    |       |               | 2          | 1     |

A.7 PLC 用户接口

| 5  |           |    |        | 激活电          | 机功能      |         |        |                    |
|----|-----------|----|--------|--------------|----------|---------|--------|--------------------|
|    |           | 连续 | 变量 INC | 10000<br>INC | 1000 INC | 100 INC | 10 INC | 1 INC              |
| 7  |           |    |        |              |          |         |        | 轮廓手轮<br>旋转方向<br>反转 |
| 9  |           |    |        |              |          | 参       | *数设置,伺 | 服                  |
|    |           |    |        |              |          | С       | В      | А                  |
| 11 | PLC 轴已    |    | POS_F  | RESTO        |          |         |        |                    |
|    | 经固定分<br>配 |    | RED 2  | RED 1        |          |         |        |                    |

# 来自坐标轴的信号

| DB3900<br>. 3903 | 来自坐标轴<br>NCK 到 PL | Ⅰ <b>的信号[r]</b><br>C 的接口 |     |                   |     |            |     |      |
|------------------|-------------------|--------------------------|-----|-------------------|-----|------------|-----|------|
| 字节               | 位 7               | 位 6                      | 位 5 | 位 4               | 位 3 | 位 <b>2</b> | 位 1 | 位 0  |
| 1000             |                   |                          |     | 模数限制<br>已使能有<br>效 |     |            |     |      |
| 1001             |                   |                          |     |                   |     |            |     |      |
| 1002             | 回转轴就<br>位         | 分度轴就<br>位                | 定位轴 | 轨迹轴               |     |            |     | 润滑脉冲 |
| 1003             |                   |                          |     |                   |     |            |     |      |

## 来自主轴的信号

| DB3900<br>. 3903 | <b>来自主轴的信号[r]</b><br>NCK 到 PLC 的接口 |      |           |      |      |     |        |                     |  |  |
|------------------|------------------------------------|------|-----------|------|------|-----|--------|---------------------|--|--|
| 字节               | 位 7                                | 位 6  | 位 5       | 位 4  | 位 3  | 位 2 | 位 1    | 位 0                 |  |  |
| 2000             |                                    |      |           |      | 变速换档 |     | 额定齿轮级  |                     |  |  |
|                  |                                    |      |           |      |      | С   | В      | А                   |  |  |
| 2001             | 实际旋转 速度监测 主轴在给 超出支撑 几何             |      |           |      | 几何监控 | 设复  | 官值     | 超出速度                |  |  |
|                  | 万同顺时<br>针                          |      | 定值范围      | 区域极限 |      | 提高  | 受限     | 限值                  |  |  |
| 2002             |                                    | 有效的  | i<br>主轴方式 |      | 刚性攻丝 |     | GWPS 有 | 恒定剪切                |  |  |
|                  | 控制方式                               | 摆动方式 | 定位方式      | 同步方式 |      |     | 效      | 速度有效                |  |  |
| 2003             |                                    | 主轴就位 |           |      |      |     |        | 具备动态<br>限制功能<br>的刀具 |  |  |

# 来自驱动的信号

| DB3900 | 来自坐标轴    | l/主轴的信号[r              | ]                                   |                                       |                                  |            |     |                   |
|--------|----------|------------------------|-------------------------------------|---------------------------------------|----------------------------------|------------|-----|-------------------|
| . 3903 | NCK 到 PL | C 的接口                  |                                     |                                       |                                  |            |     |                   |
| 字节     | 位 7      | 位 6                    | 位 5                                 | 位 4                                   | 位 3                              | 位 2        | 位 1 | 位 0               |
| 4000   |          |                        | 抱闸打<br>开                            | RLI 有效                                |                                  |            |     |                   |
| 4001   | 脉冲使能     | 速度控制器<br>积分器禁止         | 驱动就<br>绪                            |                                       |                                  |            |     |                   |
| 4002   |          | nact = n <sub>ូc</sub> | n <sub>实际</sub> <<br>n <sub>x</sub> | n <sub>实际</sub> <<br>n <sub>min</sub> | M <sub>d</sub> < M <sub>dx</sub> | 加速过程<br>结束 |     |                   |
| 4003   |          |                        |                                     |                                       | 发生器运<br>行,下降<br>到最小速<br>度以下      |            |     | VDClink <<br>报警阈值 |

## 来自工艺功能的信号

| DB3900 | 来自坐标轴    | /主轴的信号       | ·[r]        |      |     |            |     |            |
|--------|----------|--------------|-------------|------|-----|------------|-----|------------|
| . 3903 | NCK 到 PL | C 的接口        |             |      |     |            |     |            |
| 字节     | 位 7      | 位 6          | 位 5         | 位 4  | 位 3 | 位 2        | 位 1 | 位 0        |
| 5000   |          |              |             |      |     |            |     |            |
| 5002   | ESR 己响   | 已达到加         | 已达到速        | 已叠加的 |     | 实际值耦       | 同步  | 操作         |
|        | 应        | 速度报警<br>阈值   | 度报警阈<br>值   | 运动   |     | 合          | 粗准停 | 精准停        |
| 5003   |          | 已达到最<br>大加速度 | 已达到最<br>大速度 | 同步运行 | 轴加速 | 同步修调<br>运行 |     |            |
| 5007   |          |              |             |      |     |            |     | 同步修调<br>计入 |
| 5008(磨 |          |              |             | 激活物  | 寺殊轴 |            |     |            |
| 光)     |          |              | 轴 6         | 轴 5  | 轴 4 | 轴 3        | 轴 2 | 轴 1        |

A.7 PLC 用户接口

#### A.7.6 PLC 机床数据

#### A.7.6.1 INT 值(MD 14510 USER\_DATA\_INT)

| DB4500 | 来自 NCK  <br>NCK 到 PL | 来自 NCK 的信号[r16]<br>NCK 到 PLC 的接口 |     |     |     |     |     |     |  |  |  |
|--------|----------------------|----------------------------------|-----|-----|-----|-----|-----|-----|--|--|--|
| 字节     | 位 7                  | 位 6                              | 位 5 | 位 4 | 位 3 | 位 2 | 位 1 | 位 0 |  |  |  |
| 0      |                      | 整型值(字/2 byte)                    |     |     |     |     |     |     |  |  |  |
| <br>62 |                      |                                  |     |     |     |     |     |     |  |  |  |

#### A.7.6.2 HEX 值(MD 14512 USER\_DATA\_HEX)

| DB4500   | 来自 NCK 的信号[r8]<br>NCK 到 PLC 的接口 |             |     |     |     |     |     |     |  |  |
|----------|---------------------------------|-------------|-----|-----|-----|-----|-----|-----|--|--|
| 字节       | 位 7                             | 位 6         | 位 5 | 位 4 | 位 3 | 位 2 | 位 1 | 位 0 |  |  |
| 1000     |                                 | 十六进制值(BYTE) |     |     |     |     |     |     |  |  |
| <br>1031 |                                 |             |     |     |     |     |     |     |  |  |

#### A.7.6.3 FLOAT 值(MD 14514 USER\_DATA\_FLOAT)

| DB4500   | 来自 NCK 的信号[r32]<br>NCK 到 PLC 的接口 |     |     |     |     |     |     |     |  |  |
|----------|----------------------------------|-----|-----|-----|-----|-----|-----|-----|--|--|
| 字节       | 位 7                              | 位 6 | 位 5 | 位 4 | 位 3 | 位 2 | 位 1 | 位 0 |  |  |
| 2000     | 浮点值(REAL/4-byte)                 |     |     |     |     |     |     |     |  |  |
| <br>2028 |                                  |     |     |     |     |     |     |     |  |  |

## A.7.6.4 用户报警:设计(MD 14516USER\_DATA\_PLC\_ALARM)

| DB4500   | 来自 NCK 的信号[r8]<br>NCK 到 PLC 的接口 |                    |     |     |     |     |     |     |  |
|----------|---------------------------------|--------------------|-----|-----|-----|-----|-----|-----|--|
| 字节       | 位 7                             | 位 6                | 位 5 | 位 4 | 位 3 | 位 2 | 位 1 | 位 0 |  |
| 3000     |                                 | 报警响应/报警清除条件 700000 |     |     |     |     |     |     |  |
| <br>3247 | <br>报警响应/报警清除条件 700247          |                    |     |     |     |     |     |     |  |

说明

关于 PLC 报警以及用户报警的配置,请参考诊断手册。

A.7.7 来自/去向 HMI 的信号

#### A.7.7.1 来自 HMI 的程序控制信号(断电保持区)(亦可参见通道 DB3200 处的信号)

| DB1700 | 信号,HMI[r/w]<br>HMI 到 PLC 的接口 |                   |             |     |                      |     |       |              |  |  |
|--------|------------------------------|-------------------|-------------|-----|----------------------|-----|-------|--------------|--|--|
| 字节     | 位 7                          | 位 6               | 位 5         | 位 4 | 位 3                  | 位 2 | 位1    | 位 0          |  |  |
| 0      |                              | 空运行进<br>给率已选<br>择 | M01 已选<br>择 |     | DRF 已选<br>择          |     |       |              |  |  |
| 1      | 程序测试<br>已选择                  |                   |             |     | 快速移动<br>进给率修<br>调已选择 |     |       |              |  |  |
| 2      |                              |                   |             |     |                      |     |       | 已选择跳<br>跃程序段 |  |  |
| 3      | 在 <b>JOG</b><br>方式下测<br>量有效  | 测量值计<br>算未完成      |             |     |                      |     |       |              |  |  |
| 7      | 复位                           |                   |             |     | NC 停止                |     | NC 启动 |              |  |  |

#### A.7.7.2 从 PLC (保留区)选择程序

| DB1700 | 程序选择[r/w]<br>PLC 到 HMI 的接口 |     |     |                 |        |     |    |     |  |
|--------|----------------------------|-----|-----|-----------------|--------|-----|----|-----|--|
| 字节     | 位7                         | 位 6 | 位 5 | 位 4             | 位 3    | 位 2 | 位1 | 位 0 |  |
| 1000   |                            |     | Ь   | <b>トPLC</b> 选择利 | 望序: 程序 | 弓   |    |     |  |
| 1001   |                            |     | 从   | PLC 执行指         | 令任务:指  | \$  |    |     |  |
| 1002   |                            |     |     |                 |        |     |    |     |  |
| 1003   |                            |     |     |                 |        |     |    |     |  |

## A.7.7.3 反馈信号:从 HMI (保留区)选择程序

| DB1700 | <b>程序选择[r]</b><br>HMI 到 PLC 的接口 |     |     |     |     |            |            |           |  |
|--------|---------------------------------|-----|-----|-----|-----|------------|------------|-----------|--|
| 字节     | 位7                              | 位 6 | 位 5 | 位 4 | 位 3 | 位 <b>2</b> | 位 1        | 位 0       |  |
| 2000   |                                 |     |     |     |     |            | 程序选择<br>错误 | 程序已选<br>择 |  |
| 2001   |                                 |     |     |     |     |            | 指令执行<br>错误 | 执行指令      |  |
| 2002   |                                 |     |     |     |     |            |            |           |  |
| 2003   |                                 |     |     |     |     |            |            |           |  |

A.7 PLC 用户接口

# A.7.7.4 来自 HMI 的信号

| DB1800 | <b>来自 HMI 的信号[r]</b><br>HMI 到 PLC 的接口(信号仅为 PLC 循环所用) |                            |  |  |  |        |        |      |  |  |
|--------|------------------------------------------------------|----------------------------|--|--|--|--------|--------|------|--|--|
| 字节     | 位7                                                   | 立7 位6 位5 位4 位3 位2 位1 位0    |  |  |  |        |        |      |  |  |
| 0      | 复位                                                   | <b>JOG</b> 模式<br>下启动测<br>量 |  |  |  | JOG    | MDI 模式 | AUTO |  |  |
| 1      |                                                      |                            |  |  |  | 当前机床功能 |        |      |  |  |
|        |                                                      |                            |  |  |  | REF    |        |      |  |  |

## A.7.7.5 PLC 的信号

| DB1800 | 来自 PLC 的              | 的信号[r]               |               |    |     |              |                    |                   |  |  |
|--------|-----------------------|----------------------|---------------|----|-----|--------------|--------------------|-------------------|--|--|
| 字节     | 位 7                   | 位6                   | 位 5           | 位4 | 位 3 | 位 2          | 位1                 | 位 0               |  |  |
| 1000   |                       | 调试存档<br>已读入          |               |    |     |              | 用保存的<br>数据引导<br>启动 | 使用缺省<br>值引导启<br>动 |  |  |
| 1004   |                       | PLC 循环(单位: μs)[DINT] |               |    |     |              |                    |                   |  |  |
| 1008   |                       | 年:十位,BCD 年:个位,BCD    |               |    |     |              |                    |                   |  |  |
| 1009   |                       | 月:十位                 | 立,BCD         |    |     | 月:个          | 立,BCD              |                   |  |  |
| 1010   |                       | 日:十位                 | 立,BCD         |    |     | 日:个          | 立,BCD              |                   |  |  |
| 1011   |                       | 小时:十                 | 位,BCD         |    |     | 小时: 个        | 、位,BCD             |                   |  |  |
| 1012   |                       | 分:十位                 | 立,BCD         |    |     | 分:个          | 立,BCD              |                   |  |  |
| 1013   | 秒: 十位, BCD 秒: 个位, BCD |                      |               |    |     |              |                    |                   |  |  |
| 1014   |                       | 毫秒:百                 | 位,BCD         |    |     | <b>毫秒:</b> ↑ | ·位,BCD             |                   |  |  |
| 1015   |                       | 毫秒: 个                | 位 <b>,BCD</b> |    | 星期, | BCD {1, 2, . | 7}(1=星             | 期日)               |  |  |

# A.7.7.6 去向维护计划的信号

| DB1800 | 取消[r/w] |       |       |       |       |       |            |       |
|--------|---------|-------|-------|-------|-------|-------|------------|-------|
| 字节     | 位7      | 位6    | 位 5   | 位 4   | 位 3   | 位 2   | 位 <b>1</b> | 位 0   |
| 2000   | 取消 8    | 取消 7  | 取消6   | 取消 5  | 取消 4  | 取消 3  | 取消 2       | 取消 1  |
|        |         |       |       |       |       |       |            |       |
| 2003   | 取消 32   | 取消 31 | 取消 30 | 取消 29 | 取消 28 | 取消 27 | 取消 26      | 取消 25 |

| DB1800 | 取消[ <b>r/w]</b> |      |      |      |      |      |      |      |
|--------|-----------------|------|------|------|------|------|------|------|
| 字节     | 位7              | 位6   | 位 5  | 位 4  | 位 3  | 位 2  | 位 1  | 位 0  |
| 4000   | 应答 <b>8</b>     | 应答 7 | 应答 6 | 应答 5 | 应答 4 | 应答 3 | 应答 2 | 应答 1 |

A.7 PLC 用户接口

| 4003 | 应答 32 | 应答 31 | 应答 30 | 应答 <b>29</b> | 应答 <b>28</b> | 应答 27 | 应答 26 | 应答 <b>25</b> |
|------|-------|-------|-------|--------------|--------------|-------|-------|--------------|

| DB1800 | 取消[r/w]     |             |       |       |       |       |       |       |
|--------|-------------|-------------|-------|-------|-------|-------|-------|-------|
| 字节     | 位7          | 位 6         | 位 5   | 位 4   | 位 3   | 位 2   | 位 1   | 位0    |
| 5000   | 应答 <b>8</b> | 应答 <b>7</b> | 应答 6  | 应答 5  | 应答 4  | 应答 3  | 应答 2  | 应答 1  |
|        |             |             |       |       |       |       |       |       |
| 5003   | 应答 32       | 应答 31       | 应答 30 | 应答 29 | 应答 28 | 应答 27 | 应答 26 | 应答 25 |

A.7.7.7 来自维护计划的信号

| DB1800 | 警告/报警[r] |             |       |       |       |            |             |             |
|--------|----------|-------------|-------|-------|-------|------------|-------------|-------------|
| 字节     | 位7       | 位 6         | 位 5   | 位 4   | 位3    | 位 <b>2</b> | 位1          | 位 0         |
| 3000   | 报警 8     | 报警 <b>7</b> | 报警 6  | 报警 5  | 报警 4  | 报警 3       | 报警 <b>2</b> | 报警 <b>1</b> |
|        |          |             |       |       |       |            |             |             |
| 3003   | 报警 32    | 报警 31       | 报警 30 | 报警 29 | 报警 28 | 报警 27      | 报警 26       | 报警 25       |

## A.7.7.8 来自操作面板的信号(可保持数据区)

| DB1900 | 来自操作面<br>HMI 到 PL( | <b>板的信号[r/</b><br>C 的接口 | w]  |     |     |            |     |     |
|--------|--------------------|-------------------------|-----|-----|-----|------------|-----|-----|
| 字节     | 位 7                | 位 6                     | 位 5 | 位 4 | 位 3 | 位 <b>2</b> | 位 1 | 位 0 |
| 0      | 机床/工件<br>切换        | 模拟有效                    |     |     |     |            |     |     |

## A.7.7.9 来自 HMI 的一般选择/状态信号(可保持数据区)

| DB1900 | <b>来自 HMI 的信号[r]</b><br>HMI 到 PLC 的接口 |                         |      |  |              |       |   |   |  |  |
|--------|---------------------------------------|-------------------------|------|--|--------------|-------|---|---|--|--|
| 字节     | 位7                                    | 立7 位6 位5 位4 位3 位2 位1 位0 |      |  |              |       |   |   |  |  |
| 1003   |                                       |                         |      |  | 用于手轮 1       | 控制的轴号 |   |   |  |  |
|        | 机床轴                                   | 手轮已选<br>择               | 轮廓手轮 |  |              | С     | В | А |  |  |
| 1004   |                                       |                         |      |  | 用于手轮 2 控制的轴号 |       |   |   |  |  |
|        | 机床轴                                   | 手轮已选<br>择               | 轮廓手轮 |  |              | С     | В | A |  |  |

A.7 PLC 用户接口

# A.7.7.10 去向 HMI 的一般选择/状态信号(可保持数据区)

| DB1900       | <b>去向 HMI 的信号[r/w]</b><br>PLC 到 HMI 的接口 |        |         |     |     |              |     |                     |  |  |
|--------------|-----------------------------------------|--------|---------|-----|-----|--------------|-----|---------------------|--|--|
| 字节           | 位7                                      | 位6     | 位 5     | 位 4 | 位 3 | 位2           | 位 1 | 位0                  |  |  |
| 5000         |                                         |        |         |     |     | OP 关键<br>程序段 |     |                     |  |  |
| 5002         |                                         |        |         |     |     |              |     | JOG 模式<br>下使能测<br>量 |  |  |
| 5004<br>5007 | JOG 模式 7                                | 下刀具测量的 | 的T号(DIN | T)  |     |              |     |                     |  |  |
| 5008<br>5011 |                                         |        |         |     |     |              |     |                     |  |  |
| 5012<br>5015 |                                         |        |         |     |     |              |     |                     |  |  |
| 5016<br>5019 |                                         |        |         |     |     |              |     |                     |  |  |

# A.7.8 来自 NC 通道的辅助功能传输

## A.7.8.1 概览

| DB2500 | <b>来自 NCK 通道的辅助功能[r]</b><br>NCK 到 PLC 的接口 |    |     |               |               |               |               |               |  |  |
|--------|-------------------------------------------|----|-----|---------------|---------------|---------------|---------------|---------------|--|--|
| 字节     | 位7                                        | 位6 | 位 5 | 位 4           | 位 3           | 位2            | 位1            | 位 0           |  |  |
| 4      |                                           |    |     | M 功能组<br>5 改变 | M 功能组<br>4 改变 | M 功能组<br>3 改变 | M 功能组<br>2 改变 | M 功能组<br>1 改变 |  |  |
| 6      |                                           |    |     |               |               |               |               | S 功能组<br>1 改变 |  |  |
| 8      |                                           |    |     |               |               |               |               | T 功能组<br>1 改变 |  |  |
| 10     |                                           |    |     |               |               |               |               | D 功能组<br>1 改变 |  |  |
| 12     |                                           |    |     |               |               | H 功能组<br>3 改变 | H 功能组<br>2 改变 | H 功能组<br>1 改变 |  |  |

A.7.8.2 译码的 M 信号(M0 到 M99)

说明

在一个 PLC 循环期间输出信号。

| DB2500 | <b>来自 NCK 通道的 M 功能[r]</b> 1 <sup>22</sup><br>NCK 到 PLC 的接口 |     |     |      |      |     |     |     |  |  |
|--------|------------------------------------------------------------|-----|-----|------|------|-----|-----|-----|--|--|
| 字节     | 位7                                                         | 位 6 | 位 5 | 位4   | 位 3  | 位 2 | 位1  | 位 0 |  |  |
| 1000   |                                                            |     |     | 动态 N | Ⅰ 功能 |     |     |     |  |  |
|        | M7                                                         | M6  | M5  | M4   | M3   | M2  | M1  | M0  |  |  |
|        |                                                            |     |     |      |      |     |     |     |  |  |
|        |                                                            |     |     |      |      |     |     |     |  |  |
| 1012   | 动态 M 功能                                                    |     |     |      |      |     |     |     |  |  |
|        |                                                            |     |     |      | M99  | M98 | M97 | M96 |  |  |

<sup>1)</sup> 作为 PLC 用户,必须从动态 M 功能自行生成基本功能。

2<sup>)</sup> 基本程序译码动态 M 功能(M0 到 M99)。

#### A.7.8.3 传输的 T 功能

| DB2500 | 来自NCK    | 来自 NCK 通道的 T 功能[r] |     |     |     |     |     |     |  |  |  |
|--------|----------|--------------------|-----|-----|-----|-----|-----|-----|--|--|--|
|        | NCK 到 PL | ICK 到 PLC 的接口      |     |     |     |     |     |     |  |  |  |
| 字节     | 位7       | 位6                 | 位 5 | 位 4 | 位 3 | 位 2 | 位 1 | 位 0 |  |  |  |
| 2000   |          | T 功能 1 (DINT)      |     |     |     |     |     |     |  |  |  |

#### A.7.8.4 传输的 M 功能

| DB2500 | 来自 NCK 通道的 M 功能[r] |                         |  |       |          |  |  |  |  |  |
|--------|--------------------|-------------------------|--|-------|----------|--|--|--|--|--|
|        | NCK 到 PLC 的接口      |                         |  |       |          |  |  |  |  |  |
| 字节     | 位 7                | 立7 位6 位5 位4 位3 位2 位1 位0 |  |       |          |  |  |  |  |  |
| 3000   |                    | M 功能 1 (DINT)           |  |       |          |  |  |  |  |  |
| 3004   |                    | M 功能 1 的扩展地址(字节)        |  |       |          |  |  |  |  |  |
| 3008   |                    |                         |  | M 功能  | 2 (DINT) |  |  |  |  |  |
| 3012   | M 功能 2 的扩展地址(字节)   |                         |  |       |          |  |  |  |  |  |
| 3016   |                    |                         |  | M 功能: | 3 (DINT) |  |  |  |  |  |

A.7 PLC 用户接口

| 3020 | M 功能 3 的扩展地址(字节) |
|------|------------------|
| 3024 | M 功能 4 (DINT)    |
| 3028 | M 功能 4 的扩展地址(字节) |
| 3032 | M 功能 5 (DINT)    |
| 3036 | M 功能 5 的扩展地址(字节) |

# A.7.8.5 传输的 S 功能

| DB2500 | 来自NCK    | 来自 NCK 通道的 S 功能[r] |     |                  |           |    |    |     |  |  |  |  |
|--------|----------|--------------------|-----|------------------|-----------|----|----|-----|--|--|--|--|
|        | NCK 到 PL | NCK 到 PLC 的接口      |     |                  |           |    |    |     |  |  |  |  |
| 字节     | 位7       | 位6                 | 位 5 | 位 4              | 位 3       | 位2 | 位1 | 位 0 |  |  |  |  |
| 4000   |          |                    | S   | 功能 <b>1</b> (RE/ | AL) (DINT | )  |    |     |  |  |  |  |
| 4004   |          |                    | SI  | 功能 <b>1</b> 的扩展  | 展地址 (字节   | 1) |    |     |  |  |  |  |
| 4008   |          | S 功能 2(REAL)       |     |                  |           |    |    |     |  |  |  |  |
| 4012   |          |                    | SI  | 功能2的扩展           | 展地址 (字节   | 1) |    |     |  |  |  |  |

# A.7.8.6 传输的 D 功能

| DB2500 | 来自 NCK 注<br>NCK 到 PL | <b>通道的 D 功</b><br>C 的接口 | 能[r] |     |     |            |     |     |  |
|--------|----------------------|-------------------------|------|-----|-----|------------|-----|-----|--|
| 字节     | 位7                   | 位 6                     | 位 5  | 位 4 | 位 3 | 位 <b>2</b> | 位 1 | 位 0 |  |
| 5000   |                      | D功能 1 (DINT)            |      |     |     |            |     |     |  |

## A.7.8.7 传输的 H 功能

| DB2500 | 来自 NCK 注<br>NCK 到 PL | <b>来自 NCK 通道的 H 功能[r]</b><br>NCK 到 PLC 的接口 |     |                 |                |    |    |     |  |  |  |  |
|--------|----------------------|--------------------------------------------|-----|-----------------|----------------|----|----|-----|--|--|--|--|
| 字节     | 位7                   | 位 6                                        | 位 5 | 位4              | 位 3            | 位2 | 位1 | 位 0 |  |  |  |  |
| 6000   |                      |                                            | Н   | 功能 <b>1</b> (RE | AL) (DIN       | Γ) |    |     |  |  |  |  |
| 6004   |                      |                                            | ΗC  | 功能1的扩展          | <b>展地址(字</b> 节 | 寸) |    |     |  |  |  |  |
| 6008   |                      |                                            |     | H 功能 2          | (REAL)         |    |    |     |  |  |  |  |
| 6012   |                      |                                            | ΗC  | 功能2的扩展          | <b>展地址(字</b> 节 | 寸) |    |     |  |  |  |  |
| 6016   |                      | H 功能 3(REAL)                               |     |                 |                |    |    |     |  |  |  |  |
| 6020   |                      |                                            | ΗJ  | 功能3的扩展          | <b>展地址(字</b> 节 | 5) |    |     |  |  |  |  |

# A.7.9 NCK 信号

#### A.7.9.1 去向 NCK 的一般信号

| DB2600 | 去向 NCK   | 去向 NCK 的一般信号[r/w]         |                |     |     |              |             |                                            |  |  |  |  |  |
|--------|----------|---------------------------|----------------|-----|-----|--------------|-------------|--------------------------------------------|--|--|--|--|--|
|        | PLC 到 NC | <sup>1</sup> LC 到 NCK 的接口 |                |     |     |              |             |                                            |  |  |  |  |  |
| 字节     | 位 7      | 位6                        | 位 5            | 位 4 | 位 3 | 位 2          | 位1          | 位 0                                        |  |  |  |  |  |
| 0      |          | 保护<br>按键开关位               | 等级<br>立置 0 到 3 |     |     | 急停响应         | 急停响应        | 急停时在轮廓上制                                   |  |  |  |  |  |
|        | 4        | 5                         | 6              | 7   |     |              |             | 动                                          |  |  |  |  |  |
| 1      |          |                           |                |     |     | 轴剩余行<br>程的请求 | 轴实际值<br>的要求 | <b>INC</b> 输入<br>对运行方<br>式有效 <sup>1)</sup> |  |  |  |  |  |

1) 参见运行方式信号

## A.7.9.2 来自 NCK 的一般信号

| DB2700 | 来自 NCK<br>NCK 到 PL | <b>的一般信号[</b><br>C 的接口 | r/w]               |          |        |        |      |              |  |  |  |
|--------|--------------------|------------------------|--------------------|----------|--------|--------|------|--------------|--|--|--|
| 字节     | 位7                 | 位 6                    | 位 5                | 位 4      | 位 3    | 位 2    | 位1   | 位 0          |  |  |  |
| 0      |                    |                        |                    |          |        |        | 急停有效 |              |  |  |  |
| 1      | 英寸尺寸               |                        |                    |          |        |        | 探头   | 激活           |  |  |  |
|        | 系统                 |                        |                    |          |        |        | 探头 2 | 探头 1         |  |  |  |
| 2      | NC 就绪              | 驱动就绪                   | 驱动器处<br>于循环方<br>式中 |          |        |        |      |              |  |  |  |
| 3      |                    | 气温报警                   |                    |          |        |        |      | NCK 报警<br>有效 |  |  |  |
| 12     |                    |                        | Ī                  | 更改手轮 1 注 | 运动的计数器 | р<br>F |      |              |  |  |  |
| 13     |                    | 更改手轮2运动的计数器            |                    |          |        |        |      |              |  |  |  |
| 15     |                    |                        | 更改                 | (计数器,英   | 制/公制测量 | 系统     |      |              |  |  |  |

## A.7.9.3 快速输入和输出的信号

| DB2800 | 快速输入和    | 输出的信号 | [r/w] |       |                     |    |     |     |
|--------|----------|-------|-------|-------|---------------------|----|-----|-----|
|        | PLC 到 NC | K 的接口 |       |       |                     |    |     |     |
| 字节     | 位7       | 位6    | 位 5   | 位4    | 位 3                 | 位2 | 位 1 | 位 0 |
| 0      |          |       |       | 程序段数字 | <sup>I</sup> NCK 输入 |    |     |     |

A.7 PLC 用户接口

|   |  |    |          |                     | 输入 3 | 输入 2 | 输入 1        |
|---|--|----|----------|---------------------|------|------|-------------|
| 1 |  | 来  | 自 PLC 用于 | NCK 输入的             | 的值   |      |             |
|   |  |    |          |                     | 输入 3 | 输入 2 | 输入 1        |
| 4 |  |    | 程序段数字    | <sup>I</sup> NCK 输出 |      |      |             |
|   |  |    |          |                     |      |      | 输出 <b>1</b> |
| 5 |  | 用于 | NCK 输出站  | 尚的覆盖屏幕              | 窗口   |      |             |
|   |  |    |          |                     |      |      | 输出 <b>1</b> |
| 6 |  | 来  | 自 PLC 用于 | NCK 输出的             | 的值   |      |             |
|   |  |    |          |                     |      |      | 输出 <b>1</b> |
| 7 |  | 用于 | NCK 输出站  | 尚的预置屏幕              | 窗口   |      |             |
|   |  |    |          |                     |      |      | 输出 <b>1</b> |

| DB2800 | 快速输入<br>PLC 到日           | <b>快速输入和输出的信号[r/w]</b><br>PLC 到 NCK 的接口 |      |          |          |       |    |     |  |  |  |  |
|--------|--------------------------|-----------------------------------------|------|----------|----------|-------|----|-----|--|--|--|--|
| 字节     | 位 7                      | 位6                                      | 位 5  | 位 4      | 位 3      | 位2    | 位1 | 位 0 |  |  |  |  |
| 1000   |                          |                                         |      | 呈序段外部数   | 数字 NCK 轴 | 俞入    |    |     |  |  |  |  |
|        |                          |                                         |      |          |          |       |    |     |  |  |  |  |
| 1001   |                          |                                         | 来自Pl | LC 用于外部  | 3数字 NCK  | 输入的值  |    |     |  |  |  |  |
|        |                          |                                         |      |          |          |       |    |     |  |  |  |  |
| 1008   |                          |                                         |      | 呈序段外部数   | 数字 NCK 轴 | 俞出    |    |     |  |  |  |  |
|        |                          |                                         |      |          |          |       |    |     |  |  |  |  |
| 1009   |                          |                                         | 用于外部 | 数字 NCK 轴 | 俞出端的覆    | 盖屏幕窗口 |    |     |  |  |  |  |
|        |                          |                                         |      |          |          |       |    |     |  |  |  |  |
| 1010   |                          |                                         | 来自Pl | LC 用于外部  | 3数字 NCK  | 输出的值  |    |     |  |  |  |  |
|        |                          |                                         |      |          |          |       |    |     |  |  |  |  |
| 1011   | I011 用于外部 NCK 输出端的预置屏幕窗口 |                                         |      |          |          |       |    |     |  |  |  |  |
|        |                          |                                         |      |          |          |       |    |     |  |  |  |  |

# A.7.9.4 来自快速输入和输出的信号

| DB2900 | 来自快速输<br>PLC 到 NC | <b>∣入和输出的</b><br>₭ 的接口 | 信号[r] |          |        |            |             |      |  |  |
|--------|-------------------|------------------------|-------|----------|--------|------------|-------------|------|--|--|
| 字节     | 位7                | 位6                     | 位 5   | 位 4      | 位 3    | 位 <b>2</b> | 位1          | 位 0  |  |  |
| 0      |                   |                        |       | 数字 NCK 轴 | 俞入的实际值 |            |             |      |  |  |
|        |                   |                        |       |          |        | 输入3        | 输入 <b>2</b> | 输入 1 |  |  |
| 4      |                   | 数字 NCK 输出的设定值          |       |          |        |            |             |      |  |  |
|        |                   |                        |       |          |        |            |             | 输出 1 |  |  |

| DB2900 | 来自快速输    | 来自快速输入和输出的信号[r] |     |         |       |            |      |      |  |  |  |
|--------|----------|-----------------|-----|---------|-------|------------|------|------|--|--|--|
|        | NCK 到 PL | NCK到 PLC 的接口    |     |         |       |            |      |      |  |  |  |
| 字节     | 位7       | 位 6             | 位 5 | 位 4     | 位 3   | 位 <b>2</b> | 位 1  | 位 0  |  |  |  |
| 1000   |          |                 | 外   | 部数字 NCK | 输入的实际 | 值          |      |      |  |  |  |
|        |          |                 |     |         |       | 输入 3       | 输入 2 | 输入 1 |  |  |  |
| 1004   |          |                 |     |         |       |            |      |      |  |  |  |
|        |          |                 |     |         |       |            |      | 输出 1 |  |  |  |

| DB3000 | 去向 NCK  <br>PLC 到 NC | <b>的运行方式信</b><br>K 的接口 | 言号[ <b>r/w]</b> |              |                   |            |            |             |
|--------|----------------------|------------------------|-----------------|--------------|-------------------|------------|------------|-------------|
| 字节     | 位7                   | 位 6                    | 位 5             | 位 4          | 位 3               | 位 <b>2</b> | 位 <b>1</b> | 位 0         |
| 0      | 复位                   |                        |                 | 运行方式         |                   |            | 运行方式       |             |
|        |                      |                        |                 | 更改程序<br>段    |                   | JOG        | MDA        | 自动          |
| 1      | 单程                   | 序段                     |                 |              |                   |            | 机床功能       |             |
|        | 类型 A                 | 类型 B                   |                 |              |                   | REF        |            | TEACH<br>IN |
| 2      |                      |                        |                 | 机床耳          | 力能 1 <sup>)</sup> |            |            |             |
|        |                      | 连续运行                   | 变量 INC          | 10000<br>INC | 1000 INC          | 100 INC    | 10 INC     | 1 INC       |
| 3      |                      |                        |                 |              |                   |            |            |             |

<sup>1)</sup>为了可以使用在 DB3000.DBB2 中的机床功能信号,将信号"INC 输入对操作方式有效"(DB2600.DBX1.0) 设为"1"。

| DB3100 | 来自 NCK 的运行方式信号[r] |            |              |                 |                |               |               |              |  |
|--------|-------------------|------------|--------------|-----------------|----------------|---------------|---------------|--------------|--|
|        | NCK 到 PL          | C 的接口      |              |                 |                |               |               |              |  |
| 字节     | 位7                | 位 6        | 位 5          | 位 4             | 位 3            | 位 <b>2</b>    | 位 1           | 位 0          |  |
| 0      | 复位                |            |              |                 | 808一就          |               | 运行方式          |              |  |
|        |                   |            |              |                 | 绪              | JOG           | MDA           | 自动           |  |
| 1      |                   |            |              |                 |                | Ì             | 敫活电机功能        |              |  |
|        |                   |            |              |                 |                | REF           |               | TEACH        |  |
|        |                   |            |              |                 |                |               |               | IN           |  |
| 2      | 机床功能              |            |              |                 |                |               |               |              |  |
|        |                   | 连续运行<br>激活 | 变量 INC<br>激活 | 10000<br>INC 激活 | 1000 INC<br>激活 | 100 INC<br>激活 | 10 INC 激<br>活 | 1 INC 激<br>活 |  |

A.7 PLC 用户接口

## A.7.10 通道信号

A.7.10.1 去向 NC 通道的信号

#### 去向 NC 通道的控制信号

| DB3200 | 去向 NCK                   | 通道的信号[       | r/w]       |                           |                   |               |            |             |
|--------|--------------------------|--------------|------------|---------------------------|-------------------|---------------|------------|-------------|
|        | PLC 到 NC                 | K的接口         |            | r                         |                   |               | r          |             |
| 字节     | 位7                       | 位 6          | 位 5        | 位 4                       | 位 3               | 位 2           | 位1         | 位 0         |
| 0      |                          | 使能空运<br>行进给  | 使能 M01     | 单程序段<br>激活 1 <sup>)</sup> | DRF 激活            | 激活向前<br>运行    | 激活向后<br>运行 |             |
| 1      | 激活程序<br>测试               |              |            |                           |                   |               | 使能保护<br>区域 | 回参考点<br>激活  |
| 2      |                          |              |            | 激活程用                      | 序段跳转              |               |            |             |
|        | 7                        | 6            | 5          | 4                         | 3                 | 2             | 1          | 0           |
| 4      |                          |              |            | 进给补                       | 卜偿 2 <sup>)</sup> |               |            |             |
|        | Н                        | G            | F          | E                         | D                 | С             | В          | А           |
| 5      |                          |              |            | 快速进                       | 给修调               |               |            |             |
|        | Н                        | G            | F          | E                         | D                 | С             | В          | А           |
| 6      | 进给补偿<br>有效 <sup>3)</sup> | 快速进给<br>修调有效 | 轨迹速度<br>限制 | 程序级终<br>止                 | 删除子程<br>序循环数      | 删除剩余<br>行程    | 读入禁止       | 禁止进给        |
| 7      |                          |              | 抑制启动<br>锁住 | NC 停止<br>进给轴和<br>主轴       | NC 停止             | 程序结束<br>NC 停止 | NC 启动      | 禁止 NC<br>启动 |
| 8      |                          |              | 邊          | 故活以机床为                    | 参照的保护[            | X             |            |             |
|        | 区域 8                     | 区域 7         | 区域 6       | 区域 5                      | 区域 4              | 区域 3          | 区域 2       | 区域 1        |
| 9      |                          |              | 邊          | 故活以机床为                    | 参照的保护[            | X             |            |             |
|        |                          |              |            |                           |                   |               | 区域 10      | 区域 9        |
| 10     |                          |              |            | 激活通道专                     | 用的保护区             |               |            |             |
|        | 区域 5                     | 区域 5         | 区域 5       | 区域 5                      | 区域 5              | 区域 5          | 区域 5       | 区域 5        |
| 11     |                          |              |            | 激活通道专                     | 用的保护区             |               |            |             |
|        |                          |              |            |                           |                   |               | 区域 10      | 区域 9        |
| 13     | 刀具未禁                     |              | 取消工件       |                           |                   | 激活固定          | 定进给率       |             |
|        | 用                        |              | <b></b>    |                           | 进给轴 4             | 进给轴3          | 进给轴2       | 进给轴 1       |
| 14     | 换刀命令                     | JOG 循环       | 激活组合       | 负向模拟                      | 以 模拟轮廓            | 激活轮廓          | 手轮(位/二词    | 性制编码)       |
|        | 无效                       |              | 的 M01      | 轮廓手轮                      | 手轮开               |               | 手轮 1       | 手轮 2        |

A.7 PLC 用户接口

| 15 | 激活程序<br>段跳转 9 | 激活程序<br>段跳转 8 | 反转轮廓<br>手轮方向 |  |  |                       |
|----|---------------|---------------|--------------|--|--|-----------------------|
| 16 |               |               |              |  |  | 程序分支<br>(GOTO<br>S)控制 |

1'通过软键选择单程序段类型。

<sup>2)</sup> 31 位(格雷码)

去向几何轴的控制信号(WCS 中的轴)

| DB3200 | 去向 NCK                                                   | 通道的信号[       | r/w]   |              |          |                             |         |              |
|--------|----------------------------------------------------------|--------------|--------|--------------|----------|-----------------------------|---------|--------------|
|        | PLC 到 NC                                                 | <b>Ж</b> 的接口 |        |              |          |                             |         |              |
| 字节     | 位 7                                                      | 位6           | 位 5    | 位 4          | 位 3      | 位 2                         | 位1      | 位 0          |
| 1000   |                                                          |              | 几      | .何轴 1(WC     | CS 中的轴 1 | )                           |         |              |
|        | 移z                                                       | 动键           | 快速进给   | 移动键锁         | 进给停      | 激活手轮(位/二进制编码)1 <sup>)</sup> |         |              |
|        | +                                                        | -            | 修调     | 定            | 止        |                             | 2       | 1            |
| 1001   | <b>几何轴 1(WCS 中的轴 1)</b><br>机床功能 <sup>2<sup>)</sup></sup> |              |        |              |          |                             |         |              |
|        |                                                          | 连续运行         | 变量 INC | 10000<br>INC | 1000 INC | 100 INC                     | 10 INC  | 1 INC        |
| 1003   |                                                          |              |        |              |          |                             |         |              |
|        |                                                          |              |        |              |          |                             |         | 手轮旋转<br>方向反转 |
| 1004   |                                                          |              | 几      | .何轴 2(WC     | CS 中的轴 2 | )                           |         |              |
|        | 移ž                                                       | 动键           | 快速进给   | 移动键锁         | 进给停止     | 激活手车                        | 论(位/二进制 | 訓编码)         |
|        | +                                                        | -            | 修调     | 定            |          |                             | 2       | 1            |
| 1005   |                                                          |              | 几      | .何轴 2(W      | CS 中的轴 2 | )                           |         |              |
|        |                                                          | 1            | 1      | 机床           | 功能       | 1                           | 1       |              |
|        |                                                          | 连续运行         | 变量 INC | 10000<br>INC | 1000 INC | 100 INC                     | 10 INC  | 1 INC        |
| 1007   |                                                          |              |        |              |          |                             |         |              |
|        |                                                          |              |        |              |          |                             |         | 反转轮廓<br>手轮方向 |
| 1008   | 8 几何轴 3(WCS 中的轴 3)                                       |              |        |              |          |                             |         |              |
|        | 移ž                                                       | 动键           | 快速进给   | 移动键锁         | 进给停止     | 激活手车                        | 论(位/二进制 | 制编码)         |
|        | +                                                        | -            | 修调     | 定            |          |                             | 2       | 1            |

A.7 PLC 用户接口

| 1009 | <b>几何轴 3(WCS 中的轴 3)</b><br>机床功能 |      |        |              |          |         |        |              |  |
|------|---------------------------------|------|--------|--------------|----------|---------|--------|--------------|--|
|      |                                 | 连续运行 | 变量 INC | 10000<br>INC | 1000 INC | 100 INC | 10 INC | 1 INC        |  |
| 1011 |                                 |      |        |              |          |         |        | 反转轮廓<br>手轮方向 |  |

1<sup>°</sup> 根据机床数据 **\$MD\_HANDWH\_VDI\_REPRESENTATION**,以位编码(=0)或二进制编码(=1)方式来表示 手轮编号。

2) 机床功能:只有当未设置"INC 输入对操作方式有效"(DB2600DBX1.0)信号时,这种机床功能才有效。

#### A.7.10.2 来自 NC 通道的信号

#### 来自 NC 通道的状态信号

| DB3300 | 来自NCK                  | 通道的信号[            | r]                  |             |             |            |            |             |  |
|--------|------------------------|-------------------|---------------------|-------------|-------------|------------|------------|-------------|--|
|        | NCK 到 PL               | C 的接口             | -                   |             |             |            |            |             |  |
| 字节     | 位 7                    | 位 6               | 位 5                 | 位 4         | 位 3         | 位 2        | 位 1        | 位 0         |  |
| 0      |                        | 最后动作<br>程序段有<br>效 | <b>M0/M1</b> 激<br>活 | 移动程序<br>段有效 | 动作程序<br>段有效 | 向前运行<br>有效 | 向后运行<br>有效 | 外部执行<br>有效  |  |
| 1      | 程序测试<br>有效             |                   | <b>M2/M30</b><br>有效 | 程序段搜<br>索有效 | 手轮叠加<br>有效  | 旋转进给<br>有效 |            | 回参考点<br>有效  |  |
| 3      |                        | 通道状态              |                     |             |             |            |            |             |  |
|        | 复位                     | 中断                | 有效                  | 终止          | 中断          | 停止         | 中断         | 运行          |  |
| 4      | 加工停 出现通道 通道运行 所有轴 请求停止 |                   |                     |             |             |            | 请求开始       |             |  |
|        | 止,NCK<br>报警            | 专用 NCK<br>报警      | 中                   |             | 停动          | 回参考点       |            |             |  |
| 5      |                        |                   |                     |             |             | 轮廓手轮有      | 有效(位/二i    | 进制编码)       |  |
|        |                        |                   |                     |             |             |            |            |             |  |
| 7      |                        |                   | 反转轮廓<br>手轮方向        |             |             |            |            | 未保证保<br>护区域 |  |
| 8      |                        |                   | 预                   | 激活与机床材      | 目关的保护区      | 域          |            |             |  |
|        | 区域 8                   | 区域 7              | 区域6                 | 区域 5        | 区域 4        | 区域 3       | 区域 2       | 区域 1        |  |
| 9      |                        |                   | 预                   | 激活与机床材      | 目关的保护区      | 域          |            |             |  |
|        |                        |                   |                     |             |             |            | 区域 10      | 区域 9        |  |
| 10     | 预激活通道专用的保护区域           |                   |                     |             |             |            |            |             |  |
|        | 区域 8                   | 区域 7              | 区域 6                | 区域 5        | 区域 4        | 区域 3       | 区域 2       | 区域 1        |  |
| 11     |                        |                   | 쥔                   | 顾激活通道专      | 用的保护区均      | 域          |            |             |  |
|        |                        |                   |                     |             |             |            | 区域 10      | 区域 9        |  |

## A.7 PLC 用户接口

| 12 |               |               | 超    | 出以机床为参 | 参照的保护区 | 三域   |       |      |  |  |
|----|---------------|---------------|------|--------|--------|------|-------|------|--|--|
|    | 区域8           | 区域 7          | 区域 6 | 区域 5   | 区域 4   | 区域 3 | 区域 2  | 区域 1 |  |  |
| 13 |               | 超出以机床为参照的保护区域 |      |        |        |      |       |      |  |  |
|    | 区域10 区域9      |               |      |        |        |      |       |      |  |  |
| 14 |               |               | 超    | 出以机床为参 | 参照的保护区 | 三域   |       |      |  |  |
|    | 区域8           | 区域 7          | 区域 6 | 区域 5   | 区域 4   | 区域 3 | 区域 2  | 区域 1 |  |  |
| 15 | 超出以机床为参照的保护区域 |               |      |        |        |      |       |      |  |  |
|    |               |               |      |        |        |      | 区域 10 | 区域 9 |  |  |

## 状态信号,几何轴

| DB3300 | 来自 NCK 通道的信号[r]                               |              |        |                 |                  |                |         |                    |  |
|--------|-----------------------------------------------|--------------|--------|-----------------|------------------|----------------|---------|--------------------|--|
|        | NCK 到 PL                                      | <b>C</b> 的接口 | -      |                 |                  |                |         |                    |  |
| 字节     | 位 7                                           | 位 6          | 位 5    | 位 4             | 位 3              | 位 2            | 位 1     | 位 0                |  |
| 1000   |                                               |              |        | 几何              | 轴 1              |                |         |                    |  |
|        | 移动                                            | 命令           | 运行请求   |                 |                  | 手轮有效(位/二进制编码)1 |         | 编码)1 <sup>)</sup>  |  |
|        | +                                             | -            | +      | -               |                  |                | 2       | 1                  |  |
| 1001   | <b>几何轴 1</b><br>机床功能 <sup>2<sup>)</sup></sup> |              |        |                 |                  |                |         |                    |  |
|        |                                               | 连续运行         | 变量 INC | 10000<br>INC    | 1000 INC         | 100 INC        | 10 INC  | 1 INC              |  |
| 1003   |                                               |              |        |                 |                  |                |         |                    |  |
|        |                                               |              |        |                 |                  |                |         | 轮廓手轮<br>旋转方向<br>反转 |  |
| 1004   |                                               |              |        | 几何              | `轴 2             |                |         |                    |  |
|        | 运行指令                                          |              | 运行请求   |                 |                  | 手轮有效           | 枚(位/二进制 | 制编码)               |  |
|        | +                                             | -            | +      | -               |                  |                | 2       | 1                  |  |
| 1005   |                                               |              |        | <b>几何</b><br>机床 | <b>轴 2</b><br>功能 |                |         |                    |  |
|        |                                               | 连续运行         | 变量 INC | 10000<br>INC    | 1000 INC         | 100 INC        | 10 INC  | 1 INC              |  |
| 1007   |                                               |              |        |                 |                  |                |         |                    |  |
| 1007   |                                               |              |        |                 |                  |                |         | 轮廓手轮<br>旋转方向<br>反转 |  |
| 1008   |                                               |              |        | 几何              | 袖 3              |                |         |                    |  |
|        | 运行                                            | 指令           | 运行     | 请求              |                  | 手轮有效           | 枚(位/二进制 | 削编码)               |  |
|        | +                                             | -            | +      | -               |                  |                | 2       | 1                  |  |

A.7 PLC 用户接口

| 1009 | <b>几何轴 3</b><br>机床功能 |      |        |              |          |         |        |                    |  |  |
|------|----------------------|------|--------|--------------|----------|---------|--------|--------------------|--|--|
|      |                      | 连续运行 | 变量 INC | 10000<br>INC | 1000 INC | 100 INC | 10 INC | 1 INC              |  |  |
| 1011 |                      |      |        |              |          |         |        | 轮廓手轮<br>旋转方向<br>反转 |  |  |

# 来自 NC 通道的其他状态信号

| DB3300   | 来自 NCK 通道的信号[r] |                              |                      |                    |        |            |              |                     |  |  |
|----------|-----------------|------------------------------|----------------------|--------------------|--------|------------|--------------|---------------------|--|--|
|          | NCK 到 PL        | <b>C</b> 的接口                 |                      |                    |        |            |              |                     |  |  |
| 字节       | 位 7             | 位 6                          | 位 5                  | 位 4                | 位 3    | 位 2        | 位 1          | 位 0                 |  |  |
| 4000     |                 |                              |                      |                    |        |            |              | G00 有效              |  |  |
| 4001     |                 |                              | 驱动测试<br>运行请求         |                    |        |            | 到达所需<br>工件数量 | 外部编程<br>语言有效        |  |  |
| 4002     |                 | 空运行进<br>给量<br>有效             | 组合的<br>M01/M00<br>有效 | STOP_D<br>ELAYED   |        |            |              | ASUP 停<br>止         |  |  |
| 4003     | 换刀命令<br>无效      | DELAY<br>FST<br>SUPPRE<br>SS |                      | DELAY<br>FST       |        |            |              |                     |  |  |
| 4004     |                 |                              |                      | ProgEv             | ent 显示 |            |              |                     |  |  |
|          |                 |                              |                      | 在程序段<br>查找之后<br>启动 | 引导启动   | 操作面板<br>复位 | 零件程序<br>结束   | 零件程序<br>复位启动        |  |  |
| 4005     |                 | JOG 循环<br>有效                 |                      |                    |        |            | 停止条件         | StopByCo<br>Ⅱ<br>危险 |  |  |
| 4006     |                 |                              |                      |                    |        |            | ASUP<br>无效   | ASUP 有<br>效         |  |  |
| 4008     | 激活转换编号          |                              |                      |                    |        |            |              |                     |  |  |
|          |                 |                              |                      |                    |        |            |              |                     |  |  |
| 4009     |                 |                              |                      | 预                  | 留      |            |              |                     |  |  |
| <br>4011 |                 |                              |                      |                    |        |            |              |                     |  |  |

## 来自 NCK 通道的 G 功能

| DB3500 | 来自 NCK 通道的 G 功能[r] |                         |    |            |                 |     |  |  |  |  |
|--------|--------------------|-------------------------|----|------------|-----------------|-----|--|--|--|--|
|        | NCK 到 PLC 的接口      |                         |    |            |                 |     |  |  |  |  |
| 字节     | 位 7                | 位7 位6 位5 位4 位3 位2 位1 位0 |    |            |                 |     |  |  |  |  |
| 0      |                    | 激活组 1 的 G 功能(8 位整数)     |    |            |                 |     |  |  |  |  |
|        |                    |                         |    |            |                 |     |  |  |  |  |
| 63     |                    |                         | 激活 | 组 64 的 G 및 | 力能( <b>8</b> 位整 | [数] |  |  |  |  |

## A.7.11 同步动作信号

#### A.7.11.1 同步动作到通道的信号

| DB4600 | 同步动作到通道的信号[r/w] |                         |      |         |       |      |      |      |  |  |
|--------|-----------------|-------------------------|------|---------|-------|------|------|------|--|--|
|        | PLC 到 HMI 的接口   |                         |      |         |       |      |      |      |  |  |
| 字节     | 位 7             | 位7 位6 位5 位4 位3 位2 位1 位0 |      |         |       |      |      |      |  |  |
| 0      |                 |                         |      | 取消下列 ID | 的同步动作 |      |      |      |  |  |
|        | ID8             | ID7                     | ID6  | ID5     | ID4   | ID3  | ID2  | ID1  |  |  |
| 1      |                 |                         |      | 取消下列 ID | 的同步动作 |      |      |      |  |  |
|        | ID16            | ID15                    | ID14 | ID13    | ID12  | ID11 | ID10 | ID9  |  |  |
| 2      | 取消下列 ID 的同步动作   |                         |      |         |       |      |      |      |  |  |
|        | ID24            | ID23                    | ID22 | ID21    | ID20  | ID19 | ID18 | ID17 |  |  |

### A.7.11.2 从通道同步动作的信号

| DB4700 | 从通道同步    | 动作的信号                | [r]  |         |          |            |      |      |  |  |
|--------|----------|----------------------|------|---------|----------|------------|------|------|--|--|
|        | NCK 到 PL | C 的接口                |      |         |          |            |      |      |  |  |
| 字节     | 位 7      | 位 6                  | 位 5  | 位 4     | 位 3      | 位 <b>2</b> | 位 1  | 位 0  |  |  |
| 0      |          | 可从 PLC 阻止下列 ID 的同步动作 |      |         |          |            |      |      |  |  |
|        | ID8      | ID7                  | ID6  | ID5     | ID4      | ID3        | ID2  | ID1  |  |  |
| 1      |          |                      | 可从   | PLC 阻止下 | 列 ID 的同步 | 动作         |      |      |  |  |
|        | ID16     | ID15                 | ID14 | ID13    | ID12     | ID11       | ID10 | ID9  |  |  |
| 2      |          |                      | 可从   | PLC 阻止下 | 列 ID 的同步 | 动作         |      |      |  |  |
|        | ID24     | ID23                 | ID22 | ID21    | ID20     | ID19       | ID18 | ID17 |  |  |

A.7 PLC 用户接口

#### A.7.11.3 PLC 变量的读和写

| DB4900 | PLC 变量[r      | /w] |     |     |       |     |     |     |
|--------|---------------|-----|-----|-----|-------|-----|-----|-----|
|        | <b>PLC</b> 接口 |     |     |     |       |     |     |     |
| 字节     | 位 7           | 位 6 | 位 5 | 位 4 | 位 3   | 位 2 | 位 1 | 位 0 |
| 0      |               |     |     | 补偿  | 尝[0]  |     |     |     |
|        |               |     |     |     |       |     |     |     |
| 4095   |               |     |     | 补偿[ | 4095] |     |     |     |

#### 说明

编程工程师(NCK和PLC)负责组织(构建)该存储区域。只要根据适当数据格式选择限制(即为4字节限制选择"双字",为2字节限制选择"字",等等),便可定址该存储区中的每一个储存位置。该存储区域始终以存储区内关于数据类型和位置偏移的信息来存取。

#### A.7.12 坐标轴实际值和剩余行程

| DB5700<br>. 5704 | <b>来自坐标轴</b><br>NCK 到 PL | <b>/主轴的信号</b><br>C 的接口 | ·[r] |       |         |            |     |     |  |
|------------------|--------------------------|------------------------|------|-------|---------|------------|-----|-----|--|
| 字节               | 位7                       | 位 6                    | 位 5  | 位 4   | 位 3     | 位 <b>2</b> | 位 1 | 位 0 |  |
| 0                |                          | 坐标轴实际值(REAL)           |      |       |         |            |     |     |  |
| 4                |                          |                        | 坐    | 标轴的剩余 | 行程(REAL | )          |     |     |  |

#### 说明

可以单独要求坐标轴的实际值和剩余行程:

- DB2600.DBX0001.1 坐标轴实际值要求
- DB2600.DBX0001.2 坐标轴剩余路径要求

如果设定了各自的要求, NCK 将该值传输给所有的坐标轴。

# A.7.13 维护计划:操作界面

A.7.13.1 初始(起始)数据

| DB9903 | 初始数据表[r16] |            |     |       |               |            |     |     |  |  |  |
|--------|------------|------------|-----|-------|---------------|------------|-----|-----|--|--|--|
| 字节     | 位 7        | 位 6        | 位 5 | 位 4   | 位 3           | 位 <b>2</b> | 位 1 | 位 0 |  |  |  |
| 0      |            |            |     |       |               |            |     |     |  |  |  |
| 2      |            |            |     |       |               |            |     |     |  |  |  |
| 4      |            |            |     |       |               |            |     |     |  |  |  |
| 6      |            | 预留 1       |     |       |               |            |     |     |  |  |  |
| 8      |            | 时间间隔 2 [h] |     |       |               |            |     |     |  |  |  |
| 10     |            |            |     | 首次警告  | 时间 2 [h]      |            |     |     |  |  |  |
| 11     |            |            |     | 待输出的警 | 警告数目2         |            |     |     |  |  |  |
| 14     |            |            |     | 预旨    | 召 2           |            |     |     |  |  |  |
|        |            |            |     |       |               |            |     |     |  |  |  |
| 248    |            |            |     | 时间间降  | 鬲 32 [h]      |            |     |     |  |  |  |
| 250    |            |            |     | 首次警告日 | 寸间 32 [h]     |            |     |     |  |  |  |
| 252    |            |            |     | 待输出的警 | 告数目 <b>32</b> |            |     |     |  |  |  |
| 254    |            |            |     | 预留    | 32            |            |     |     |  |  |  |

## A.7.13.2 实际数据

| DB9904 | 实际数据表[r16] |            |     |       |                |            |     |     |  |  |  |
|--------|------------|------------|-----|-------|----------------|------------|-----|-----|--|--|--|
| 字节     | 位 7        | 位 6        | 位 5 | 位4    | 位 3            | 位 <b>2</b> | 位 1 | 位 0 |  |  |  |
| 0      |            |            |     |       |                |            |     |     |  |  |  |
| 2      |            | 待输出的警告数目 1 |     |       |                |            |     |     |  |  |  |
| 4      |            | 预留_1 1     |     |       |                |            |     |     |  |  |  |
| 6      |            | 预留_21      |     |       |                |            |     |     |  |  |  |
| 8      |            | 时间间隔 2 [h] |     |       |                |            |     |     |  |  |  |
| 10     |            |            |     | 待输出的警 | 警告数目 2         |            |     |     |  |  |  |
| 11     |            |            |     | 预留    | _1 2           |            |     |     |  |  |  |
| 14     |            |            |     | 预留    | _2 2           |            |     |     |  |  |  |
|        |            |            |     |       |                |            |     |     |  |  |  |
| 248    |            |            |     | 时间间降  | 鬲 32 [h]       |            |     |     |  |  |  |
| 250    |            |            |     | 待输出的警 | 昏齿数目 <b>32</b> |            |     |     |  |  |  |
| 252    |            |            |     | 预留    | _1 32          |            |     |     |  |  |  |
| 254    |            |            |     | 预留_   | _2 32          |            |     |     |  |  |  |

A.7 PLC 用户接口

# A.7.14 控能用户界面

表格 A-7 节能属性

| DB9906 | 控能  |     |     |             |               |      |                      |                       |
|--------|-----|-----|-----|-------------|---------------|------|----------------------|-----------------------|
| 字节     | 位 7 | 位 6 | 位 5 | 位 4         | 位 3           | 位 2  | 位 1                  | 位 0                   |
| 0      |     |     |     | 控制          | 信号            |      |                      |                       |
|        |     |     |     |             |               |      | 预警限制<br>的设定时<br>间    | 节能属性<br>立即生效          |
| 1      |     |     | 1   | 控制信号(H      | IMI 到 PLC)    |      |                      |                       |
|        |     |     |     |             |               |      |                      | 节能属性<br>立即生效          |
| 2      |     |     | 用   | 于检查/测试      | 节能属性的信        | 言号   |                      |                       |
|        |     |     |     |             |               |      | PLC 用户<br>信号         | 主机信号                  |
| 3      |     |     |     | 预           | 留             |      |                      |                       |
|        |     |     |     |             |               |      |                      |                       |
| 4      |     |     |     | 状态          | 信号            | 1    | 1                    |                       |
|        |     |     |     |             |               |      | 激活时间<br><b>T1</b> 已达 | 节能属性<br>有效            |
| 5      |     |     |     | 预           | 留             |      | •                    |                       |
|        |     |     |     |             |               |      |                      |                       |
| 6      |     | 1   |     | 实际值:        | 实际值 T1        | Г    | 1                    |                       |
|        |     |     |     |             |               |      |                      |                       |
| 8      |     |     | _   | 实际值:        | 实际值 <b>T2</b> |      | I                    |                       |
|        |     |     |     |             |               |      |                      |                       |
| 10     |     |     |     | 有效性         | ,属性           | [    |                      | 井公口山                  |
|        |     |     |     |             |               |      | 祭止节能<br>属性           | 节 能 属 性<br>已 配 置      |
| 11     |     |     | >   | 」<br>状态条件(F | IMI 到 PLC)    |      | 7.412                |                       |
|        |     |     |     |             |               | 屏幕更改 | 数据传输                 | 操作面板                  |
| 12     |     | •   | ;   | 状态条件(F      | IMI 到 PLC)    |      | 1                    |                       |
|        |     |     |     |             |               |      |                      | 机床控制<br>面板            |
| 13     |     |     | >   | 状态条件(F      | IMI 到 PLC)    | I    | 1                    |                       |
|        |     |     |     |             |               |      |                      | 复位状态<br>下的 NC<br>通道 1 |
| 14     |     |     |     |             |               |      |                      |                       |
| 15     |     |     | >   | 状态条件(F      | IMI 到 PLC)    |      |                      |                       |

A.7 PLC 用户接口

|    |                |  |   |               |                                |  | PLC 用户<br>信号 | 主机信号 |
|----|----------------|--|---|---------------|--------------------------------|--|--------------|------|
| 16 |                |  | X | 犬态条件(H<br>激活时 | MI 到 PLC)<br><sup>†</sup> 间 T1 |  |              |      |
|    |                |  |   |               |                                |  |              |      |
| 18 |                |  | ł | 犬态条件(H        | MI 到 PLC)                      |  |              |      |
|    | 激活时间 <b>T2</b> |  |   |               |                                |  |              |      |
|    |                |  |   |               |                                |  |              |      |

A.7 PLC 用户接口

# 索引

|  | - |   |   |
|--|---|---|---|
|  |   |   | ٩ |
|  |   |   | J |
|  |   | 4 | ۰ |

DB 变量地址的结构, 106

#### F

FLOAT 值, 118

#### Η

HEX 值, 118

## Ι

INT 值, 118

#### Μ

M/S 功能传输,进给轴专用,113

#### Ν

NC 数据的读写: 任务, 110 NC 数据的读写: 结果, 110

#### Ρ

PI 服务: 任务, 111 PI 服务: 结果, 111 PLC 的信号, 120 PLC 变量的读和写, 134

#### $\mathbf{S}$

SINAMICS V60 报警, 99

SINAMICS V60 的其它故障, 103 SINAMICS V60 的显示数据列表, 104 SINAMICS 参数, 95

#### 四划

从列表选择程序,119 从通道同步动作的信号,133 切割自定义的MCP插条,88

#### 五划

去向 HMI 的一般选择/状态信号, 122 去向 MCP 的信号, 109 去向 NC 通道的信号, 128 去向 NCK 的一般信号, 125 去向进给轴/主轴的信号, 113 去向维护计划的信号, 120 打印自定义MCP插条, 88 用户报警: 组态, 118 用户报警: 激活, 112 用户报警变量, 112

## 六划

传动系统参数配比, 56 同步动作到通道的信号, 133 在线向导, 35 存取级别, 31 安装 开口尺寸, 11 电机安装尺寸, 16 安装尺寸, 12 驱动开口尺寸和安装尺寸, 13 驱动安装方法, 14 驱动最小安装间距, 14 使用为驱动提供的电缆夹, 15 安装间距, 13 自检期间的 SINAMICS V60 错误, 103

#### 七划

位置闭环放大,57 初始数据,135 坐标轴实际值和剩余行程,134 快速输入和输出的信号,125 报警响应, 113 报警概述,98 来自 HMI 的一般选择/状态信号, 121 来自 HMI 的信号, 120 来自 HMI 的程序控制信号(断电保持区),119 来自 MCP 的信号, 108 来自 NC 通道的信号, 130 来自 NCK 的一般信号, 125 来自 NCK 通道的 D 功能, 124 来自 NCK 通道的 H 功能, 124 来自 NCK 通道的 M 功能, 123 来自 NCK 通道的 S 功能, 124 来自 NCK 通道的 T 功能, 123 来自坐标轴/主轴的信号, 115 来自快速输入和输出的信号,126 来自维护计划的信号,121 来自操作面板的信号, 121 系统概览,7 补偿方法, 63 返回参考点,59 驱动和电机 1FL5 电机套件包, 10 SINAMICS V60 套件包, 10 电缆, 10

## 八划

使能位置控制,56 实际数据,135 软限位,62

## 九划

轴速度和加速度,57 面板控制单元(MCP)上的接口概览,18 面板控制单元(PPU)上的接口概览,17

#### 十划

特殊位存储器 SM 位定义(只读),108

#### 十一划

接口 电池接口, 19 控能用户界面, 136 断电保持数据, 111

#### 十二划

插入MCP插条,88

#### 十三划

数据存档中的外部数据备份, 67, 69, 76 解码的 M 信号, 123 输入机床数据(MD), 55 激活条件, 55

#### 十六划

操作符, 106 激活报警响应, 112